# Orchestrating a brighter world

Permitted Disclosure Scope : Within NEC Group & NEC Resellers

# SL2100 Sổ Tay Kỹ Thuật <Lắp đặt hệ thống>

November, 2021

Global Business Division NEC Platforms, Ltd.

# Hardware Installation

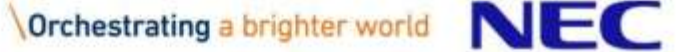

# Đề phòng : Trước khi lắp đặt hệ thống

## Để tránh thương tích bản thân

- Không bao giờ làm việc với thiết bị khi có bão điện.
- Không bao giờ lắp đặt hệ thống dây điện thoại khi có sấm sét.
- Chỉ sử dụng điện dân dụng để tránh bị điện giật hay hỏa hoạn.
- Sử dụng dây nguồn đi kèm.
- Không bao giờ lắp đặt jack cắm điện thoại ở những vị trí ẩm ướt trừ khi jack cắm được thiết kế đặc biệt cho những vị trí ẩm ướt.
- Không bao giờ chạm vào dây điện thoại hoặc các thiết bị đầu cuối không được cách điện trừ khi đường dây đã ngắt kết nối.
- Phần nhựa trên khung phải được loại bỏ đúng cách nếu không bạn sẽ bị thương và không thể lắp Card hoặc cáp kết nối.

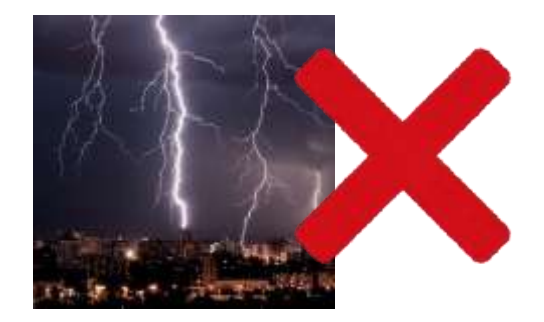

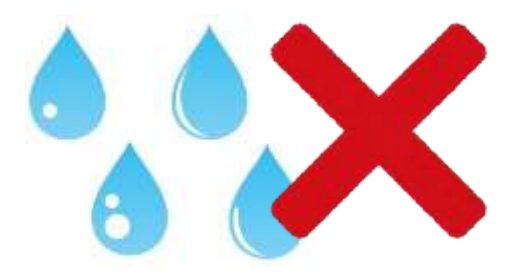

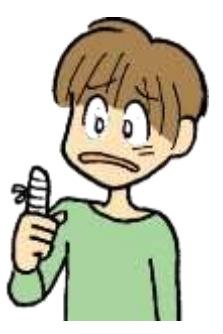

# Lưu ý : Trước khi lắp đặt hệ thống

## Để tránh thiệt hại hệ thống

- Không cần phải mở nắp trên khung để lắp đặt.
- Khung không được đặt trên các bề mặt không ổn định.
- Không bao giờ sử dụng máy vặn vít để vặn các vít.
- Để tránh quá nhiệt không bó các dây nguồn cùng nhau.
- Không cắm hoặc bật nguồn hệ thống trước khi hoàn tất quá trình lắp đặt. (Khi bật nguồn, bạn có thể lắp hoặc tháo các board optional nhưng các board này sẽ không được hệ thống nhận dạng.)
- Đảm bảo khung phải được nối đất.
- Nếu khung mở rộng được lắp đặt, hãy bật tắt nguồn theo thứ tự sau: Khung mở rộng 2, Khung mở rộng 1 và sau đó là khung chính.

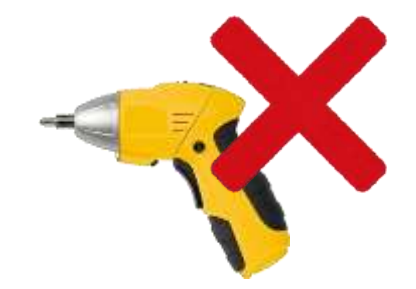

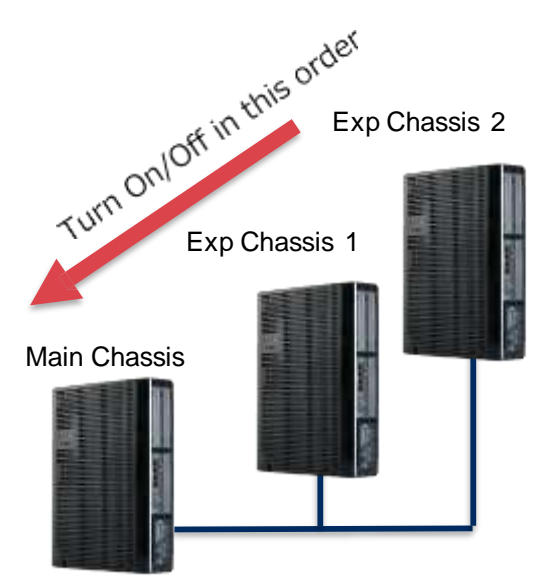

# Lưu ý : Trước khi lắp đặt hệ thống

## Những yêu cầu về môi trường

Việc đáp ứng các tiêu chuẩn môi trường đã thiết lập sẽ tối đa hóa tuổi thọ hệ thống. Đảm bảo rằng nơi lắp đặt sẽ không:

- Dưới ánh nắng trực tiếp, các nơi nóng, lạnh, ẩm ướt, hoặc các khu vực nhiều bụi
- Ở những nơi thường xuyên chấn động hoặc rung lắc mạnh.
- Ở những nơi có nước hoặc chất lỏng chảy vào thiết bị.
- Ở những khu vực gần máy cao tần hoặc máy hàn điện.
- Gần máy tính, lò vi sóng, máy lạnh, ăng ten vô tuyến.

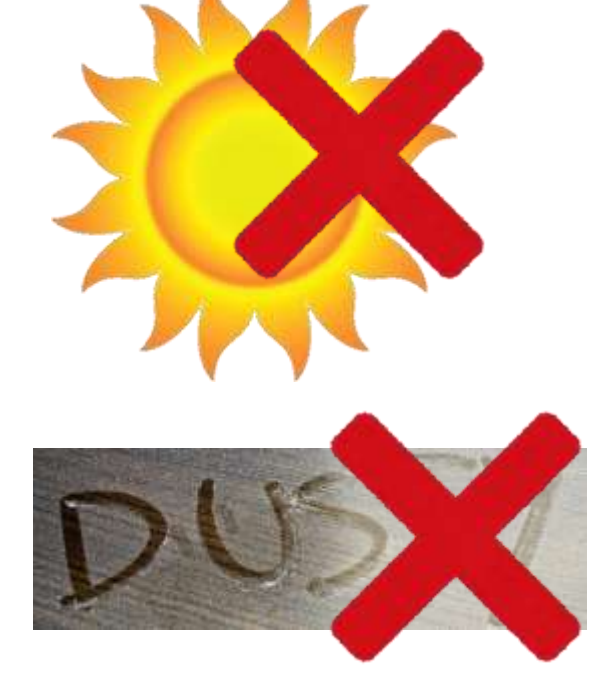

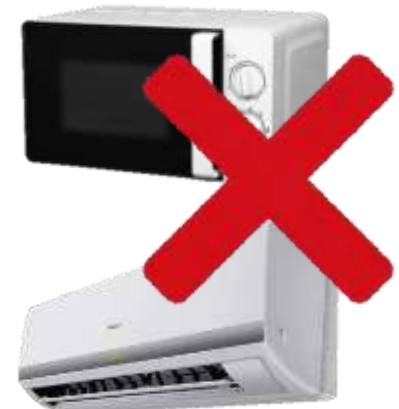

# Nối đất cho khung

## Nối đất cho các khung

- Đảm bảo các khung chính và khung mở rộng đã được tắt nguồn và rút dây AC.
- Trên mỗi khung, sử dụng dây có kích thước tối thiểu 14AWG (Φ2.0 mm) để kết nối ETH với các điểm nối đất.
- Trong trường hợp cáp có đường kính nhỏ hơn 2mm, phần cứng có thể hư hỏng và Caller-ID không thể hiển thị.
  - 1. Nới lỏng ôc vít.
  - 2. Găn dây nối đất.
  - 3. Siết chặc ốc vít.
  - 4. Nối dây với cọc tiếp đất

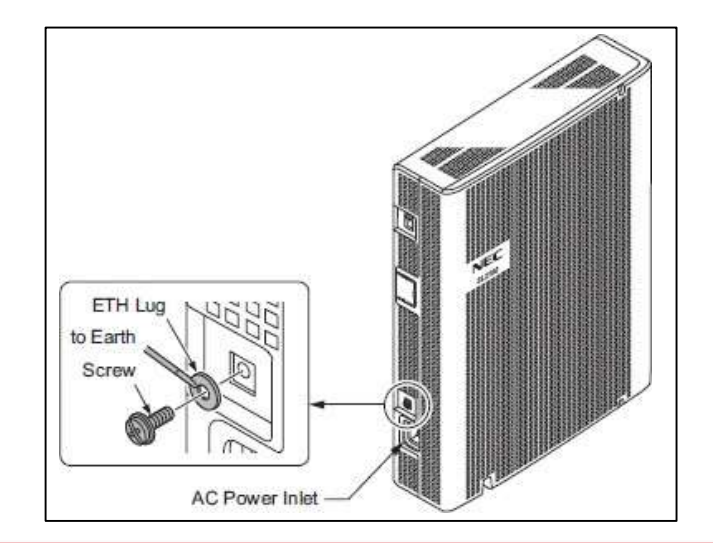

#### Note

- Cáp nối đất do nhà cung câp cung cấp.(không kèm theo hệ thống).
- Nối đất phải được thực hiện cho từng khung.
- Nối đât không chỉ được yêu cầu để bảo vệ hệ thống mà còn để phat hiện ID người gọi.

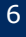

# Lắp đặt boarb mở rộng

## Qui trình

- Tắt nguồn hệ thống và tháo dây AC ra khỏi khung máy.
- Tháo nắp khe.
- Chèn card mở rộng vào khe.

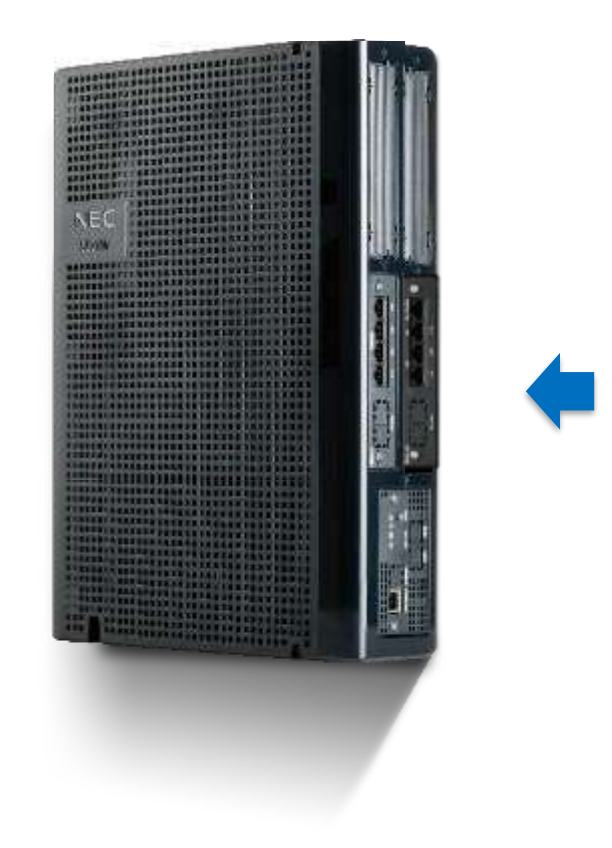

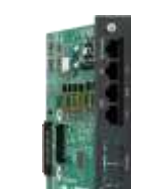

# Treo tường : theo chiều ngang

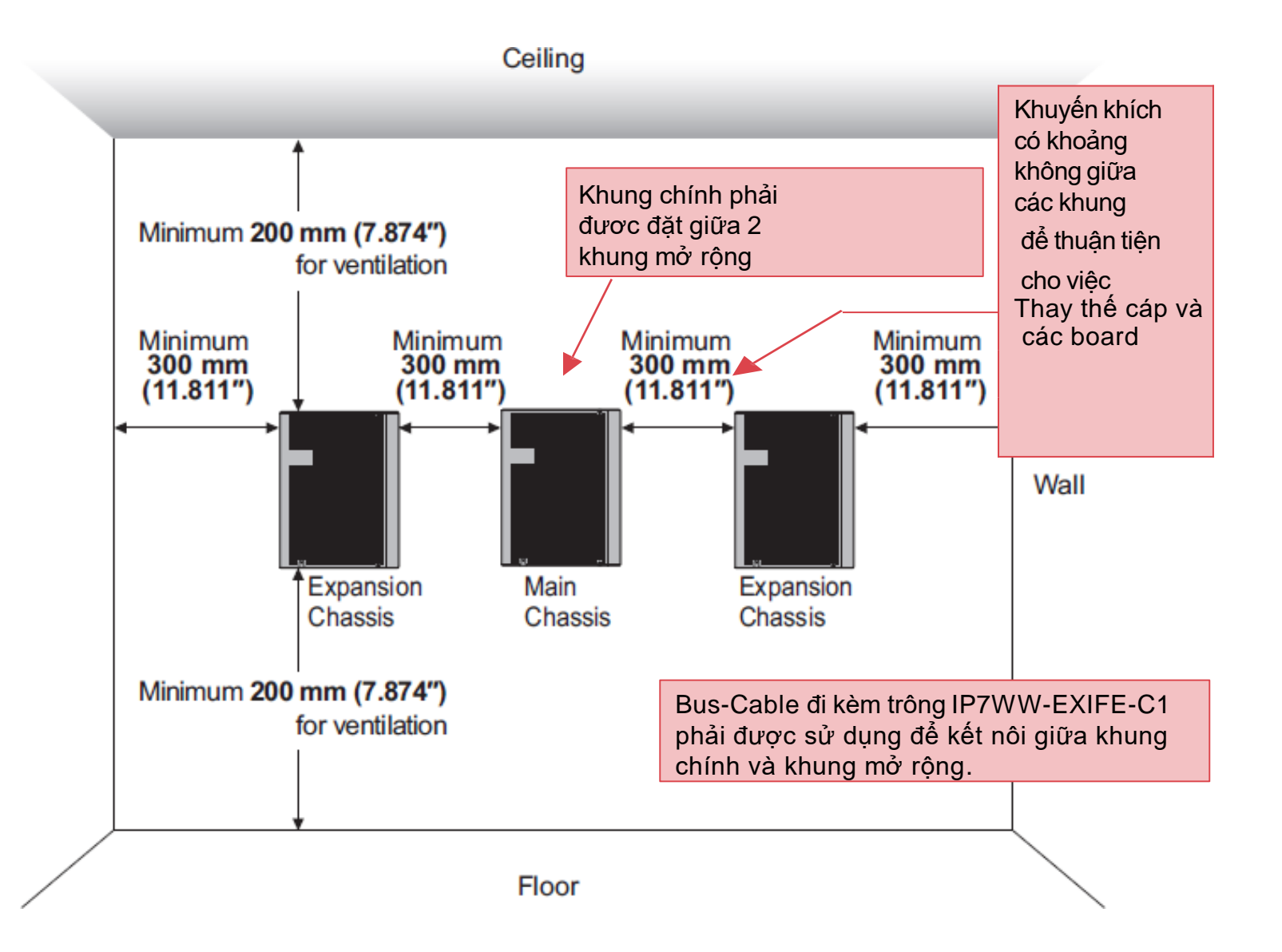

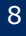

# Treo tường : theo chiều dọc

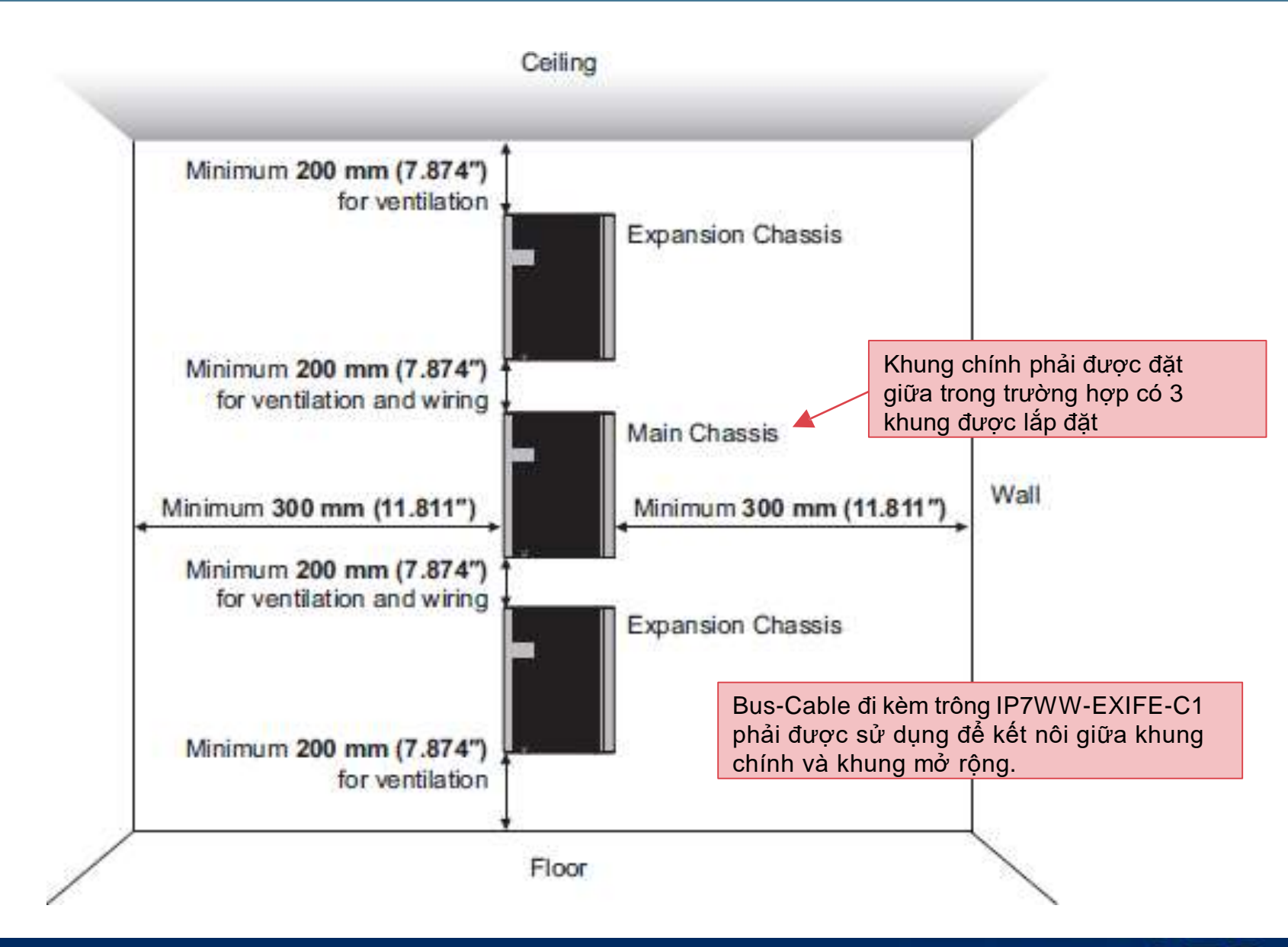

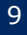

# Giá đỡ

## 🛛 Lưu ý

- Khung chính và khung mở rộng có thể được đặt vào tủ 19inch bằng cách sử dụng một tấm kệ từng cái một.
- Không sử dụng tay treo thay cho tấm kệ.
- Trong trường hợp hệ thống yêu cầu 2 hoặc 3 khung đặt chung trong tủ, phải có không gian thích hợp( ít nhất là ''1 U'') giữa các khung để thông gió nhiệt.
- Không xếp chồng 2 hoặc 3 khung trên 1 tấm kệ.

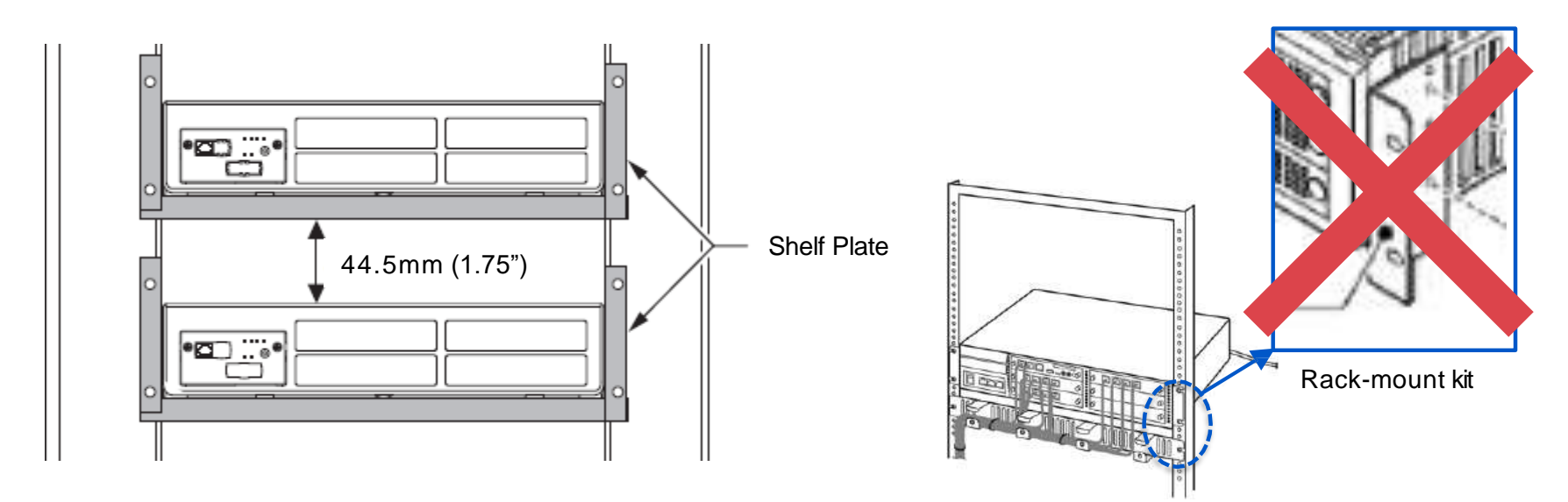

# Lưu ý về cài đặt Trung kế/Phần mở rộng

## Lưu ý

- Hệ thống dây điện phân phối trên không và ngoài trời không được phép cho các phần mở rộng. (dây điện thoại phải được đi trong nhà)
- Trung kế phải được lắp đặt với thiết bị chống sét.
- Không cắm trực tiếp jack mô-đun của cáp thiêt bị đầu cuối vào board mở rộng, vì mỗi cổng hỗ trợ 2 port và phải có cáp thích hợp.
- Nếu bạn muốn lắp đăt chuông cửa/thiết bị cảm biến, hãy lưu ý rằng chúng được bật công tắt và cài đặt PRG.

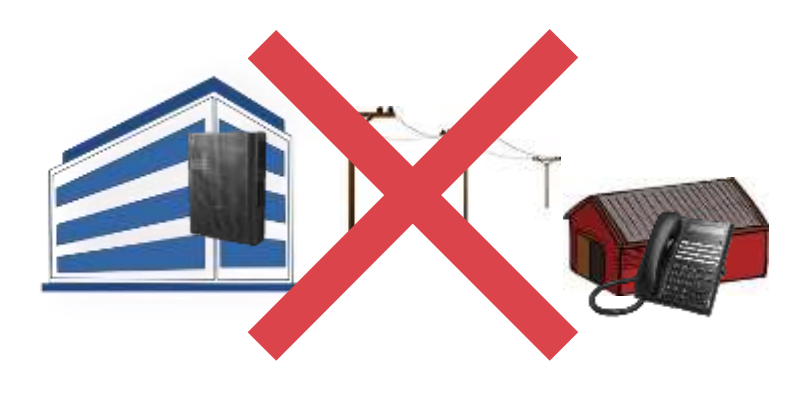

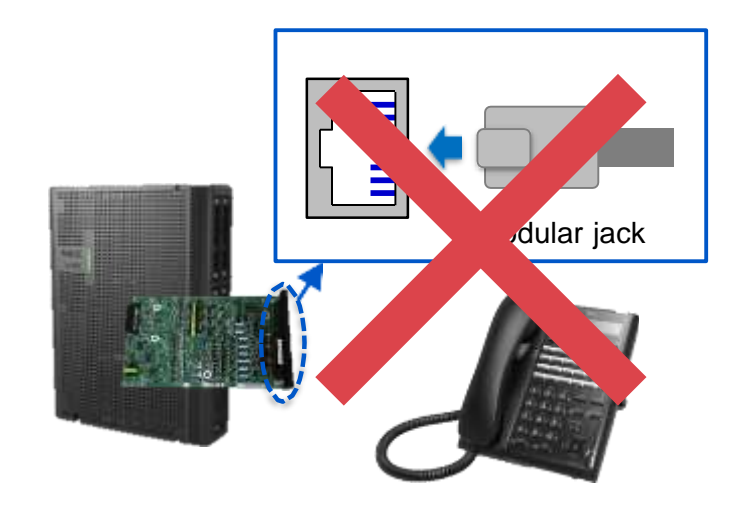

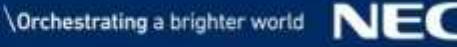

# Cáp Extension (1)

# Chuẩn bị

- Cáp UTP (4 đôi) không có đầu nối
- Đầu RJ45
- Bảng phân phối điện
- Kềm bấm

## Bấm đầu nối

Cắt vỏ bọc và nhét cáp vào đầu nối RJ45, dùng kềm để bấm đầu.

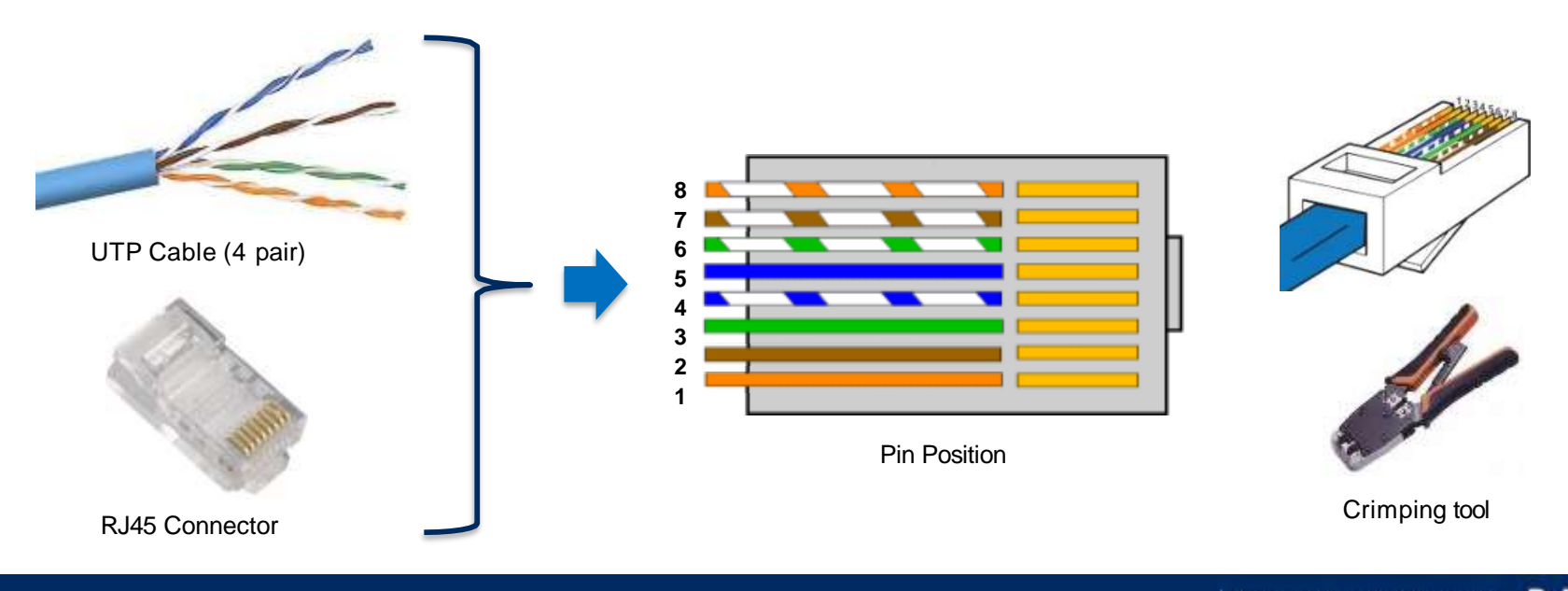

<Lưu ý> Không sử dụng cáp Ethernet cho cáp extension bởi vì vị trí chân khác nhau.

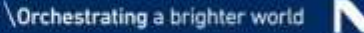

12

# Cáp Extension (2)

## Cable Distribution

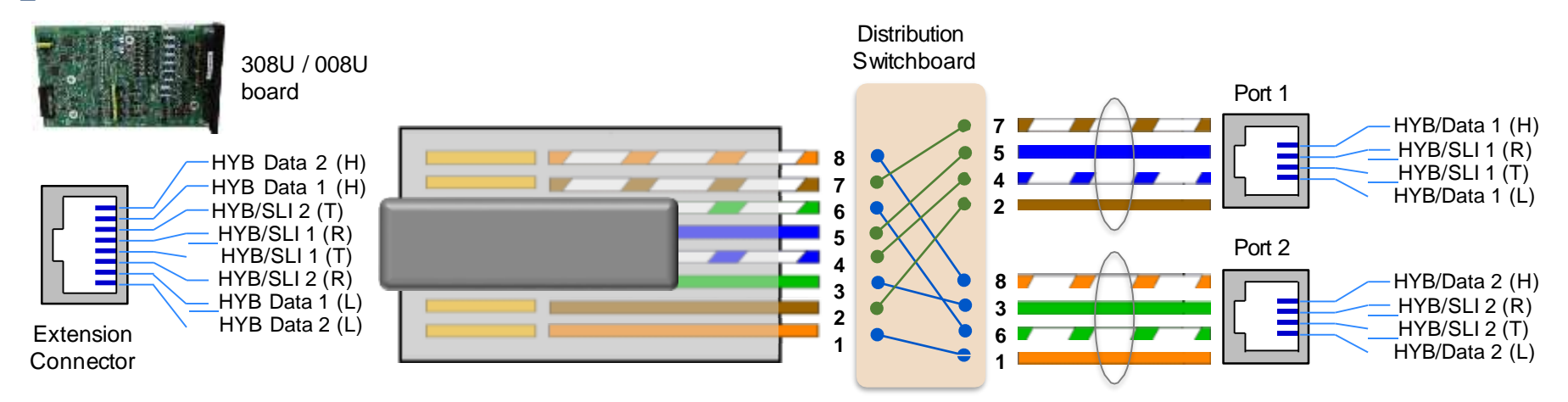

## **Terminal Connection**

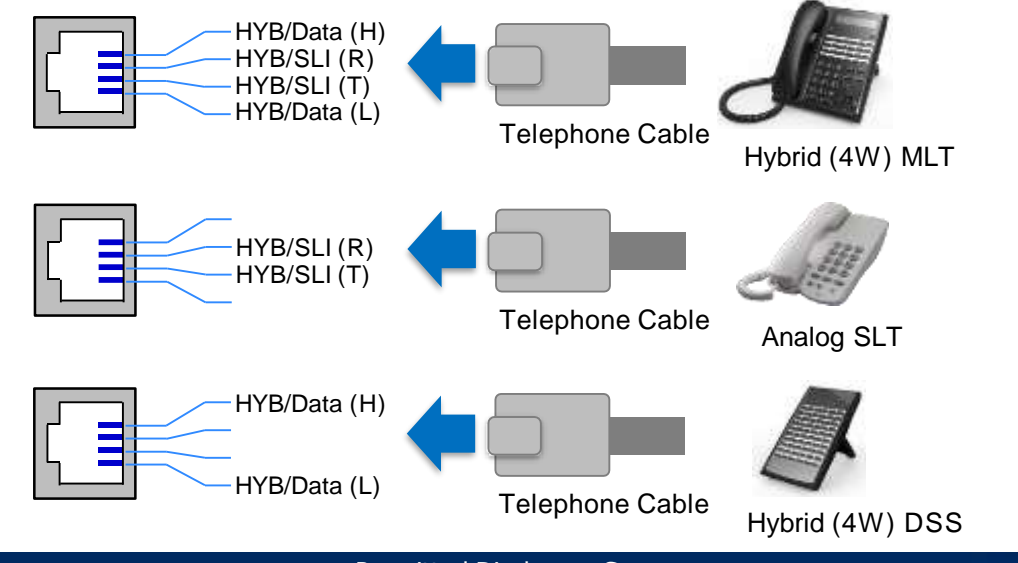

Permitted Disclosure Scope: within NEC Group & NEC Reseller

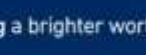

NEC

# Kết nối khung mở rộng

## Kết nối liên khung

- Phần nhựa trên khung / board cho cổng phải được tháo đúng cách nếu không bạn sẽ bị thương và không thể lắp đúng board mạch / cáp kết nối.
- Chèn CPU board với EXIFB board vào CPU/EXIFE Slot của khung chính.
- Gắn board EXIFE vào khe cắm CPU/EXIFE của khung mở rộng.
- Không được lắp /tháo board CPU / board EXIFE trong khi nguồn đang bật.
- Cáp Bus đi kèm trong IP7WW-EXIFE-C1 phải được sử dụng kết nối khung chính và khung mở rộng.

#### Lưu ý

- •Sử dụng cáp đi kèm để kết nối liên khung.
- Chiều dài cáp khoảng 1m và không được dài hơn.

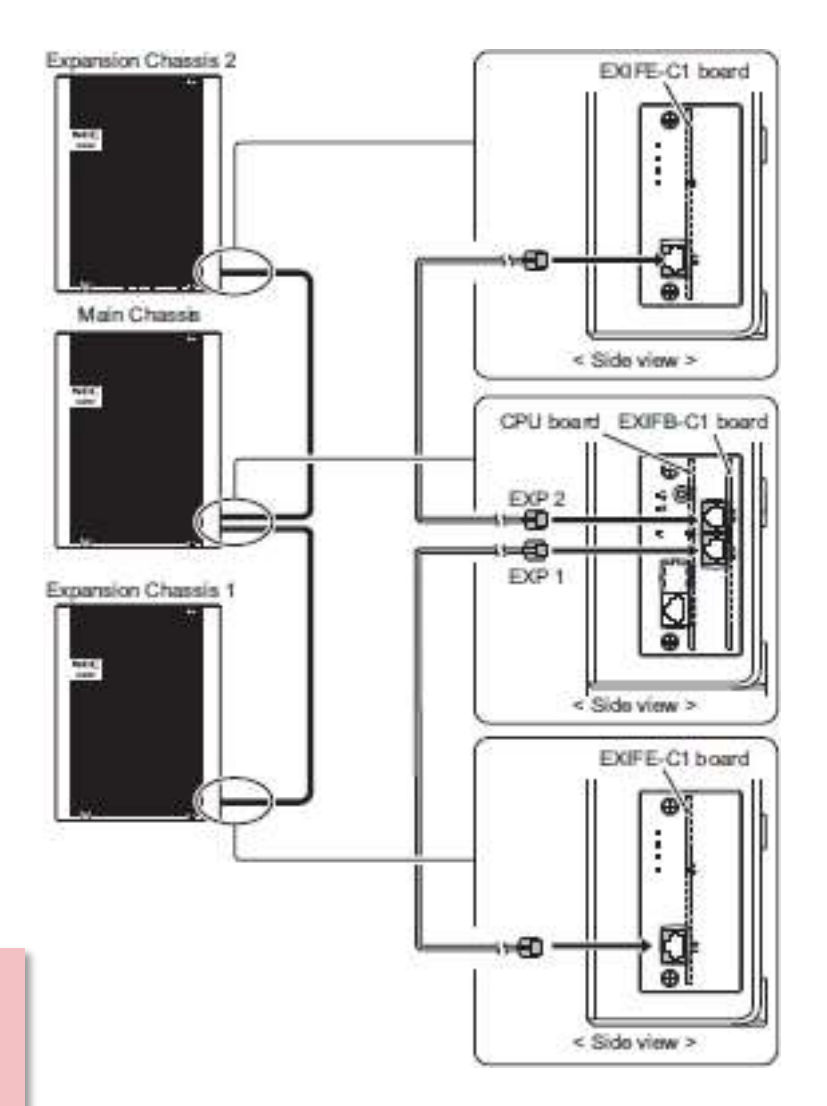

# Chiều dài cáp

| SL2100 Chassis |         | <ul> <li>Hệ thống dây điện phân phối trên không và ngoài trời không được ph<br/>các phần mở rộng. (Dây extension phải được lắp trong nhà)</li> <li>Trung kế phải được lắp đặt với thiêt bị chống sét.</li> </ul> | ép cho                 |
|----------------|---------|----------------------------------------------------------------------------------------------------|------------------------|
|                |         | Max 100 m (Ethernet Cross Cable)                                                                                                    | External               |
| CPU            |         | Max 100 m (Ethernet Straight Cable)                                                                                                    | Device                 |
|                |         |                                                                                                    | Switching Hub          |
| V              | oIPDB   | Max 100 m (CAT5 Straight Cable)                                                                                                    | IP Terminals           |
|                |         | Max 200 m (0, 5 mm)                                                                                                    | / STD SIP<br>Terminals |
|                | _       |                                                                                                    | MLT, DSS               |
| 308U/00        | BU      | Max 150 m (0.5mm)                                                                                                    | Doorphone              |
|                |         | Max 1,125 m (0.5mm)                                                                                                    |                        |
|                |         |                                                                                                    | SLT                    |
| BRIDB/P        | RIDB    | Max 100 m (P-MP Short)/300 m (P-MP Long)/Max 500 m (P-P)                                                                                                    | ISDN                   |
|                |         |                                                                                                    | Terminal               |
| 4KSU-C1 Ex     | nansion | Max 1.2m (Ethernet Straight Cable Attached to IP7WW-EXIFE-C1)                                                                                                    | 4KSU-C1                |
|                |         |                                                                                                    | Expansion              |

15

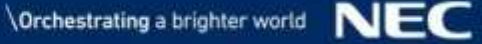

# System Start Up and Programming

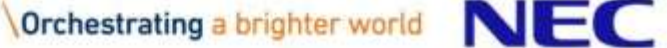

## SL2100 CPU

#### IP7WW-CPU-C1

- Card điều khiển SL2100 với phần mềm hệ thống
- Gắn vào khe CPU/EXIFE trên khung
- Tích hợp sẵn VoIP (tối đa 8 kênh) và 4 kênh VRS/VM (InMail)
- Hỗ trợ lưu trữ tin nhắn trong 2 giờ VRS/VM (InMail) không cần thẻ nhớ SD
- Có sẵn:
  - 1 cổng (RJ45) x Ethernet (100M)
  - Chú ý 1: Nó không hỗ trợ Half-Duplex và 10M bps.
  - Chú ý 2: Trong trường hợp muốn 1000M cần card VoIP, VoIPDB thì bắt buộc.
  - 1 x khe gắn card VoIPDB
  - 1 x khe gắn card EXIFB
  - 1 x khe gắn thẻ nhớ SD (mở rộng bộ nhớ VRS/VM)

#### Các tính năng mặc định CPU

- •4 kênh của VRS/VM (InMail)
- 2 giờ ghi âm của VRS/VM (InMail)
- 1 Lời hướng dẫn (\*) of VRS/VM (InMail)
- •8 kênh VolP
- 4 người sử dụng máy nhánh Mobile
- 4 phiên Video Conference qua web

(\*) Ngôn ngữ mặc định UK English, và có thể thay đổi bằng WebPRO. (Gói ngôn ngữ sẽ được cung cấp riêng)

# DSP<br/>trên<br/>CPUTài nguyên điện thoại<br/>(Nhận diện DTMF/DT/BT, nhận và<br/>gửi tín hiệu hiển thị số FSK)28Tài nguyên gửi tín hiệu (hệ thống<br/>gửi Tone, gửi quay số DTMF)128Tài nguyên đàm thoại hội nghị32

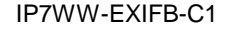

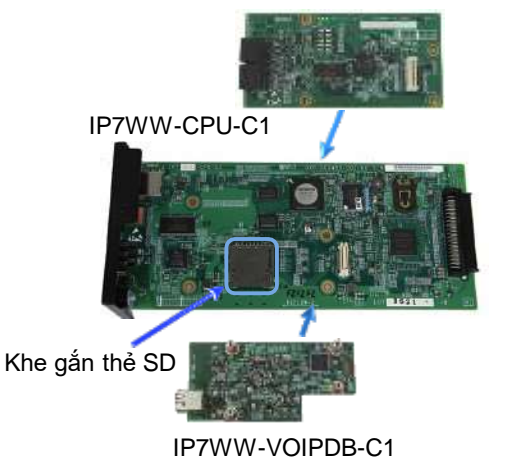

Măt trước

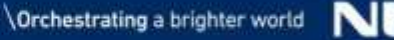

# Lưu ý cho CPU

## 🛛 Lưu ý

- Trước khi lắp card CPU vào khung, hãy đảm bảo rằng pin phải được lắp với biểu tượng ''+" ở trên cùng.
  - Lưu ý : Pin này chỉ được sử dụng cho đồng hồ hệ thống. Dữ liệu khách hang trong bộ nhớ sẽ được lưu ngay cả khi không có pin.
- Phần nhựa trên khung / board cho cổng phải được tháo đúng cách nếu không bạn sẽ bị thương và không thể lắp đúng board mạch / cáp kết nối.
- Chèn board CPU vào khe cắm CPU/EXIFE của khung chính.
  - Không được lắp / tháo board CPU trong khi nguồn đang bật.
- Đảm bảo board VoIP board EXIFB được lắp đặt đúng cách, nếu không chúng sẽ không hoạt động chính xác.

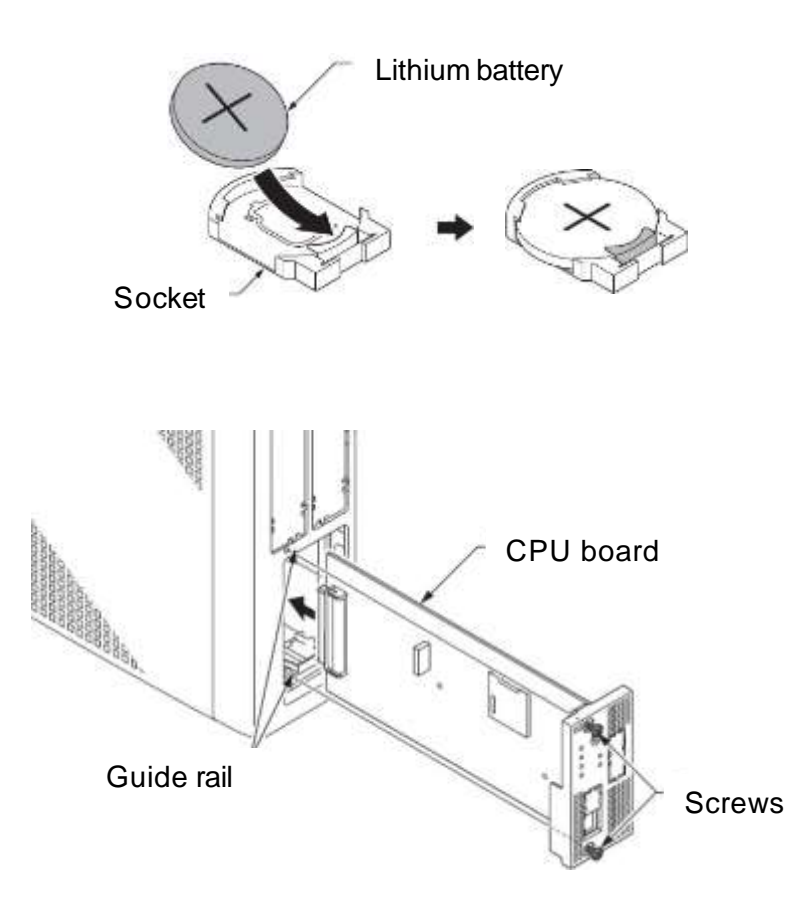

# Tham khảo: Địa chỉ IP cho hệ thống (1)

## Trường hợp VoIPDB không được cài đặt trên CPU

- Sử dụng cổng Ethernet trên CPU cho mục đích sau.
  - Kết nối đa dịch vụ (SMDR, CTI, etc.)
  - Lập trình (WebPRO/PCPRO)
  - Kết nối VoIP (tích hợp VoIP)
- Default IP Address : "172.16.0.10" (PRG10-12-09)
- Default Subnet Mask: "255.255.0.0" (PRG10-12-10)
- Default IP Address for RTP (VoIP) : "172.16.0.20" (PRG84-26-01)

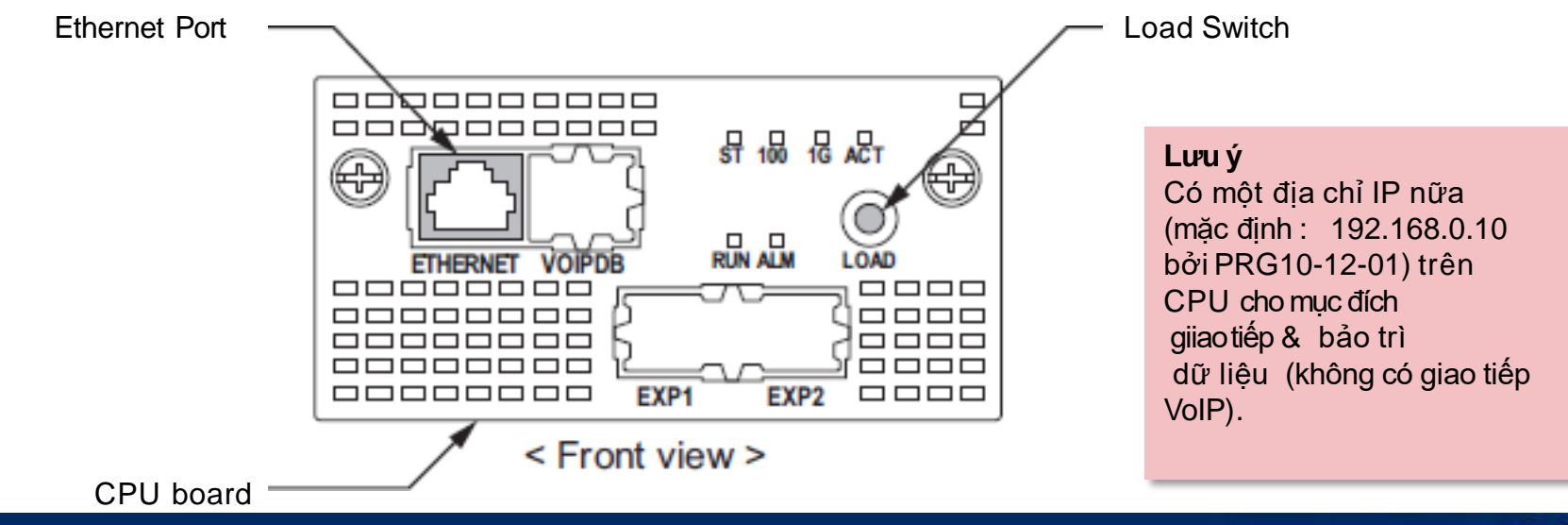

19

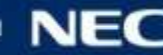

# Tham khảo: Địa chỉ IP cho hệ thống (2)

## Trường hợp VoIPDB được cài đặt trên CPU

- Use an Ethernet Port <u>on VoIPDB</u> for following purpose.
  - Kết nối đa dịch vụ (SMDR, CTI, etc.)
  - Lập trình (WebPRO/PCPRO)

Nguyen Tri Thong

- Kết nối VoIP
- Default IP Address : "172.16.0.10" (PRG10-12-09)
- Default Subnet Mask: "255.255.0.0" (PRG10-12-10)
- Default IP Address for RTP (VoIP) : "172.16.0.20" (PRG84-26-01)

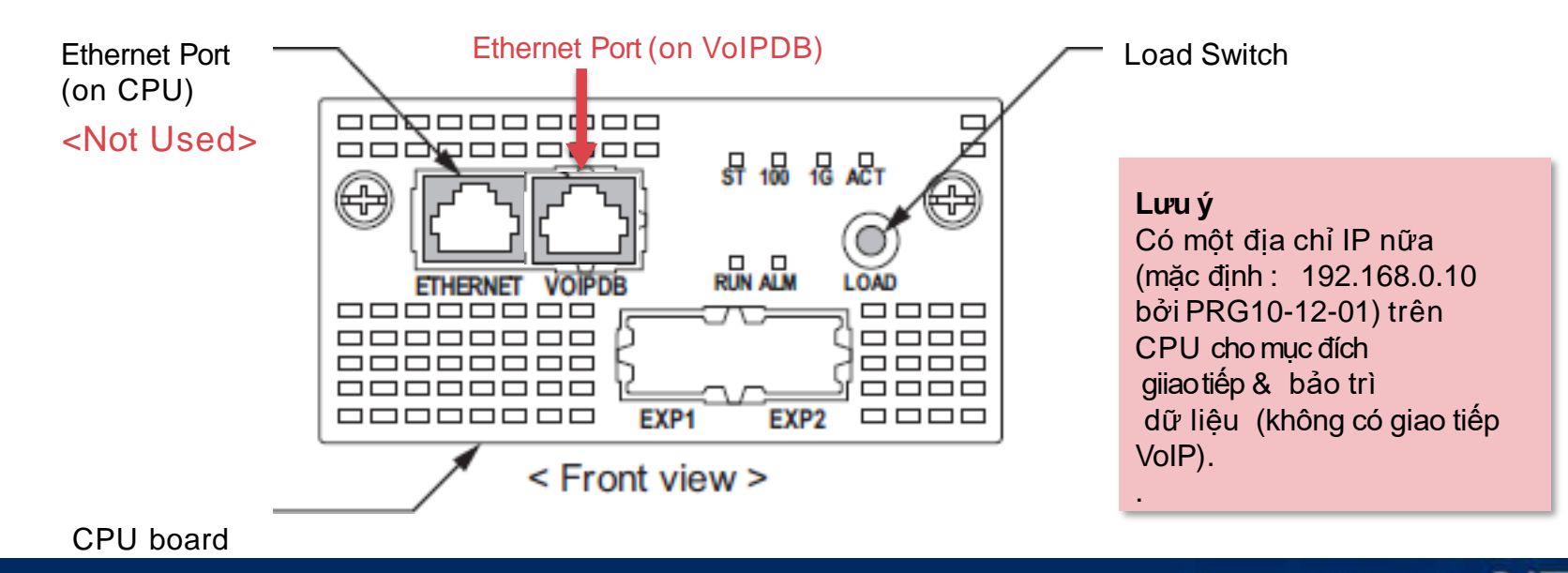

**IP7WW-VOIPDB-C1** 

IP7WW-CPU-C1

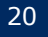

## SL2100 SD Card

#### IP7WW-SDVMS-C1 / IP7WW-SDVML-C1

- Thẻ nhớ SD lưu trữ VRS/VM (In-Mail)
- 2 loại thẻ nhớ SD
  - SDVMS : 1GB (Khoảng. 15h ghi âm)
  - SDVML : 4GB (Khoảng. 120h ghi âm)
- Gắn vào CPU (khe gắn SD Card)
- Hỗ trợ 26 ngôn ngữ hướng dẫn cho người sử dụng được lưu trữ sẳn trong thẻ SD

| US English           | Japanese           |
|----------------------|--------------------|
| UK English           | Mandarin Chinese   |
| Australian English   | Korean             |
| French Canadian      | Iberian Portuguese |
| Dutch                | Greek              |
| Mexican Spanish      | Danish             |
| Latin American       | Swedish            |
| Spanish Italian      | Thai               |
| German Madrid        | Mandarin Chinese   |
| Spanish              | (Taiwan) Flemish   |
| Norwegian            | Turkish            |
| Parisian French      | Russian            |
| Brazilian Portuguese | Arabic             |
|                      |                    |

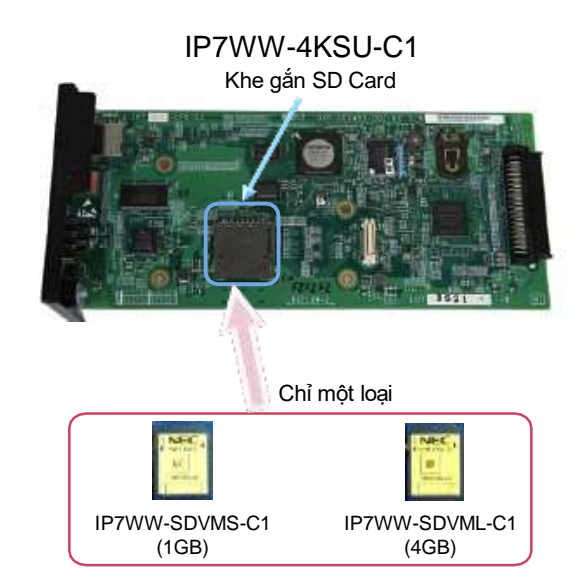

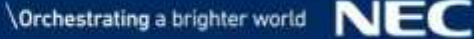

# Khởi động (1)

## Có 2 loại dữ liệu:

- Phần mềm chính
  - Được lưu trữ trước vào bộ nhớ IP7WW- CPU-C1.
  - Có thể nâng cấp thừ thẻ SD.
  - Có thể tự động cập nhật nêu SL2100 kết nối internet
- Dữ liệu thiết lập hệ thống
  - Có thể được lưu vào bộ nhớ trên IP7WW- CPU-C1.
  - •Có thể được lưu vào PC bởi PC Programming (PC Pro).

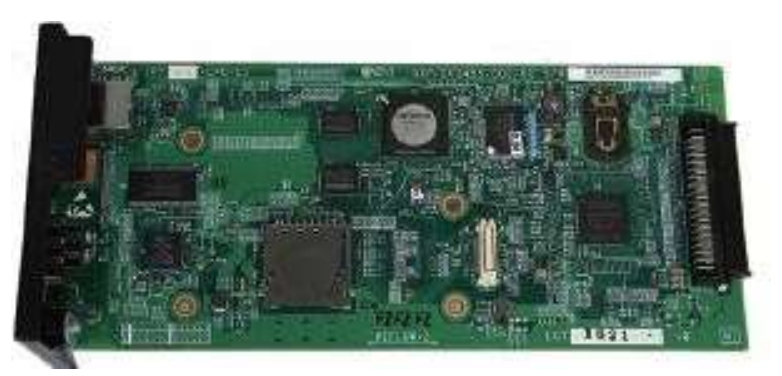

IP7WW-4KSU-C1/IP7U-4KSU-C1

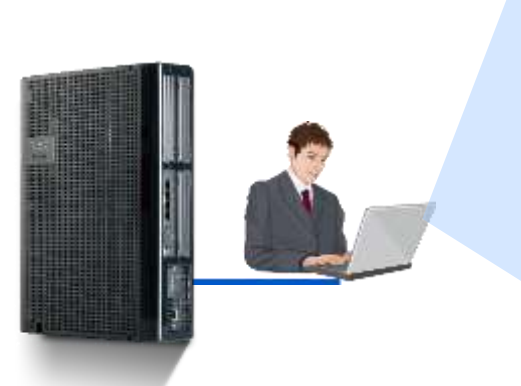

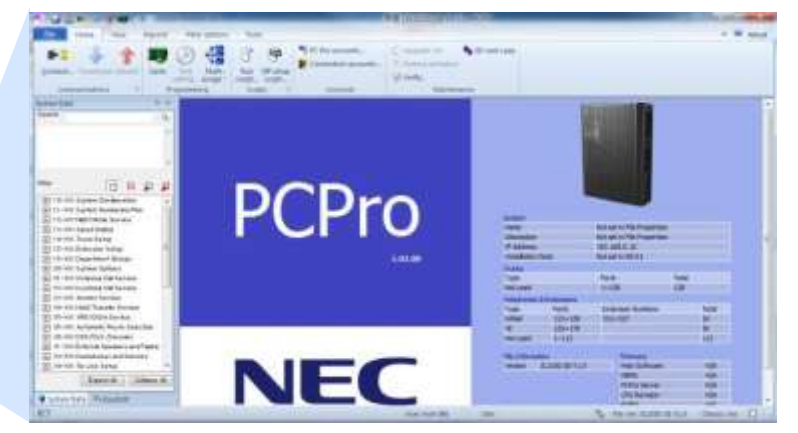

## Có 2 chế độ khởi động:

| Phương<br>thức | Mô tả                                  | Mục đích                                       | Hoạt động                                                                                                    |  |  |
|----------------|----------------------------------------|------------------------------------------------|----------------------------------------------------------------------------------------------------|--|--|
| COLD Start     | Factory reset                          | - Khởi động lần đầu<br>- Khôi phục cài đặt gốc | <ol> <li>Xác nhận công tắc nguồn đang OFF.</li> <li>Nhấn vá giữ phím LOAD trên board CPU và mở công tác nguồn trên khung chính.</li> <li>Tiếp tục giữ phím LOAD cho đến khi đèn ALM LED ON (màu đỏ). (Xấp xỉ : vài giây)</li> <li>Nhả phím LOAD , và đợi khoảng 1 phút.</li> <li>Khi hệ thống hoàn tất việc tải lại phần mềm, đèn LED RUN LED sáng (màu xanh) trên board CPU, màn hình LCD của Multiline Telephone được kết nối sẽ hiển thị ngày giờ và số Extension.</li> </ol> |  |  |
| HOT Start      | Dữ liệu cài đặt khách<br>hang được tải | - System Reboot                                | <ol> <li>Xác nhận công tấc nguồn đang OFF.</li> <li>Bật nguoofn trên khung chính và đợi khoảng 1 phút.</li> <li>Khi hệ thống hoàn tất việc tải lại phần mềm, đèn LED<br/>RUN LED sáng (màu xanh) trên board CPU, màn hình<br/>LCD của Multiline Telephone được kết nối sẽ hiển thị ngày<br/>giờ và số Extension.</li> </ol>                                                                                                    |  |  |

# Tắt nguồn hệ thống

## Hoạt động tắt hệ thống

Tắt công tắt nguồn ở khung chính, hệ thống sẽ tắt sau vài giây.

<Lưu ý>

- Không được tặt nguồn bằng cách ngắt kết nối nguồn phía AC.
- Trường hợp nhiều hơn 2 khung, tắt mở nguồn theo thứ tự sau. (Exp. Chassis No.3 -> Exp. Chassis No.2 Exp. -> Chassis No.1 -> Main Chassis)

# Cách kiểm tra thông tin hệ thống từ thiết bị đầu cuối

## Tóm lược

 Người dung kiểm tra thông tin từ màn hình LCD của Multi-line terminal bằng cách nhấn " Phím Enter + số".

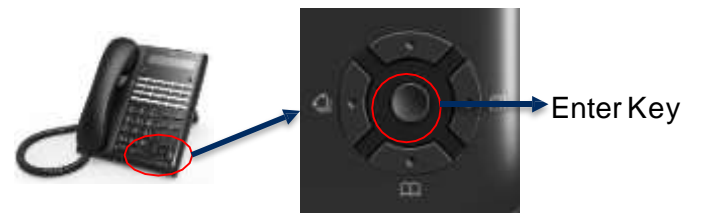

- Enter key + 821
  - Main software version
  - MAC address for CPU

MAC address for VoIPDB

- Hardware Key Code
- Enter key + 831

VoIP Slot

• DSP

- 1. Press Enter key + 821; VERSION: 1.03.02 HWK: 3810000011CR
- 1. Press Enter key + 831;

VoIPDB Type: 008 C025-A200-8D14 2. Press the right key for DSP info.

2. Press the right key for CPU MAC info.

|    | VERSION<br>: A/R: | 1.03.02<br>000/000 |
|----|-------------------|--------------------|
| ш. |                   |                    |

**VERSION:** 

C025-A200-8D15

1.03.02

- Enter key + 841
  - System IP address
  - VoIPDB IP address

1. Press Enter key + 841;

System IP Add 192.168.0.10

2. Press the right key for VoIPDB IP info.

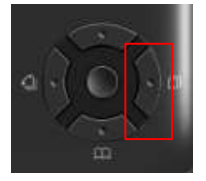

VoIPDB IP Add 172.16.0.10

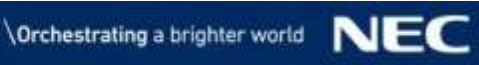

## Phương pháp

| Phương pháp<br>lập trình | Truy cập thiết bị            | Mô tả                                                                                                    |
|--------------------------|------------------------------|----------------------------------------------------------------------------------------------------|
| TEL PRO                  | Multi-Line Terminal<br>(MLT) | Cho phép nhập dữ liệu bắng cách quay số 10 phím trên thiết bị đầu cuối.<br>Đây là phương pháp truyền thống, vì giới hạn thông tin hiển thị trên màn hình LCD của<br>thiết bị đầu cuối, và nó có 1 chút hoạt động phức tạp, đặ biệt nhập dữ liệu chữ và số,<br>nhưng phương pháp này đôi khi hữu ít trong trường hợp lập trình nhanh                                                                                                    |
| WebPRO                   | PC with<br>Web Browser       | <ul> <li>Cho phép vào chế độ PRG từ PC bằng Web Browser, vì vậy lập trình được trên "thời gian thực" và "trực tuyến". Ưu điểm phương pháp này là :</li> <li>➤ Thao tác dễ dàng bằng GUI và Bàn phím/Chuột (thay vì màn hình LCD kích thước giới hạn và 10 phím trên MLT)</li> <li>&gt; Dễ dàng truy cập bằng bất kỳ PC nào có Web Browser (không cần cài đặt ứng dụng) Phương pháp này hữu ích chủ yếu để bảo trì dữ liệu sau khi cài đặt. Tất nhiên cũng có thể để lập trình mới, nhưng không lập trình . Dữ liệu hệ thống(dữ liệu thiết lập) có thể được lưu không chỉ cho CPU hệ thống, mà còn cho PC nhưng không có cách nào để mở/ chỉnh sủa dữ liệu vì không có ứng dụng trên PC.</li> </ul> |
| PCPRO                    | PC with special application  | Ứ dụng được cung cấp bởi NEC được cài đặt trên PC. Lập trình  "trược tuyến"/"ngoại<br>tuyến" và lưu trữ dữ liệu hhej thóng trên PC.  Phương pháp này có ích trong tất cả các trường<br>hợp, không chỉ để cài cài đặt mà còn bảo trì dữ liệu bao gồm cả quản lý khách hàng.                                                                                                    |

# Lập trình (2)

## Cấp độ truy cập

- Tối đa 3 mật khẩu/cấp độ mặc định được tích hợp trong hệ thống. (IN /SA /SB)
- "IN (Trình cài đặt)" Cấp có toàn quyền truy cập vào tất cả các chương trình.
- "SA / SB (Quản trị hệ thống)" Cấp có quyền truy cập hạn chế.

## Số lượng Users

- Số lượng user có thể vào chế độ lập trình cùng 1 lúc.
  - TELPRO : Tối đa 2 users
  - WebPRO : Tối đa 4 users
  - PCPRO : Tối đa 1 user

| Combination<br>Example | TELPRO  | WebPRO  | PCPRO  | Total    | PCPRO, <u>chỉ có 1</u><br>user vào PRG Mode |
|------------------------|---------|---------|--------|----------|---------------------------------------------|
| No.1                   | 2 users | 2 users | 0      | 4 users  | cùng 1 thời gian.                           |
| No.2                   | 0       | 4 users | 0      | 4 users  |                                             |
| No.3                   | 0       | 0       | 1 user | 1 user 🦯 |                                             |

 "Auto Log-Out" xảy ra trong trường hợp không có ai hoạt động trong khoảng thời gian lập trình TELPRO/WebPRO. Khoảng thời gian này được xác định bởi PRG20-01-12. (Mặc định : 900 giây)

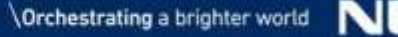

# Lập trình (3)

Program (PRG) Number means as below.

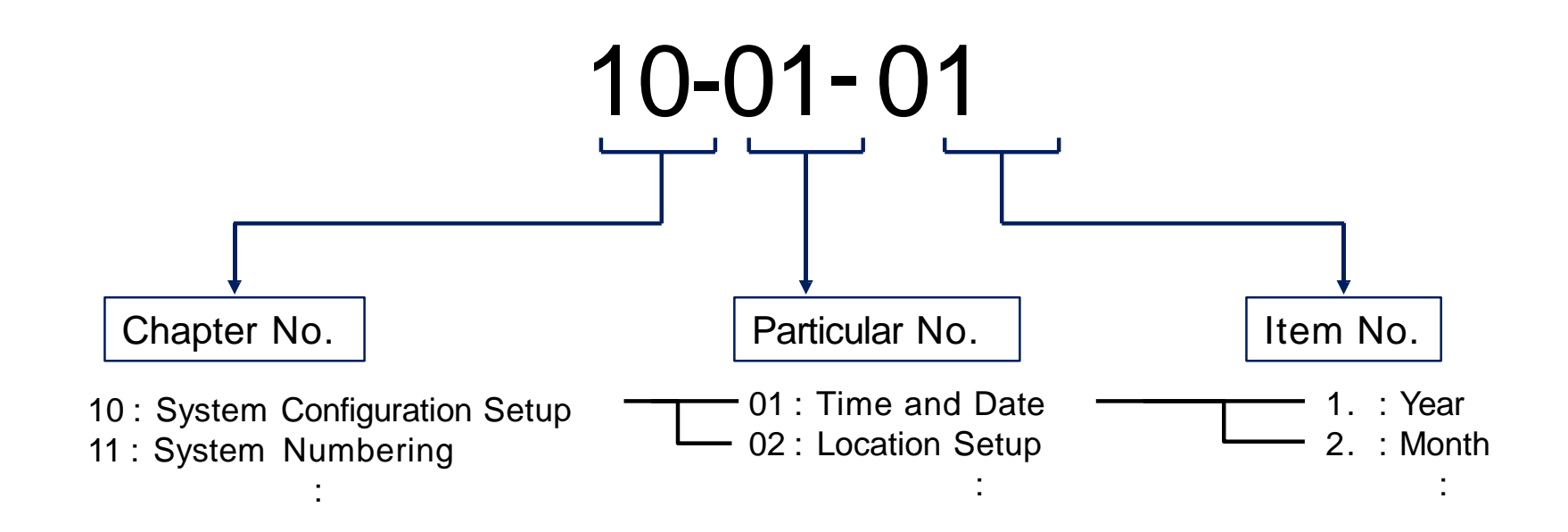

For example: PRG10-01-01 setting means Year of Time and Date for System Configuration.

28

## TelPro

## How to Enter TelPro Mode

1. Press SPK key, input #\*#\*.

1-1 SUN 11:11 200

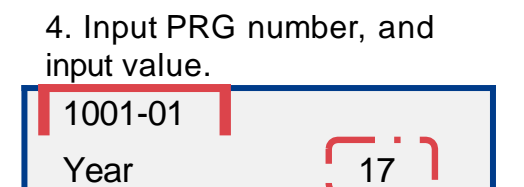

2. Input password (12345678). 3

Password

3. Press Hold key.

Program Mode

| Key        | Description                          |  |
|------------|--------------------------------------|--|
| Hold       | Complete the programming (Enter Key) |  |
| Mute       | Back to previous PRG                 |  |
| DND/CONF   | Go to next line                      |  |
| Clear/Back | Backspace                            |  |

## How to Exit TelPro Mode

1. Return to PRG Number entering screen by pressing Mute key for several times.

1001-01 Year 17 2. Press SPK key.

Program Mode

3. Back to idle mode.

| 1-1 | SUN | 11:11 |  |
|-----|-----|-------|--|
| 200 |     |       |  |

# WebPRO / PCPRO (1)

## Access Method

Enable to access the Programming Mode from local PC or remote PC.

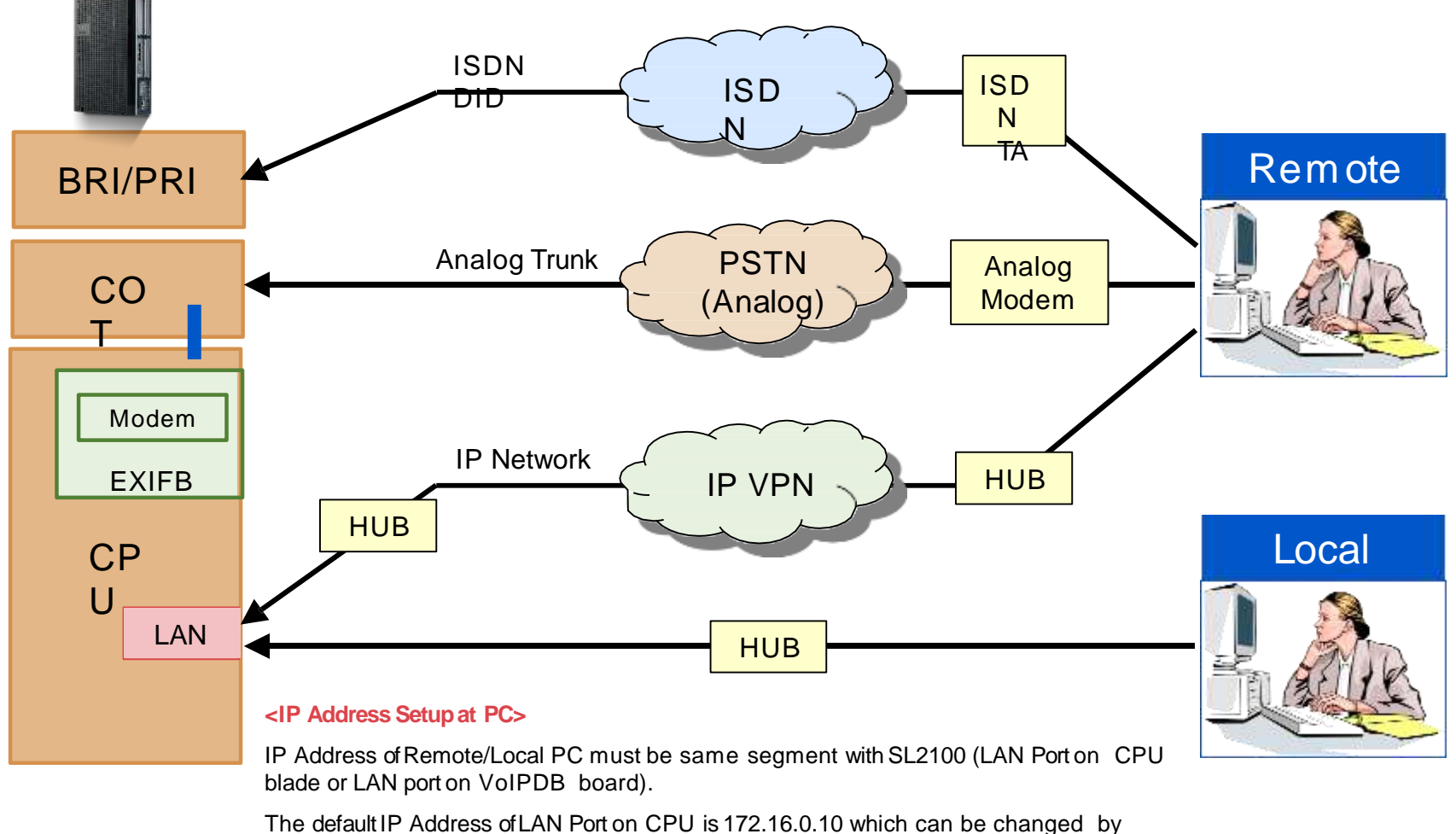

PRG10-12-09. HOT Start is required in case IP Address is changed.

## Connecting WebPro to SL2100

• Diagram (IP address segment of PC should be the same as the LAN port used on SL2100.)

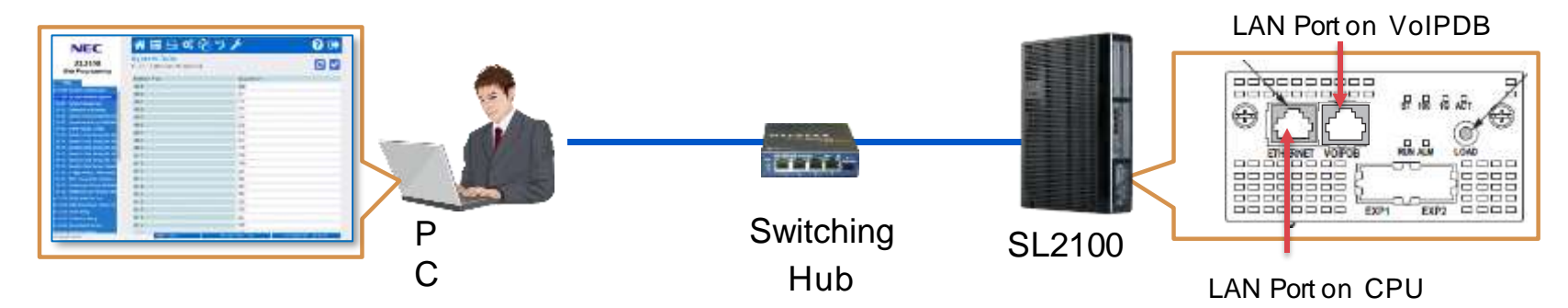

## Login WebPro

1. Open Web Browser (IE or Chrome, and input <u>http://172.16.0.10</u>

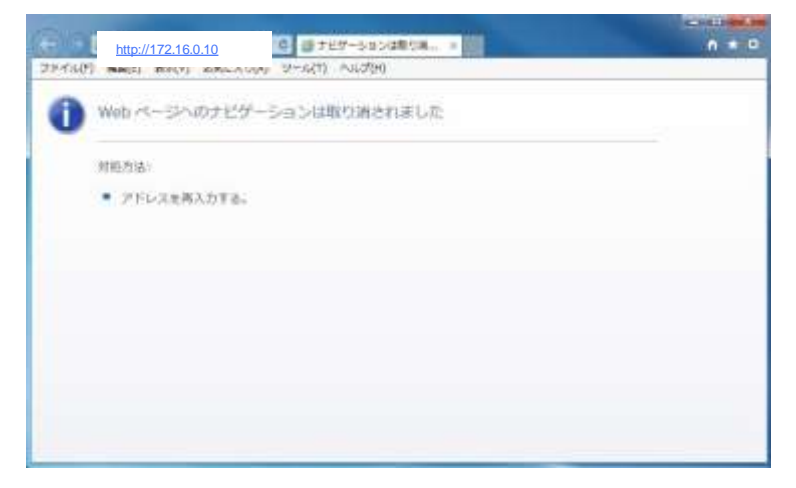

2. Input ID (tech) and Password (12345678), and click [Login] button.

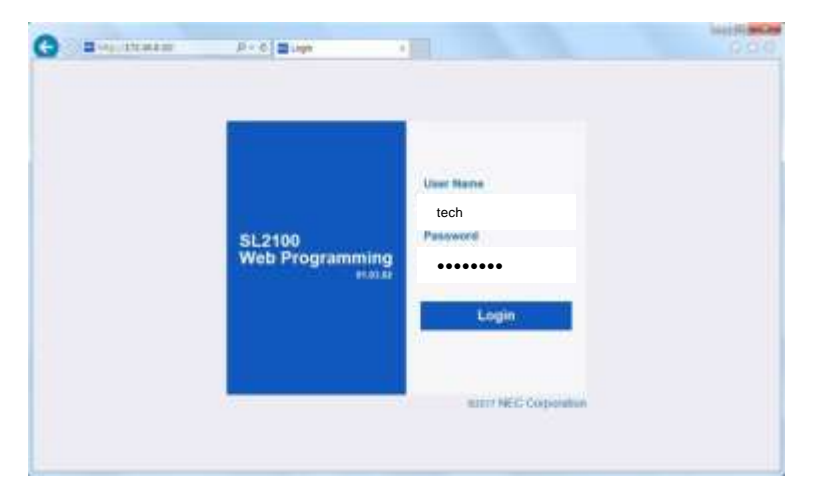

## Login WebPro

#### 3. Login successfully.

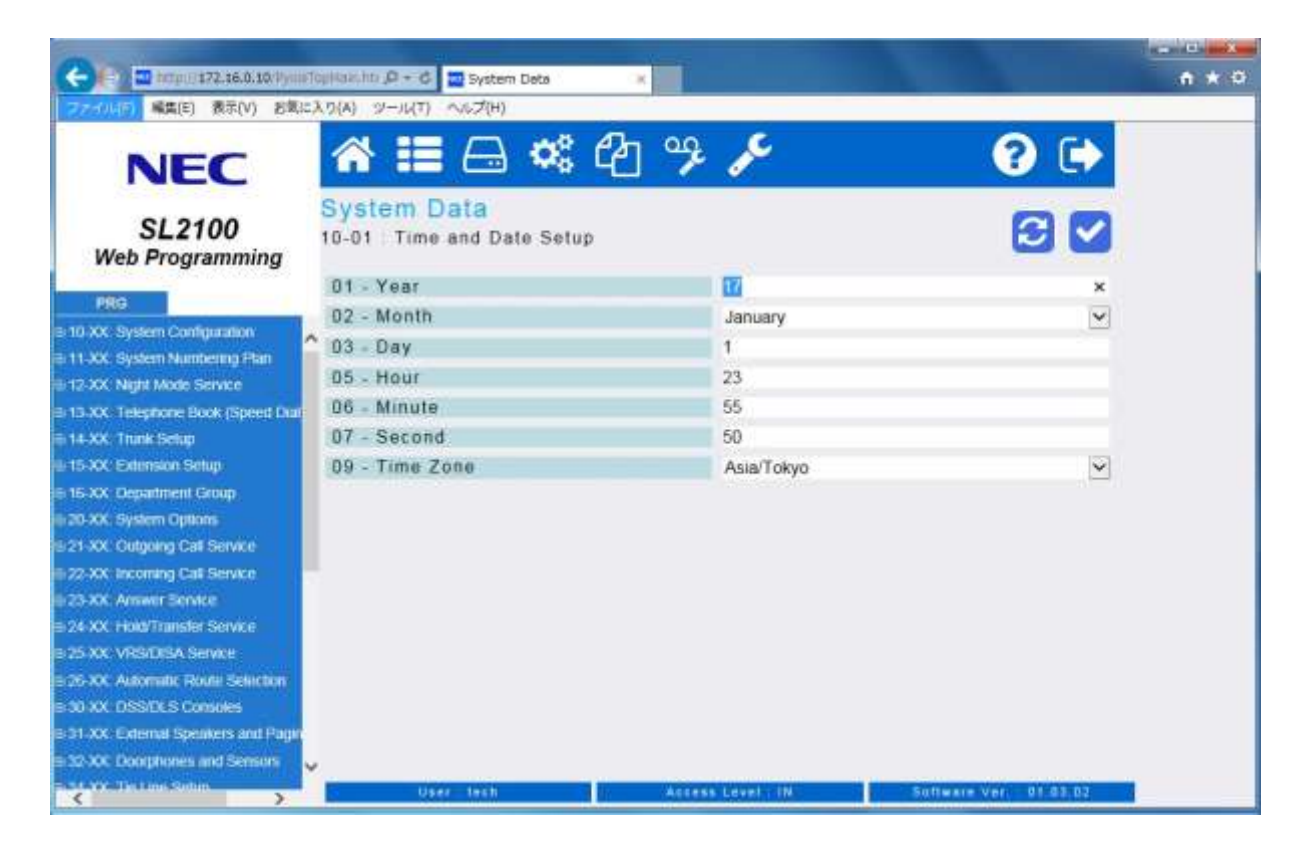

#### WebPro

# UserPro (1)

## Tóm lược

- Cho phép tùy chỉnh cài đặt hệ thống bởi người dùng cuối mà không cần kiến thức và kinh nghiệm lập trình.
- Cho phép tối đa 2 chế độ đăng nhập (UA cho quản trị hệ thống/UB cho người dùng).

## Kết nối UserPro tới SL2100

• Sơ đồ (dịa chỉ IP của PC phải cùng lớp với port LAN trên SL2100.)

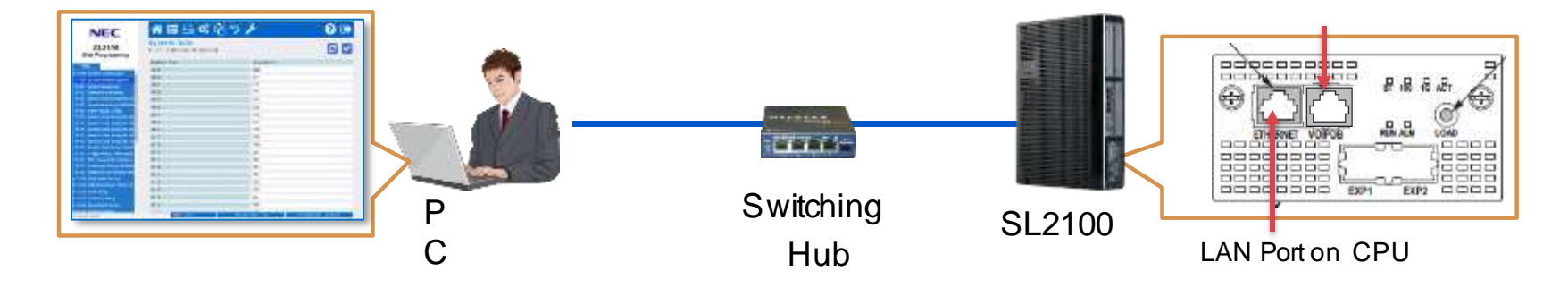

#### LAN Port on VoIPDB

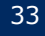

# UserPro (2)

Tir - Mi At W Nij

• DI • Int

Se
Inc
Sp
Niç

## Login UserPro (UA Mode)

Allow system administrators to setup <u>system features</u> by using Web Browser.

1. Open Web Browser (IE or Chrome, and input http://172.16.0.10

2. Input ID (user1) and Password (1111).

| Image         Image         Image <t< th=""><th></th><th></th><th>C Burnet</th><th>SL2100<br/>Web Programming<br/>web Programming</th><th>Copyright</th><th></th></t<> |                                                                     |                                                                                      | C Burnet      | SL2100<br>Web Programming<br>web Programming | Copyright |         |
|----------------------------------------------------------------------------------------------------|---------------------------------------------------------------------|--------------------------------------------------------------------------------------|---------------|----------------------------------------------|-----------|---------|
| Time and Date Setup<br>Music On Hold<br>Automatic Night Service Pattern                                                                                                    | 3.                                                                  | Login successfully.                                                                  | TA Yo         | ou can downl                                 | oad VRS M | essages |
| Weekly Night Service Switching<br>Night Mode Name Setup<br>Holiday Night Service Switching                                                                                                    | NEC<br>SL2100<br>Liter Programming                                  | Toni Care Berlup<br>Toni Care Berlup<br>Toni<br>Toni<br>Toni<br>Toni<br>Toni<br>Toni | <b>∢))</b> by | / clicking this                              | button.   |         |
| InMail Station Mailbox Options<br>Selectable Display Messages<br>Incoming Ring Group Extension                                                                                                    | Bigginara anad 1992<br>Maria nga nga nga nga nga nga nga nga nga ng | Same 2                                                                               |               |                                              |           |         |
| Speed Dialing Number and Name<br>Night Mode Switching (Another Grou<br>DSS Key Assignment                                                                                                    |                                                                     |                                                                                      |               |                                              |           |         |
| Doorphone Ringing Assignment<br>Dial-In Name<br>Telephone Setting                                                                                                    |                                                                     |                                                                                      |               |                                              |           |         |
| Trunk Setting<br>UC User Information Setting                                                                                                    |                                                                     |                                                                                      |               |                                              |           |         |

Multi-Device Group Setup

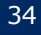

## UserPro (3)

## Login UserPro (UB Mode)

Allow extension users to setup <u>own extension's settings</u> by using Web Browser.

1. Open Web Browser (IE or Chrome, and input <a href="http://172.16.0.10">http://172.16.0.10</a>

| U stat                       | 印·C 書すビゲーションは取り用        |  |
|------------------------------|-------------------------|--|
| (F) (880) 87(V)              | 28CA5(4) 2-5(1) AU(2(4) |  |
| Web <<->>                    | のナビゲーションは取り通されました       |  |
| 对视力法                         |                         |  |
| <ul> <li>2152.388</li> </ul> | い力する。                   |  |
|                              |                         |  |
|                              |                         |  |
|                              |                         |  |
|                              |                         |  |
|                              |                         |  |
|                              |                         |  |
|                              |                         |  |

3. Login successfully.

System Date

· Barritory

12 - Minten

12 1044

13-04 Bread Disting N

01 - CR.PH Resture 07 VIII Message No 11 - Mairpos Russer

our Dress Har

- ----

NEC

SL2100

2. Input ID (Extension number) and Password (default: extension number).

| a - mara | P + 6   ■ Lign (          |                       | 0.0 |
|----------|---------------------------|-----------------------|-----|
|          | SL2100<br>Web Programming | User Name<br>Pelsoard |     |
|          |                           | Login                 |     |

- Extension Name - Night Mode Switching
  - Call Forward
  - Trunk Incoming Ring Tone
  - Internal Incoming Ring Tone
  - LCD Language Selection
  - Toll Restriction Override Password (not Walking Toll Restriction)
  - User Programming Password
  - Programmable Function Keys Assignment
  - Virtual Extension Ring Assignment
  - One-Touch Key Assignment etc...

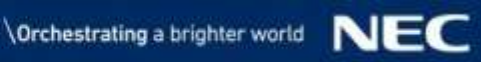

# PCPro (1)

## Installing PCPro

#### PCPro application is provided by NEC

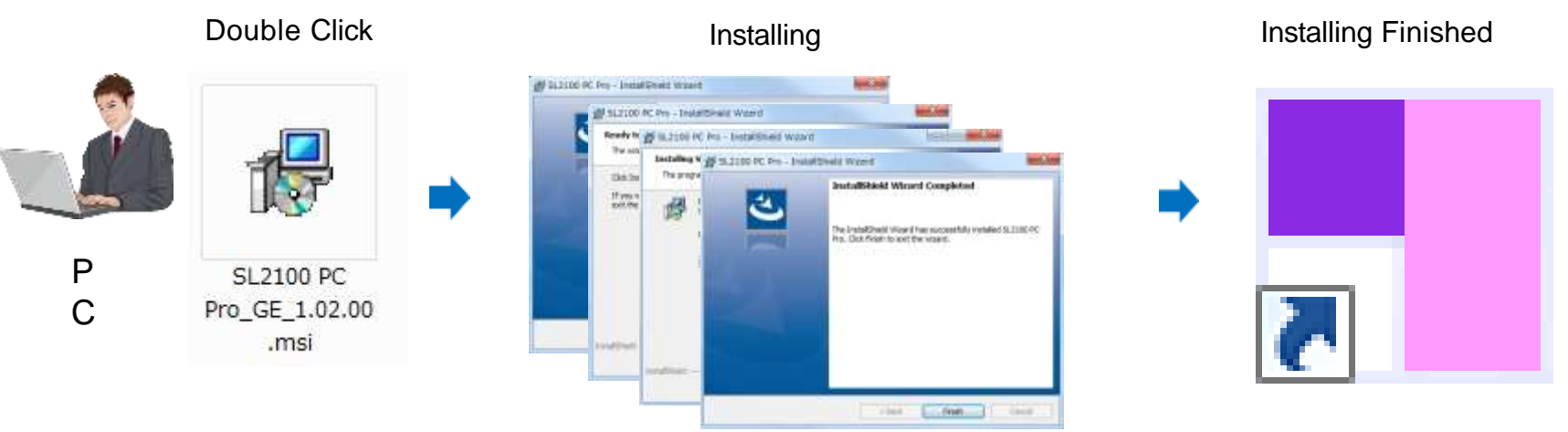

SL2100 PC Pro

NEC

## Connecting PCPro to SL2100

• Diagram (IP address segment of PC should be the same as the LAN port used on SL2100.)

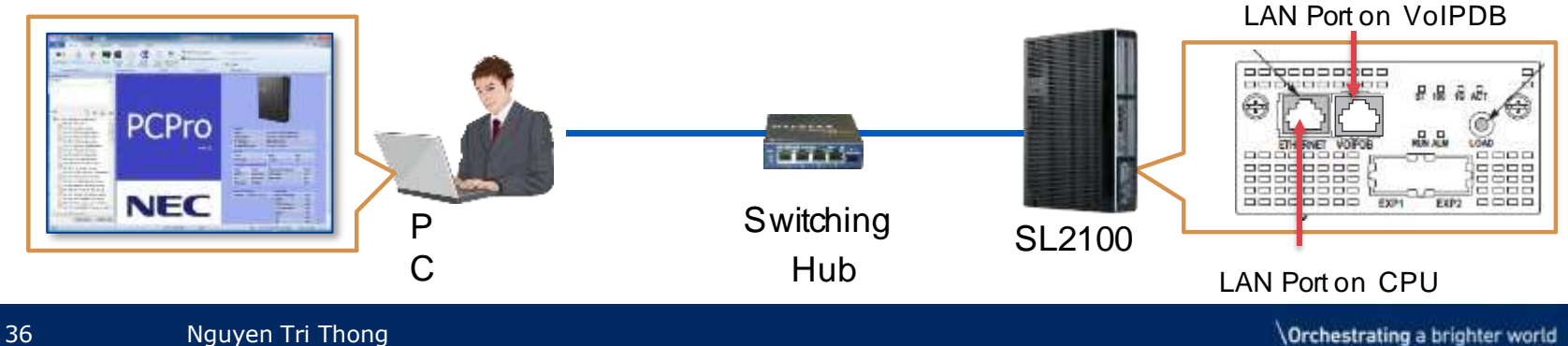
# PCPro (2)

### Login PCPro

1. Double Click SL2100 icon.

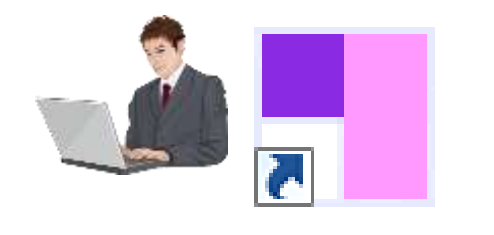

SL2100 PC Pro

2. Input ID (tech) and Password (12345678).

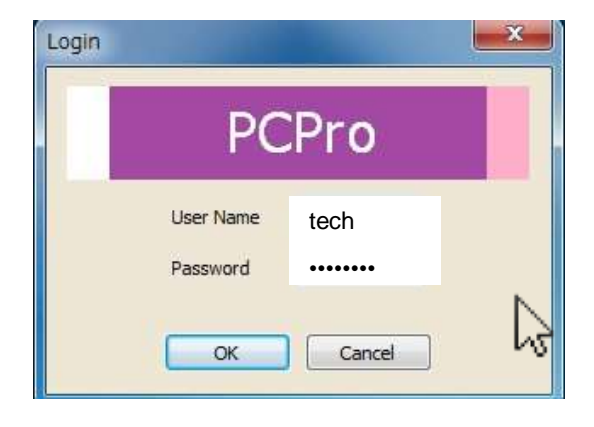

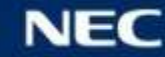

# PCPro (3)

### Login PCPro

3. Click [Connect] button.

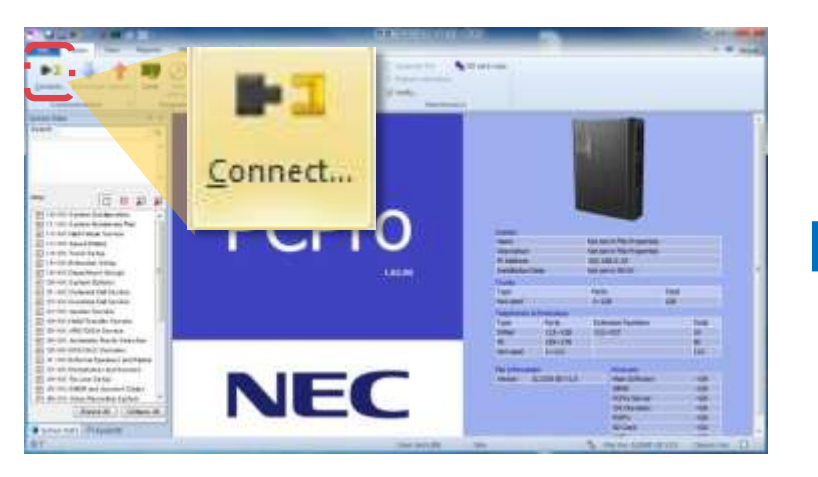

4. Input IP address of LAN Port, User Name (tech) and PW (12345678), and click [Connect].

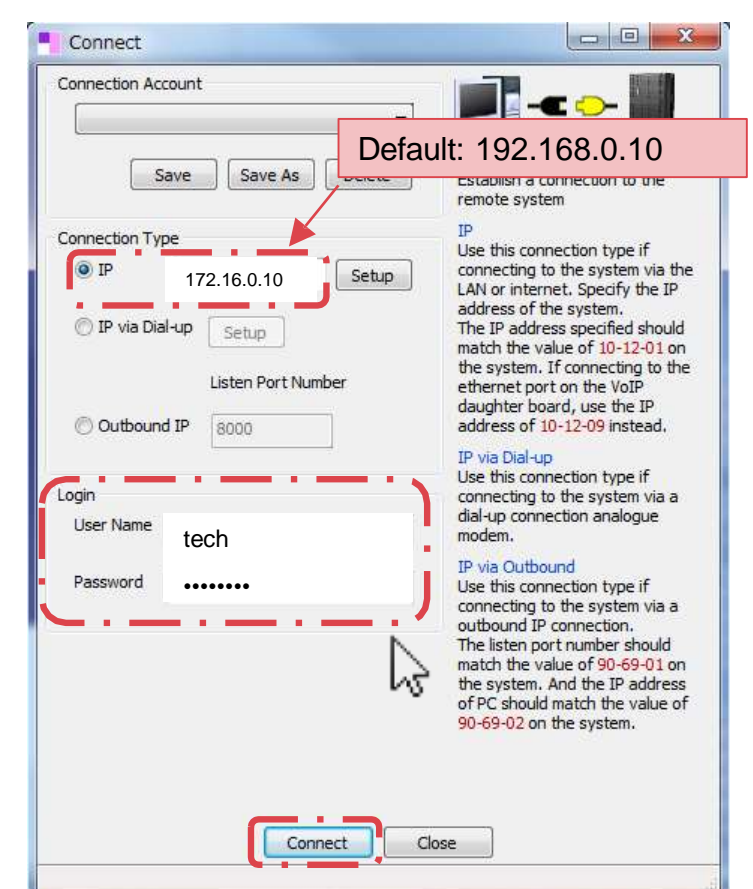

# PCPro (4)

### Login PCPro

#### 5. Login to SL2100 successfully.

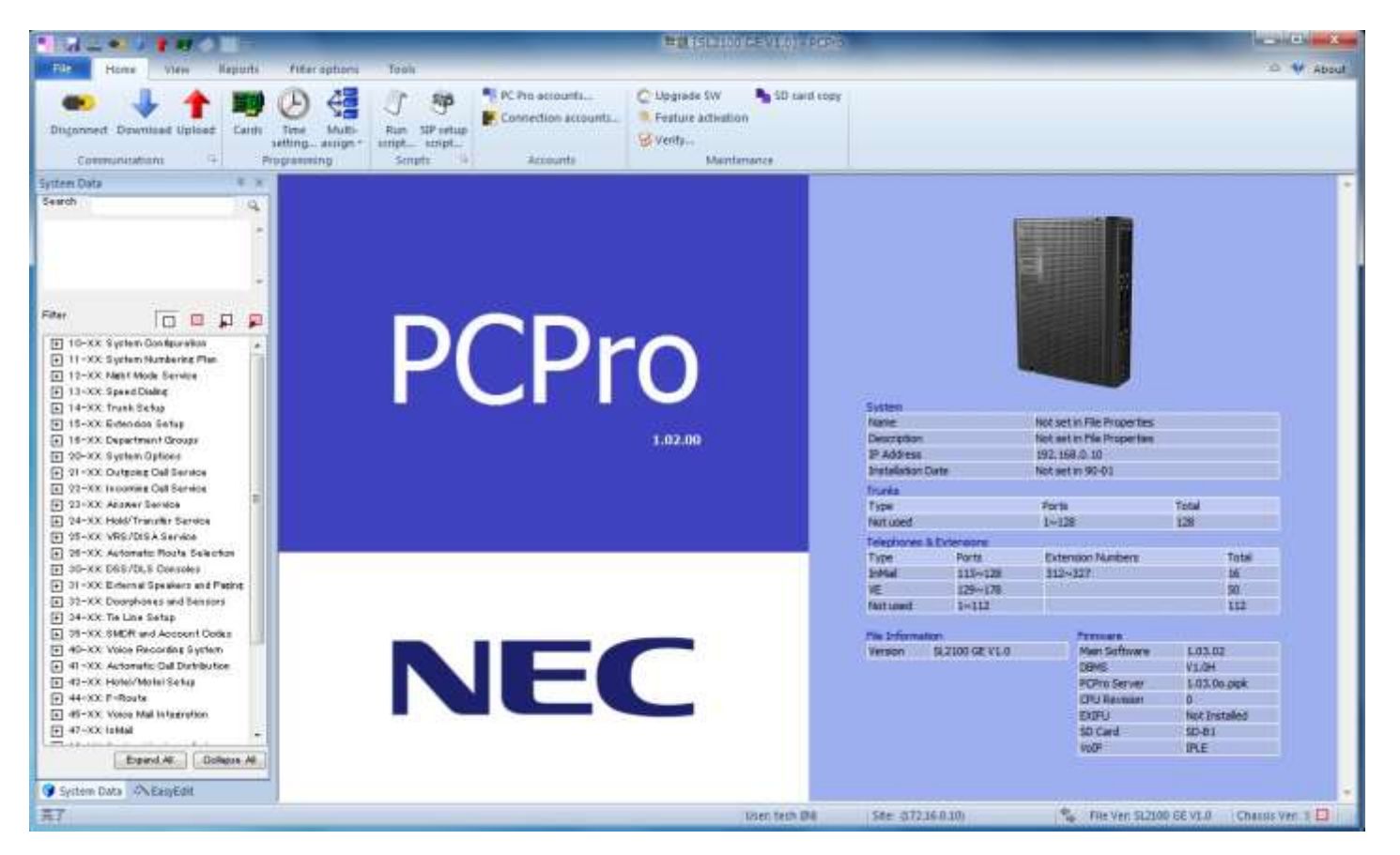

# PCPro (5)

#### Lưu PCPro Data

- Sau khi cài đặt, bạn có thể PCPro data thành .sl2 file.
- Các kỹ sư có thể thực hiện tất cả các cài đặt tại văn phòng, lưu dữ liệu PCPro, và sau đó họ tải các dữ liệu PCPro lên SL2100 của khách hàng.
- Nếu khách hàng không chắc chắn về cài đặt của mình, họ có thể gửi dữ liệu PCPro và các kỹ sư có thể kiểm tra các cài đặt có đúng không.
  - 1. Click [Download] button.

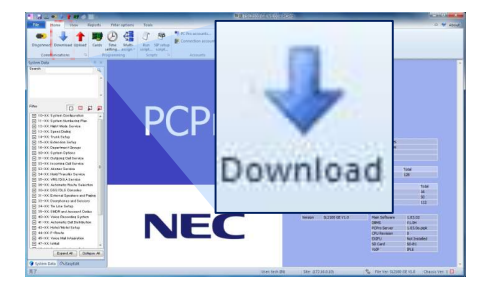

3. Click [Close] button.

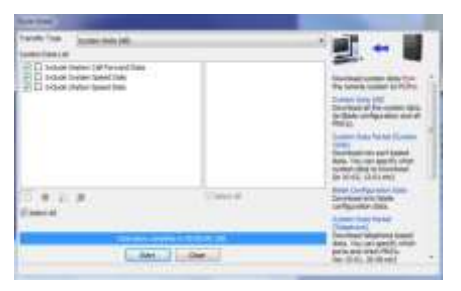

2. Select the settings you want to

save, and click [Start] button.

| Rank-Tar Gamerinesist |        | 1.00                                                                                                    |
|-----------------------|--------|----------------------------------------------------------------------------------------------------|
|                       |        |                                                                                                    |
| T M D A<br>Dece       | (0000) | And a second second sec |
|                       |        | And the set want of the set of the set of th |

4. Click [File] tab, and click [Save] or [Save as] to save data.

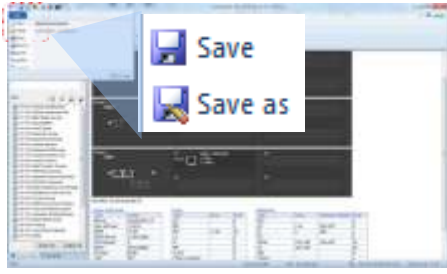

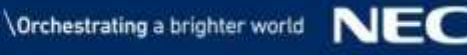

# PCPro (6)

### Menu Tab

| EasyEdit                                                                                             | Ф ×                                                                                                    |             | A CALLER AND A REPORT OF A REPORT OF A REP |
|----------------------------------------------------------------------------------------------------|----------------------------------------------------------------------------------------------------|-------------|----------------------------------------------------------------------------------------------------|
| Search                                                                                               | System Data<br>Search                                                                                   | ₽ ×<br>Q    | Image         Image         Image <th< th=""></th<>                                                                                                    |
| Programming Level                                                                                    |                                                                                                    | *           | Terte Cale 4                                                                                                    |
| <ul> <li>Initial setup wizard</li> <li>Oards</li> <li>Quick Install</li> <li>Applications</li> </ul> | Filter                                                                                                  |             | Image: Strate Northstrates         Image: Strate Northstrates         Image: Strate Northold         Imagee                                                                                                    |
|                                                                                                    | + 32-XX: Doorphones and Sensors         + 34-XX: Tie Line Setup         + 35-XX: SMDR and Account Codes | +           | System Data 🔊 EasyEdit                                                                                                    |
|                                                                                                    | Expand All C                                                                                            | ollapse All |                                                                                                    |

STATISTICS. turde 🐨 🚓

SD card copy

System:

Trunks

Name Not out in Plie Properties Description Not set in File Properties IP Address 190, 160, 0 Installator Date Not set in 90-01

Type Ports Tetal Netword 2-128 128

 Topo
 Array
 Extension
 Modes

 Type
 Array
 Extension Nucleus
 Total

 SMM
 121-128
 122-227
 II

 VPL
 121-170
 56
 56

 Hit rand
 1-112
 112
 112

Ne Information Preview NVA Version 12.2106 02 VI.0 Mer Schware NVA DBHS NVA

🛸 Her ver: 5/2190 GE VLIT Channe Ver 🔲

KProberver N/A DRU Revision IN/A EXEPU INA 10 Gwil NGK

# PCPro (7)

#### **Blade Configuration**

1. Click "Cards" icon in the "Home" menu tab.

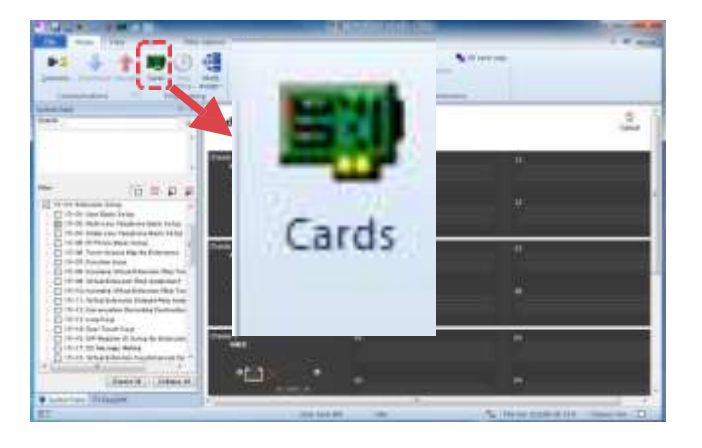

2. Blade Configuration screen indicates the status of each slot/blade. Right-click on each slot to show the blade menu and enable to assign.

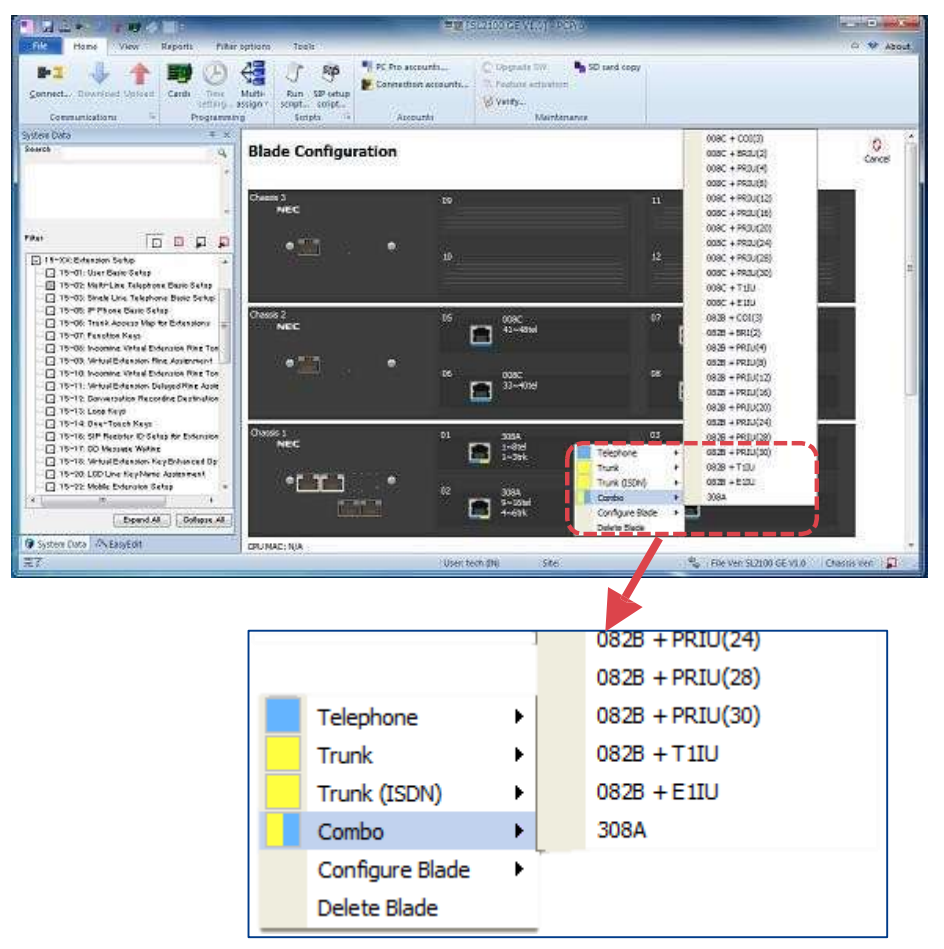

### Concept of Slot Number

The system may ask you the "Slot Number" in the specified Program Number.

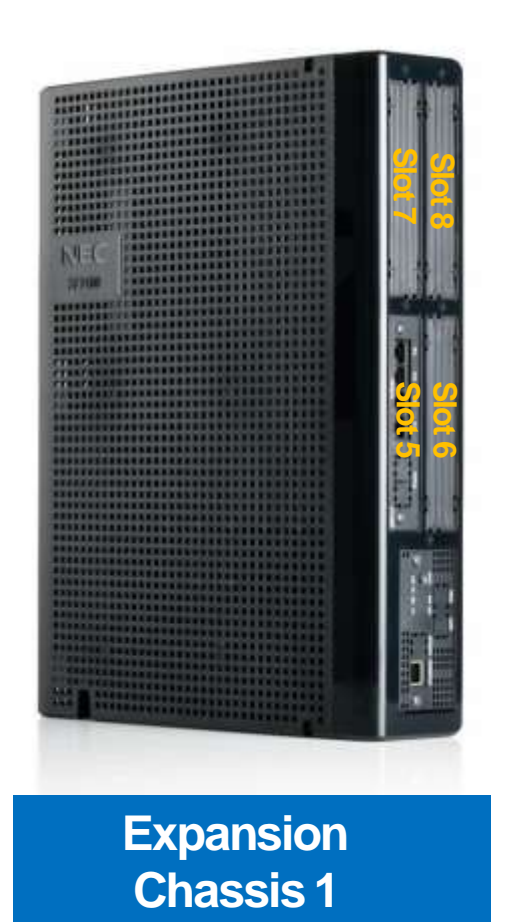

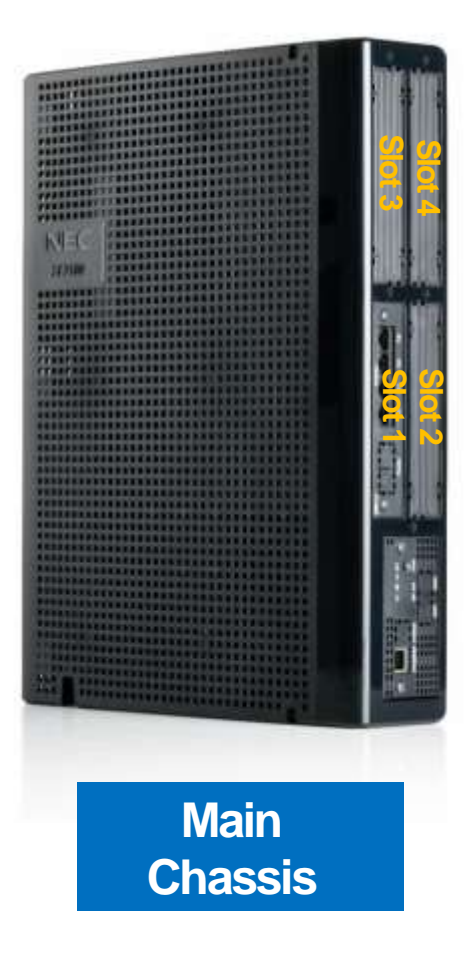

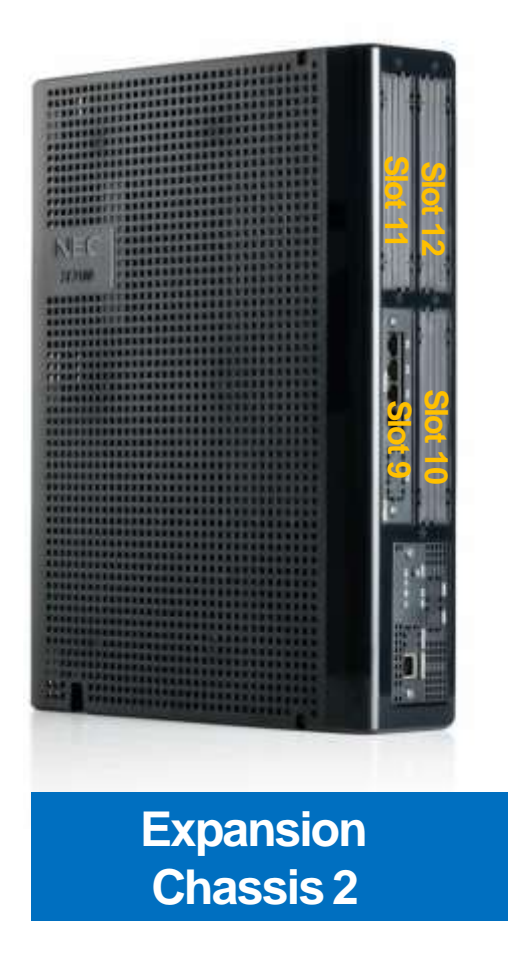

# Thay đổi Board

### Change Board

- If you want to change board, the following operation should be executed.
  - 1. Delete the board from PCPro;
  - 2. Power off;
  - 3. Pull out the board;
  - 4. Insert new board to the slot;
  - 5. Power on;
  - 6. You can check the new board is recognized by the system from PCPro .

#### 1. Delete the board from PCPro

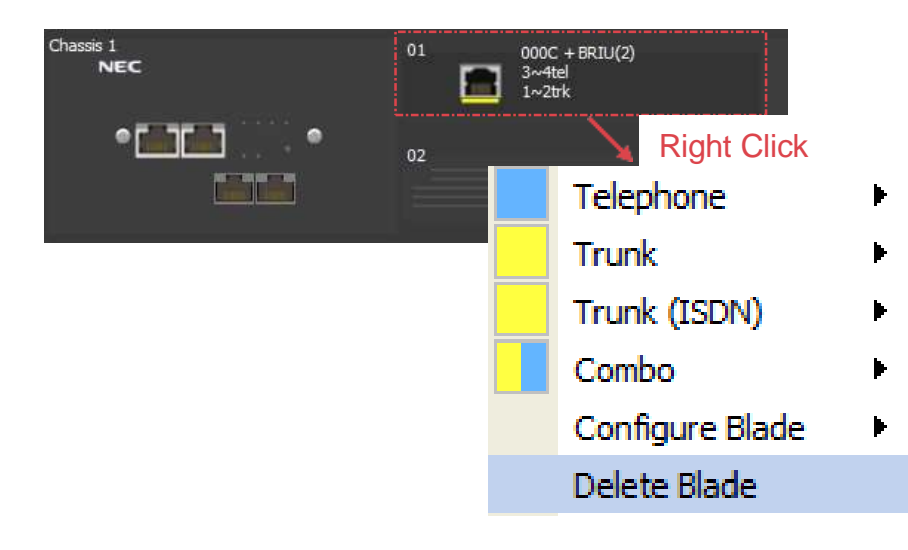

6. Check the new board is recognized by the system from PCPro

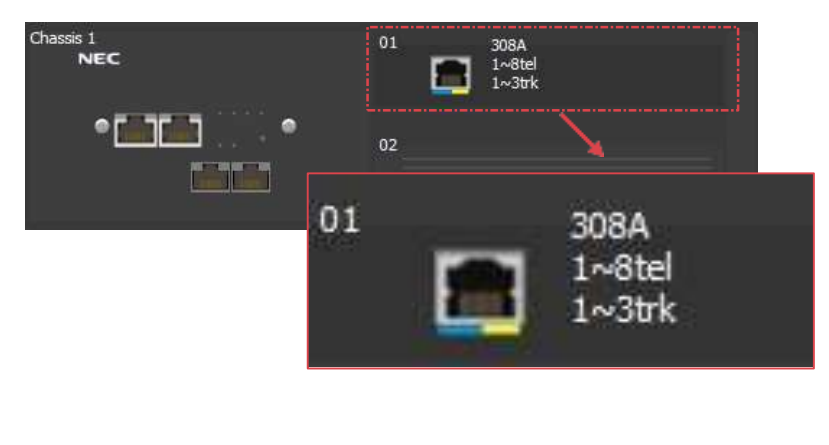

Board 000C+BRIU has been changed to 308A

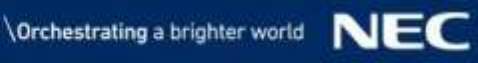

### Xóa Board

#### Delete Board

- If you want to change board, the following operation should be executed.
  - 1. Delete the board from PCPro;
  - 2. Power off;
  - 3. Pull out the board;
  - 4. Power on;
  - 5. You can check the new board is deleted by the system from PCPro .

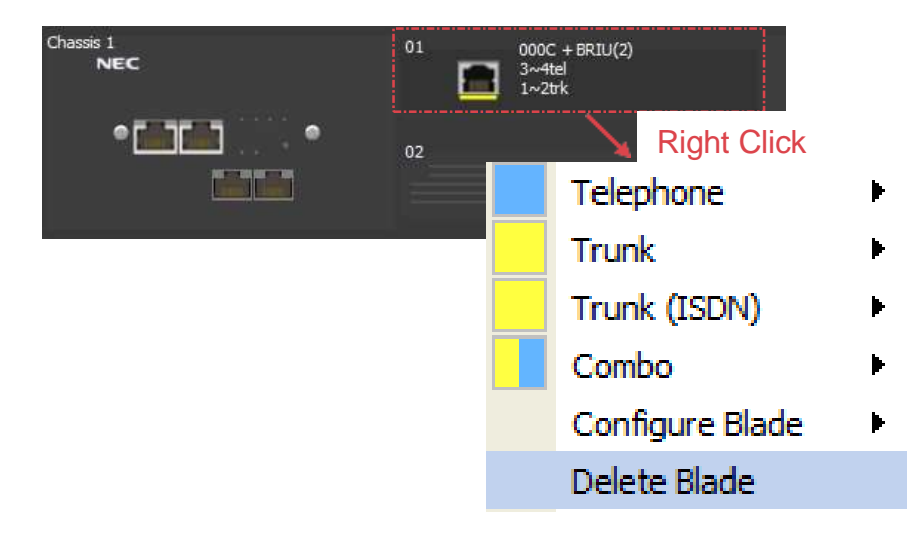

#### 1. Delete the board from PCPro

# 5. Check the new board has been deleted by the system from PCPro

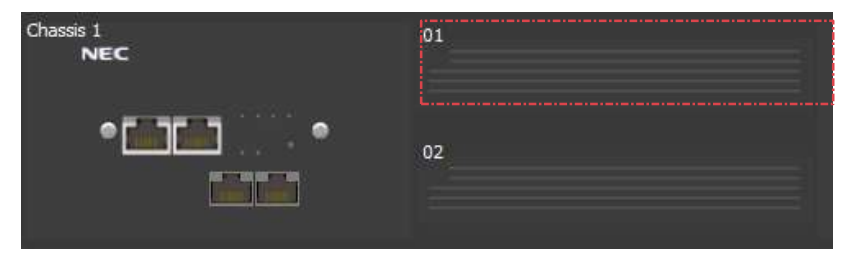

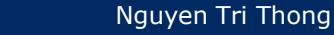

# Software Upgrade

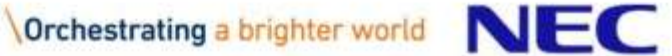

# Software Upgrade by SD Card (1)

- 1. Tải về phần mềm (rpm.zip).
- 2. Giải nén và copy tất cả vào thẻ nhớ.
  - Vui lòng kiểm tra thư mục và tiệp trong thẻ nhớ.(¥rpm¥sl2100.bin)

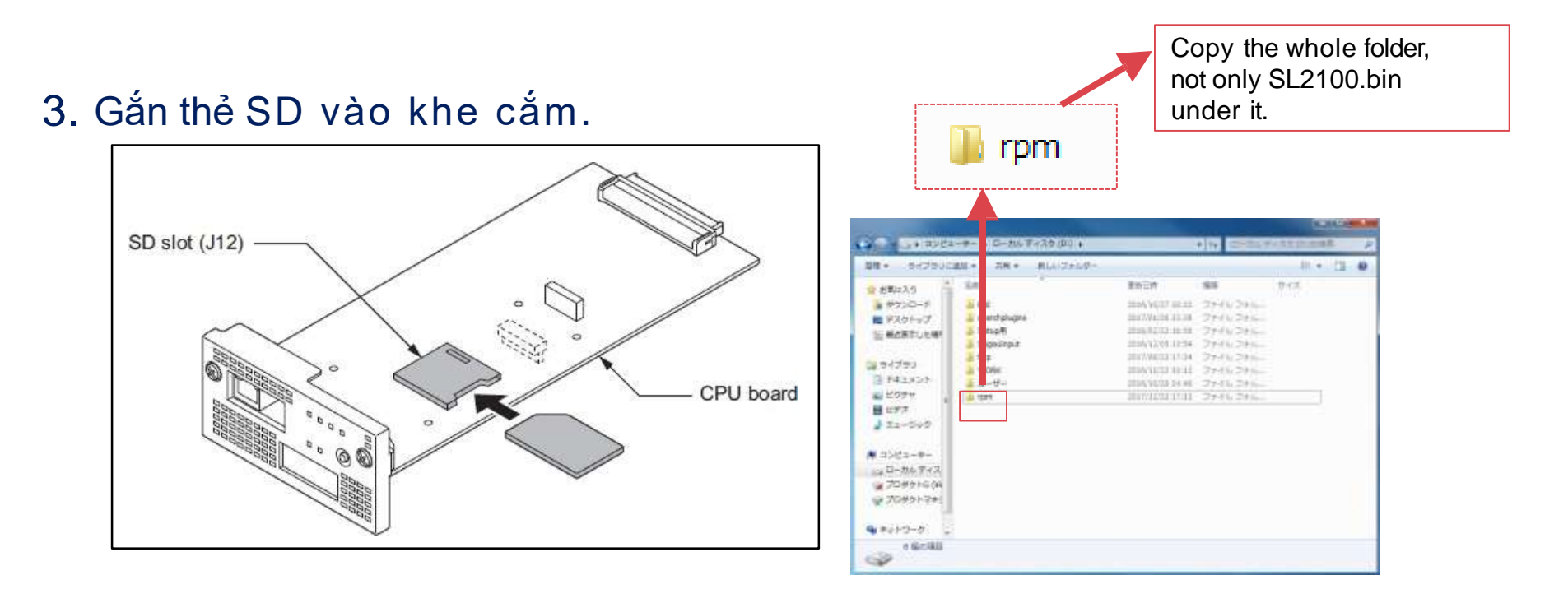

# Software Upgrade by SD Card (2)

#### 4. Gắn board CPU vào khung.

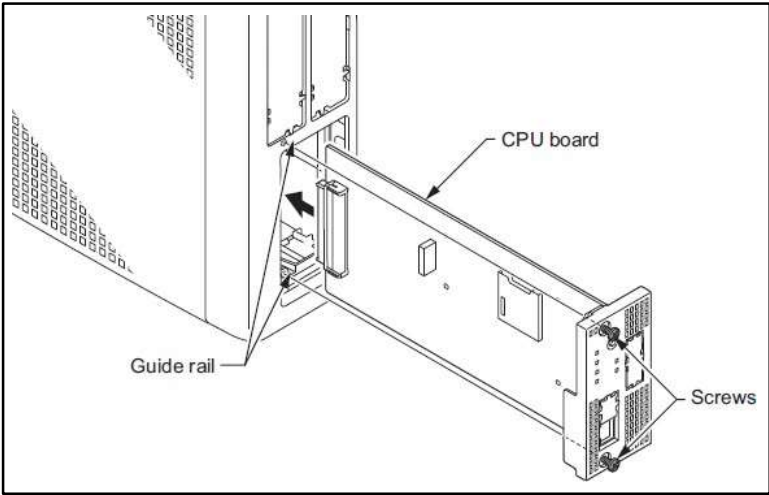

- 5. Bật nguồn hệ thống trong khi nhấn phím LOAD.
  - Vui lòng giữ phím LOAD khoảng 10s hoặc cho đến khi trang thái LED thay đổi. (RUN LED:ON / ALM LED:ON)

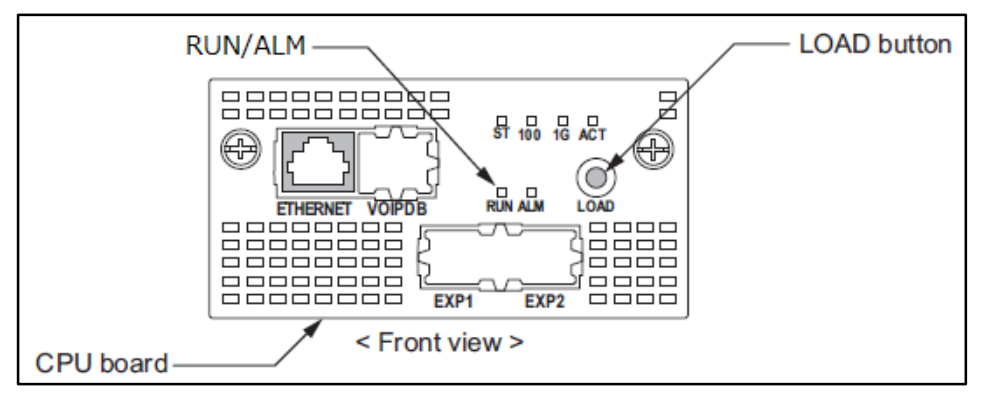

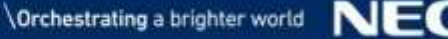

## Software Upgrade by SD Card (3)

- 6. Chờ đến khi quá trình nâng cấp phần memef hoàn tất (khoảng 10p).
  - Trong khi nâng cấp.(Không được tắt nguồn, nếu không phần mềm sẽ hỏng.)
     RUN LED :OFF /ALM LED :ON
  - Sau khi nâng cấp hoàn tất.
     RUN LED :1s nhấp nháy /ALM LED:1s nhấp nháy
- 7. Sau khi nâng cấp hoàn tất, Tắt nguồn và tháo thẻ SD ra khỏi khe cắm.
- 8. Sau khi khởi động lại hệ thống, bạn có thể kiểm tra phiên bản phần mếm chính trên WebPro. Truy cập vào địa chỉ 192.168.0.10 qua trình duyệt Web trên máy tính. Số phiên bản sẽ được hiển thị trên màn hình đăng nhập.

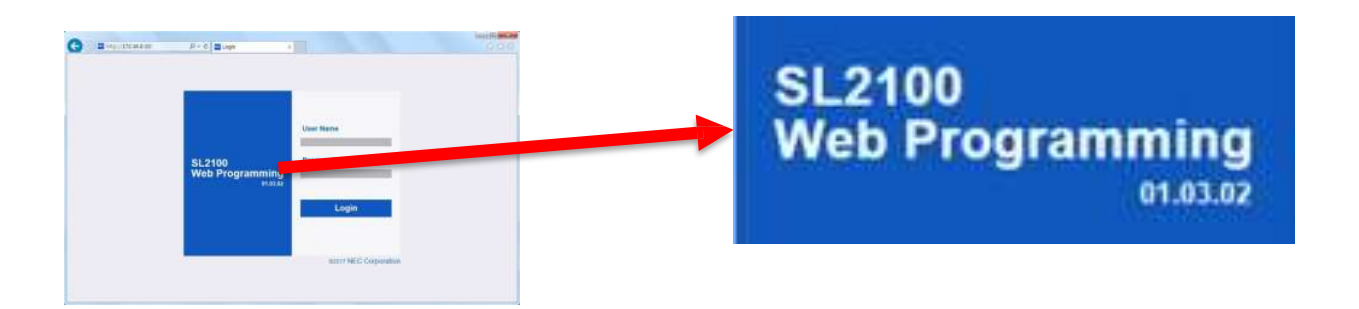

# Software Auto-Upgrade (1)

### Tóm lược

- SL2100 software được thiết kế trên Linux OS, vì thề có mối lo ngại về hệ thống bảo mật.
   Để loại bỏ rủi ro bỏa mật kịp thời, "Auto-Upgrade Feature" sẽ được thêm vào SL2100.
- Tính năng này cho phép nâng cấp phần mềm chính lên phiên bản mới nhất.
- Có những phương pháp sau. (Mặc định : Thủ công)

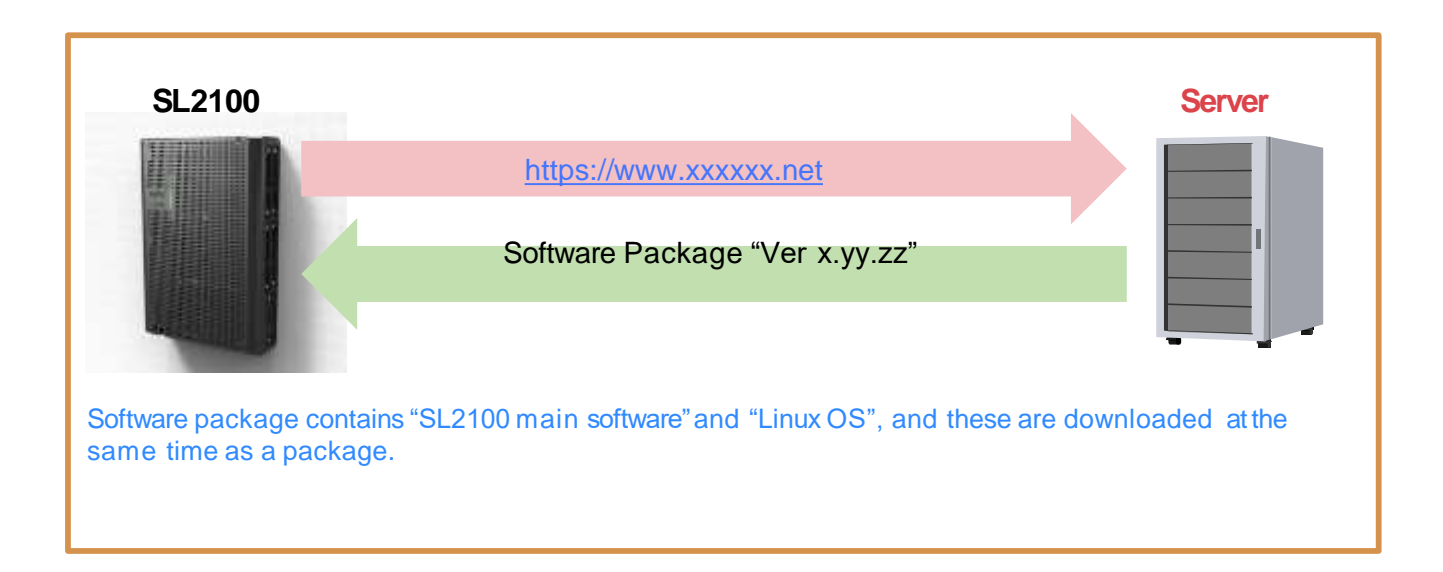

# Software Auto-Upgrade (2)

### Phương pháp nâng cấp

#### **Automatic Upgrading**

- 1. SL2100 tự động truy cập vào Center Server theo định kỳ (1 tháng 1 lần), và xác minh phiên bản phần mềm.
- 2.Khi tìm thấy phiên bản mới nhất trong Center Server, SL2100 sẽ tự đọng tải về phiên bản mới nhất.
- 3. SL2100 tự động khởi động lại trong thời gian được thiết lập bới hệ thống PRG, khi đó SL2100 trở thành phiên bản mới nhất.

#### **Manual Upgrading**

- 1. SL2100 tự động truy cập vào Center Server theo định kỳ (1 tháng 1 lần), và xác minh phiên bản phần mềm.
- Khi tìm thấy phiên bản mới nhất trong Center Server, SL2100 sẽ hiển thị thông tin này trên WebPRO.
- 3. Gói phần mềm được tải về khi nút "Start Downloading" WebPRO được nhấn thủ công.
- 4. Sau khi tải xong, SL2100 khởi động lại theo cách thủ công hoặc tự động( thời gian được đặt bởi hệ thống PRG), khi đó SL2100 trở thành phiên bản mới nhất.

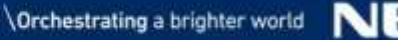

### Điều kiện dịch vụ

- Tính năng này không cần them phần cứng hay bộ nhớ.
- Hệ thống phải được kết nối internet để tải phần mềm.
- Không cần cài đặt biệt cho Local Network/Router. (dung cho Web Access)
- Ngày giờ "SW Update check" là bất kỳ khoảng thời gian 20:00~7:59, 1st~28th mỗi tháng và giá trị ngẫu nhiên được tính bằng mã hóa phần cứng.

#### How to set Upgrade

1. Access WebPRO and click Maintenance icon.

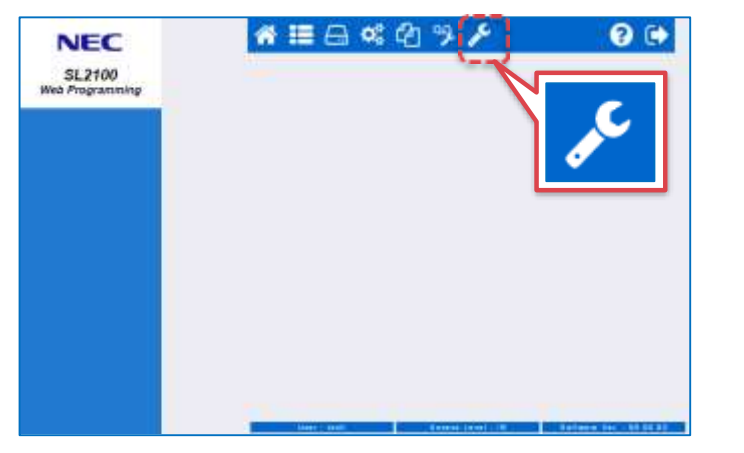

#### 3. Page for upgrading is displayed.

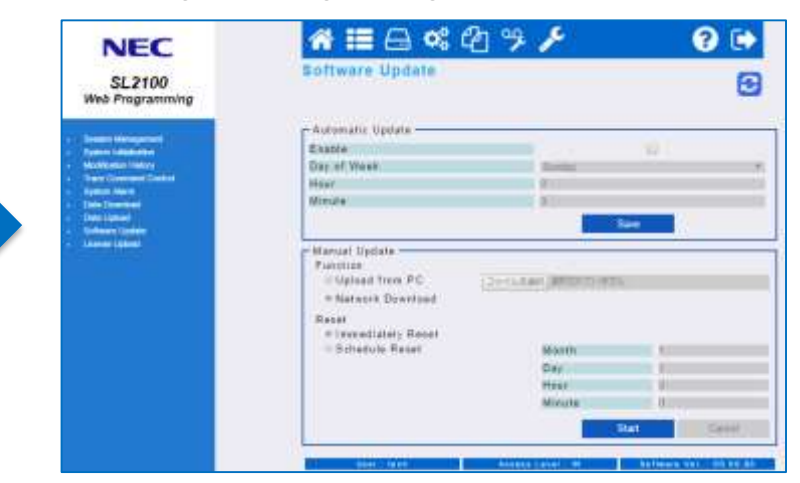

2. Select "Software Upgrade".

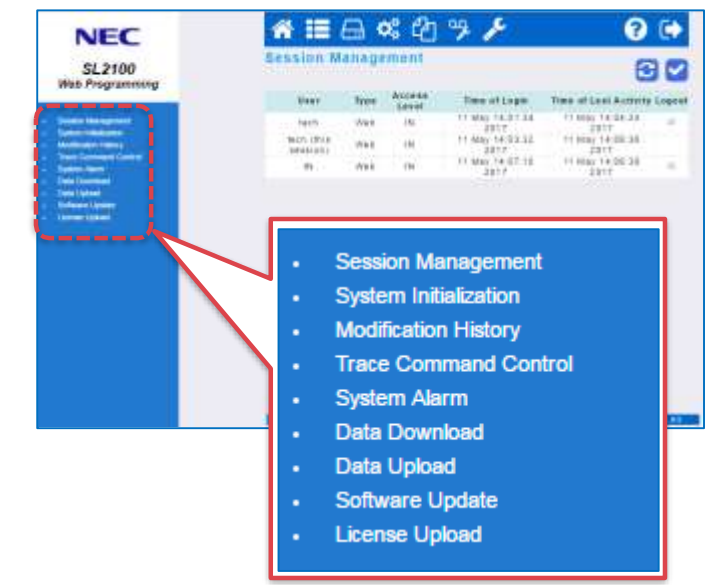

continue to next page...

# Software Auto-Upgrade (5)

#### How to set Upgrade (Auto-upgrade)

|                                                                                                    | Entimare Undate                     |                 |     |   |
|----------------------------------------------------------------------------------------------------|-------------------------------------|-----------------|-----|---|
| SL2100<br>Web Programming                                                                                                    |                                     |                 |     | Θ |
| teen through (                                                                                                    | - Automatic Updata                  |                 |     |   |
| Activity of the second second s                                                                                                    | Day of Week                         | -               |     |   |
| and Conservation Standard                                                                                                    | Mour                                | A               |     |   |
|                                                                                                    | Minute                              | 1 1             |     | _ |
|                                                                                                    |                                     |                 |     |   |
| And Address of the Address of the Ad | Allantial Unitate                   |                 | -   | _ |
|                                                                                                    | Puttings                            |                 |     |   |
|                                                                                                    | <ul> <li>Upland frees PC</li> </ul> | 2+1LAM BOOKS IN |     |   |
|                                                                                                    | * Natwork Dowrload                  |                 |     |   |
|                                                                                                    | Reset                               |                 |     |   |
|                                                                                                    | Contraction France                  | 10000           |     |   |
|                                                                                                    |                                     | 0.00            |     |   |
|                                                                                                    |                                     | Press           |     |   |
|                                                                                                    |                                     | Minute          | ii. |   |
|                                                                                                    |                                     |                 |     |   |

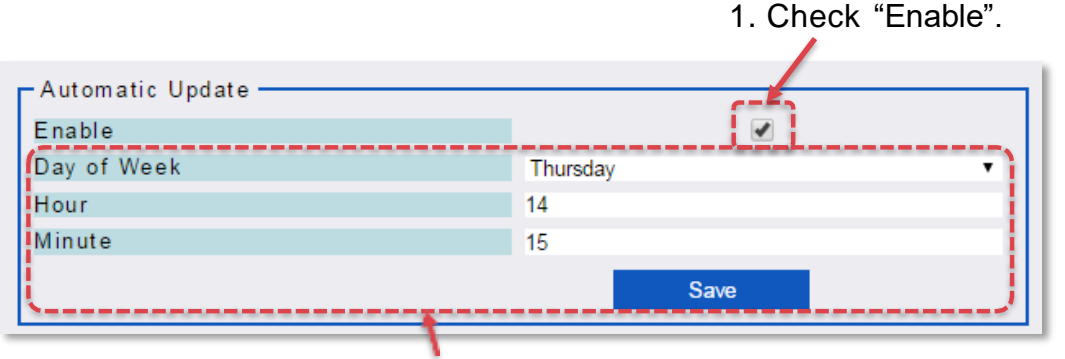

2. Set system reboot time, and click "Save" button. (Then the system will upgrade automatically when there are new software.)

#### How to set Upgrade (Manual Upgrade from PC)

Chế độ này được sử dụng khi có phần mềm mới nhất được lưu trữ trên PC.

| NEC<br>SL2100<br>Web Programming                                                                                                    | ★ 註 □ ペ 心 ツ チ                                                                                                    |                                                                                                    |
|----------------------------------------------------------------------------------------------------|----------------------------------------------------------------------------------------------------|----------------------------------------------------------------------------------------------------|
| Sharem Strangersell     Agence Calabeling     Approx.     Approx.     Sharem Strangersell     Sharem Strangersell     Sharem Strangersell     Sharem Strangersell     Sharem Strangersell | Advanced to Update<br>Day of Veen<br>Week<br>Week<br>Wek | Manual Update<br>Function                                                                                                    |
|                                                                                                    | Scherburg Beier     Scherburg Beier     Scherburg Beier     Scherburg Beier                                                                                                    | <ol> <li>Check "Upload from PC".</li> <li>Click "Choose file".</li> <li>Choose the latest software from PC.</li> <li>Then the system will be upgraded</li> </ol> |

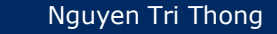

# Software Auto-Upgrade (6)

#### How to set Upgrade (Manual Upgrade from Network Download)

Chế độ này được sử dụng khi bạn cần tải phần mềm mới nhất từ máy chủ trung tâm. (Khi có phần mềm mới hơn, thông báo [<u>There is newer version available.</u>] được hiển thị.)

| L2100<br>Yogrammving                                                                                                    | Software Update                                                                                                    | Manual Update                                |                            |   |
|----------------------------------------------------------------------------------------------------|----------------------------------------------------------------------------------------------------|----------------------------------------------|----------------------------|---|
| andre and a second second seco | Carate<br>Dariel Week<br>Hear<br>Winner<br>Winner                                                                                                    | Upload from PC     Network Download          | Choose File No file chosen |   |
|                                                                                                    | Manual Typida<br>Printiss<br>Object Term PC<br>Patrice<br>Patrice<br>Post<br>Printipatrice<br>Printipatrice | Reset<br>Immediately Reset<br>Schedule Reset | Month                      |   |
|                                                                                                    | 044                                                                                                    |                                              | Day                        | 1 |
|                                                                                                    | Minute 0<br>Stat Canad                                                                                                    |                                              | Hour                       | 0 |
|                                                                                                    | ~~~~~~~~~~~~~~                                                                                                    |                                              | Minute                     | 1 |

- Check Network Download (Nếu có phiên bản phần mềm mới, hệ thống sẽ tải xuống.)
- 2. Reset
  - Nếu check "Immediately Reset", hệ thống sẽ khởi động lại ngay sau khi tải xong.
  - 2 Néu check"Schedule Reset", hệ thống sẽ khởi động lại vào thời gian đặt trước.
- Click nút "Start" (Sau đó hệ thống sẽ bắt đầu tải phần mềm mới nhất.)

### 🛛 Lưu ý

- Trong tất cả các trường hợp Automatic Update, Manual Update từ PC, Manual Update từ Network Download, SL2100 tự động khởi động lai sau khi quá trình nâng cấp hoàn thành.
- Không được tắt nguốn trong quá trình nâng cấp
- Quá trình nâng câp mất khoảng 15-20 để hoàn thành. Trong suốt thời gian này SL2100 sẽ không hoạt động.
- Trong quá trình nâng cấp, sau khi SL2100 khởi động xong, lần khởi động đàu tiên mất khoảng 10p để SL2100 hoàn thành quá trình nâng cấp. Trong suốt thời gian này, đèn LED chỉ thị như sau.

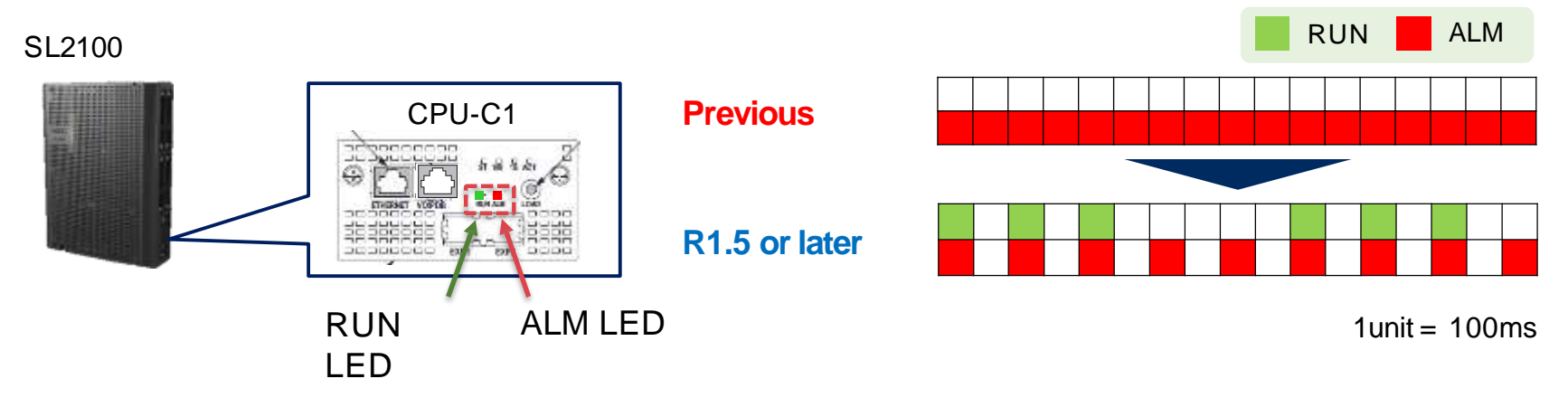

# Reference : PRG List

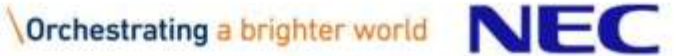

# Changed PRG Numbers <1>

#### Following PRGs are changed the number from SL1000 to SL2100.

|                                              | SL1000                            |                                                                                  |   | SL2100   |                                              |                                                                                  |
|----------------------------------------------|-----------------------------------|----------------------------------------------------------------------------------|---|----------|----------------------------------------------|----------------------------------------------------------------------------------|
| PRG No.                                      | Item                              | Input Data                                                                       |   | PRG No.  | Item                                         | Input Data                                                                       |
| 10-29-09                                     | DNS IP Address                    | 0.0.0.0-126.255.255.254<br>128.0.0.1-191.255255.254<br>192.0.0.1-223.255.255.254 | ⇒ | 10-67-02 | DNS IP Address                               | 0.0.0.0-126.255.255.254<br>128.0.0.1-191.255255.254<br>192.0.0.1-223.255.255.254 |
| 10-29-10                                     | DNS Port                          | 0-65535                                                                          | ⇒ | 10-67-03 | DNS Port                                     | 0-65535                                                                          |
| 10-29-17                                     | DNS Source Port                   | 0-65535                                                                          | ⇒ | 10-67-04 | DNS Source Port                              | 0-65535                                                                          |
| 10-40-01                                     | IP Trunk Availability             | 0: Disable<br>1: Enable                                                          | ⇒ | 10-68-01 | Trunk Type                                   | 0: None<br>1: SIP<br>2: H.323<br>3: Reserved                                     |
|                                              | None (Auto                        | assignment)                                                                      | ⇒ | 10-68-02 | Start Port                                   | 0-128                                                                            |
| 10-40-02                                     | Number of ports                   | 0-32 (Port)                                                                      | ⇒ | 10-68-03 | Number of Port                               | 0-64                                                                             |
| 84-01-59<br>84-12-32<br>84-13-50<br>84-19-50 | FAX Relay Mode                    | 0: Disable<br>1: Enable<br>2: Each Port Mode                                     | ⇒ | 84-33-01 | FAX Relay Mode                               | 0: Disable<br>1: Enable<br>2: Each Port Mode                                     |
| 84-13-51<br>84-19-51                         | T.38 Protocol mode                | 0: R/U<br>1: U/R<br>2: RTP<br>3: UDPTL                                           | ⇒ | 84-33-02 | T.38 Protocol mode                           | 0: R/U<br>1: U/R<br>2: RTP<br>3: UDPTL                                           |
|                                              | None (no pa                       | rameter setting)                                                                 | ⇒ | 84-33-04 | T.38 Maximum Jitter Buffer                   | 0-300                                                                            |
| 84-13-61<br>84-19-61                         | T.38 RTP Format Payload<br>Number | 96-127                                                                           | ⇒ | 84-33-05 | T.38 RTP Format Payload<br>Number            | 96-127                                                                           |
| 84-01-36<br>84-13-52<br>84-19-52             | T.38 FAX Max Rate                 | 0: V.27ter: 4800 bps<br>1: V.29: 9600 bps<br>2: V.17: 14400 bps                  | ⇒ | 84-33-06 | T.38 FAX Max Speed                           | 0: V.27ter: 4800 bps<br>1: V.29: 9600 bps<br>2: V.17: 14400 bps                  |
|                                              | None (no pa                       | rameter setting)                                                                 | ⇒ | 84-33-07 | T.38 Data Error Correction<br>Mode           | 0: Redundancy<br>1: FEC                                                          |
| 84-01-44<br>84-13-56<br>84-19-56             | Low-speed Signal Data             | 0-2                                                                              | ⇒ | 84-33-08 | T.38 Error protection depth<br>for Signaling | 0-2                                                                              |

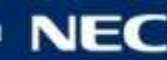

# Changed PRG Numbers <2>

|                                  | SL1000                  |                                                                                                    |          |                                         | 2100                                    |                                                    |
|----------------------------------|-------------------------|----------------------------------------------------------------------------------------------------|----------|-----------------------------------------|-----------------------------------------|----------------------------------------------------|
| PRG No.                          | Item                    | Input Data                                                                                                    |          | PRG No.                                 | Item                                    | Input Data                                         |
| 84-01-45<br>84-13-57<br>84-19-57 | High-speed Signal Data  | 0-2                                                                                                    | ⇒        | 84-33-09                                | T.38 Error protection depth for<br>Data | 0-2                                                |
| 84-01-46<br>84-13-58<br>84-13-58 | TCF Operation Setting   | <ol> <li>Training signal of the fax is locally<br/>generated and checked.</li> <li>Training signal of the fax is sent over the<br/>network.</li> </ol> | ⇒        | 84-33-10                                | T.38 TCF Method                         | 1: VOIPDB<br>2: G3FE                               |
| None (no parameter setting)      |                         | ⇒                                                                                                    | 84-33-11 | T.38 ECM(Error Correction<br>Mode) Mode | 0: Disable<br>1: Enable                 |                                                    |
| 84-32-01                         | FAX CODEC               | 1: G.711 a-law<br>2: G.711 u-law<br>3: G726                                                                                                    | ⇒        | 84-33-12                                | FAX CODEC                               | 1: G.711 a-law<br>2: G.711 u-law<br>3: G726        |
| 84-32-02                         | Payload Size            | 1-4 (10ms base)                                                                                                    | ⇒        | 84-33-13                                | Payload Size                            | 1-4 (10ms base)                                    |
| 84-32-03                         | Jitter Buffer Mode      | 1: Static<br>2: Self adjusting                                                                                                    | ⇒        | 84-33-14                                | Jitter Buffer Mode                      | 1: Static<br>2: Self adjusting                     |
| 84-32-04                         | Jitter Buffer (min)     | 0-300                                                                                                    | ⇒        | 84-33-15                                | Minimum Jitter Buffer                   | 0-300                                              |
| 84-32-05                         | Jitter Buffer (average) | 0-300                                                                                                    | ⇒        | 84-33-16                                | Average Jitter Buffer                   | 0-300                                              |
| 84-32-06                         | Jitter Buffer (max)     | 0-300                                                                                                    | ⇒        | 84-33-17                                | Maximum Jitter Buffer                   | 0-300                                              |
| 84-32-07                         | RTP Payload Type        | 96-127 (Not Sip Trunk)<br>0,2,8,96-127 (SIP Trunk)                                                                                                    | ⇒        | 84-33-18                                | FAX RTP Payload Type                    | 96-127 (Not Sip Trunk)<br>0,2,8,96-127 (SIP Trunk) |
|                                  | None (no pa             | rameter setting)                                                                                                    | ⇒        | 84-33-19                                | FAX over IP Type                        | 0: Type 1<br>1: Type 2                             |

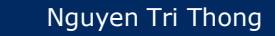

# Changed PRG Numbers <3>

|                                                                                              | SL1000              |                                   |          | SL2100              |                                       |                                        |
|----------------------------------------------------------------------------------------------|---------------------|-----------------------------------|----------|---------------------|---------------------------------------|----------------------------------------|
| PRG No.                                                                                      | Item                | Input Data                        |          | PRG No.             | Item                                  | Input Data                             |
| 84-01-62<br>84-12-31<br>84-13-32<br>84-19-32<br>84-21-21<br>84-25-31<br>84-27-01<br>84-34-01 | DTMF Relay Mode     | 0:Disable<br>1:RFC2833<br>2:H.245 | ⇒        | 84-34-01            | DTMF Relay Mode                       | 0:Disable<br>1:RFC2833<br>2:H.245      |
| 84-13-31<br>84-19-31                                                                         | DTMF Payload Number | 96-127                            | ⇒        | 84-34-02            | DTMF Payload Number                   | 96-127                                 |
| None (no parameter setting)                                                                  |                     | ⇒                                 | 84-34-03 | DTMF Detection Type | 1-5                                   |                                        |
| None (no parameter setting)                                                                  |                     |                                   | ⇒        | 84-34-04            | DTMF Transmit Type                    | 1-5                                    |
| None (no parameter setting)                                                                  |                     |                                   | ⇒        | 84-34-05            | DTMF Relay(inband)<br>Retransmit Type | 1-5                                    |
| 84-01-69<br>84-12-39<br>84-13-62<br>84-19-62                                                 | DTMF Level Mode     | 0:VOIPU<br>1:Main Soft            | ⇒        | 84-35-01            | RFC2833 Playout Level                 | 0 depend on RFC2833<br>1 Configuration |
| 84-01-70<br>84-12-40<br>84-13-63<br>84-19-63                                                 | DTMF Level High     | 133dBm<br>:<br>286dBm             | ⇒        | 84-35-02            | RFC2833 Playout Level High            | 133dBm<br>:<br>286dBm                  |
| 84-01-71<br>84-12-41<br>84-13-64<br>84-19-64                                                 | DTMF Level Low      | 133dBm<br>:<br>286dBm             | ⇒        | 84-35-03            | RFC2833 Playout Level Low             | 133dBm<br>:<br>286dBm                  |
| 84-27-08                                                                                     | DTMF Duration       | 0: Use RFC2833<br>25-2000(ms)     | ⇒        | 84-35-04            | RFC2833 Playout Transmit<br>Duration  | 0: dpend on RFC2833<br>25-2000(ms)     |
| 84-27-09                                                                                     | DTMF Pause          | 0: Use RFC2833<br>25-2000(ms)     | ⇒        | 84-35-05            | RFC2833 Playout Pause<br>Duration     | 0: dpend on RFC2833<br>25-2000(ms)     |

# Changed PRG Numbers <4>

|                             | SL1000                              |                                                                                            |          | SL2100                    |                                                                                           |                                                                                            |
|-----------------------------|-------------------------------------|--------------------------------------------------------------------------------------------|----------|---------------------------|-------------------------------------------------------------------------------------------|--------------------------------------------------------------------------------------------|
| PRG No.                     | Item                                | Input Data                                                                                 |          | PRG No.                   | Item                                                                                      | Input Data                                                                                 |
| 84-27-13                    | DTMF Level                          | 1-61(-36db~24db)<br>1: -36 db<br>2: -35 db<br>:<br>37: 0 db<br>:<br>60: 23 db<br>61: 24 db | ⇒        | 84-36-01                  | DTMF Transmit Level                                                                       | 1-61(-36db~24db)<br>1: -36 db<br>2: -35 db<br>:<br>37: 0 db<br>:<br>60: 23 db<br>61: 24 db |
| 84-27-12                    | DTMF Duration                       | 30-2000(ms)                                                                                | ⇒        | 84-36-02                  | DTMF Transmit Duration                                                                    | 30-2000(ms)                                                                                |
| None (no parameter setting) |                                     | ⇒                                                                                          | 84-36-03 | DTMF Transmit Twist Level | 1-49(-24dB-24dB)<br>1: -24 dB<br>2: -23 dB<br>:<br>25: 0dB<br>:<br>48: 23 dB<br>49: 24 dB |                                                                                            |
| 84-27-16                    | DTMF Detect Minimum Level           | 0: -40 dbm<br>1: -39 dbm<br>2: -38 dbm<br>:<br>10:-30dbm<br>:<br>31: -9 dbm                | ⇒        | 84-37-01                  | DTMF Detect Minimum Level                                                                 | 0: -40 dbm<br>1: -39 dbm<br>2: -38 dbm<br>:<br>10:-30dbm<br>:<br>31: -9 dbm                |
| 84-27-10                    | DTMF Detect Twist Positive<br>Level | 0-24(dB)                                                                                   | ⇒        | 84-37-02                  | DTMF Detect Twist Positive<br>Level                                                       | 0-24(dB)                                                                                   |
| 84-27-11                    | DTMF Detect Twist Negative<br>Level | 0-24(dB)                                                                                   | ⇒        | 84-37-03                  | DTMF Detect Twist Negative<br>Level                                                       | 0-24(dB)                                                                                   |
| 84-27-15                    | DTMF Detect Minimum<br>Duration     | 23 – 2000(ms)                                                                              | ⇒        | 84-37-04                  | DTMF Detect Minimum<br>Duration                                                           | 23 – 2000(ms)                                                                              |
| 84-27-17                    | DTMF Detect Minimum S/N<br>Ratio    | 0: -9 db<br>1: -8 db<br>:<br>6: -3 db<br>7: -2 db<br>8: -1 db<br>9: 0 db                   | ⇒        | 84-37-05                  | DTMF Detect Minimum S/N<br>Ratio                                                          | 0: -9 db<br>1: -8 db<br>:<br>6: -3 db<br>7: -2 db<br>8: -1 db<br>9: 0 db                   |

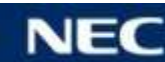

# Changed PRG Numbers <5>

|          | SL1000 |                 |          |                        | SL                      | 2100                                         |
|----------|--------|-----------------|----------|------------------------|-------------------------|----------------------------------------------|
| PRG No.  | Item   | Item Input Data |          | PRG No.                | Item                    | Input Data                                   |
| None     |        | ⇒               | 90-09-01 | Automatic System Reset | 0: Disable<br>1: Enable |                                              |
| 90-09-01 | Month  | 0 ~ 12          | ⇒        | 90-09-02               | Month                   | 0 ~ 12                                       |
| 90-09-02 | Day    | 0 ~ 31          | ⇒        | 90-09-03               | Day                     | 0 ~ 31                                       |
| None     |        |                 | ⇒        | 90-09-04               | Week                    | 0: No Setting<br>1: Monday<br>:<br>7: Sunday |
| 90-09-03 | Hour   | 0 ~ 23          | ⇒        | 90-09-05               | Hour                    | 0 ~ 23                                       |
| 90-09-04 | Minute | 0~ 59           | ] ⇒      | 90-09-06               | Minute                  | 0 ~ 59                                       |

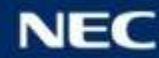

#### Following PRGs are masked from SL2100.

| PRG No.        | Name                                 | Reason why masked                                                                         |
|----------------|--------------------------------------|-------------------------------------------------------------------------------------------|
| 10-03-24(BRIU) | Power feeding for S-point            | It is not used on SL1000/SL2100 because power feeding was not available on SL1000/SL2100. |
| 10-06          | ISDN BRI Setup                       | It is not used on SL1000/SL2100 because it is used only in US market.                     |
| 11-11-66       | Dial Control Key Operation           | It is not used on SL1000/SL2100 because it is for Topaz terminal.                         |
| 14-01-33       | APSU Trunk Receive Gain              | It is not used on SL1000/SL2100 because APSU card (hardware) is not supported.            |
| 20-07-21       | Register and delete DECTPP           | It is not used on SL1000/SL2100 because it is for migration from SV8100 to SV9100.        |
| 20-39          | Shortcut Operation Setup             | It is not used on SL1000/SL2100 because it is for Topaz terminal.                         |
| 20-40          | Function Key List Setup              | It is not used on SL1000/SL2100 because it is for Topaz terminal.                         |
| 20-41          | Service Code Setup                   | It is not used on SL1000/SL2100 because it is for Topaz terminal.                         |
| 40-01          | Voice Mail Basic Setup               | It is not used on SL1000/SL2100 because it is for used only in Japan market.              |
| 80-03-09       | Area Type                            | It is not used on SL1000/SL2100 because it is used only in Aust market.                   |
| 82-13          | Volume level Data Setup for TXD TEL2 | It is not used on SL1000/SL2100 because it is for Topaz terminal.                         |
| 84-14-01       | INVITE ReTx Count                    | It must be fixed data. (not allowed to change)                                            |
| 84-14-02       | Request ReTx Count                   | It must be fixed data. (not allowed to change)                                            |
| 84-14-03       | Response ReTx Count                  | It must be fixed data. (not allowed to change)                                            |
| 84-14-04       | Request ReTx Start Time              | It must be fixed data. (not allowed to change)                                            |
| 84-14-05       | Request Maximum ReTx Interval        | It must be fixed data. (not allowed to change)                                            |
| 84-24-31       | DTMF Payload Number                  | It is not used on SL1000/SL2100 because it is for DT700 Series terminal.                  |
| 84-24-38       | DTMF Level mode                      | It is not used on SL1000/SL2100 because it is for DT700 Series terminal.                  |
| 84-24-39       | DTMF Level High                      | It is not used on SL1000/SL2100 because it is for DT700 Series terminal.                  |
| 84-24-40       | DTMF Level Low                       | It is not used on SL1000/SL2100 because it is for DT700 Series terminal.                  |

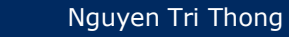

### Masked PRG Numbers <2>

| PRG No.  | Name                                            | Reason why masked                                                                      |
|----------|-------------------------------------------------|----------------------------------------------------------------------------------------|
| 11-11-71 | Auto Backlight                                  | It is masked from SL2100 because auto backlight feature is not supported on SL2100.    |
| 15-02-56 | Screen Saver Start Time                         | It is masked from SL2100 because screen saver feature is not supported on SL2100.      |
| 15-02-63 | Auto Backlight                                  | It is masked from SL2100 because auto backlight feature is not supported on SL2100.    |
| 15-02-64 | Auto Backlight bound threshold (auto setting)   | It is masked from SL2100 because auto backlight feature is not supported on SL2100.    |
| 15-02-65 | Auto Backlight bound threshold (manual setting) | It is masked from SL2100 because auto backlight feature is not supported on SL2100.    |
| 30-05-01 | Idle Extension                                  | It is masked from SL2100 because it does not support on SL2100.                        |
| 35-03    | SMDR Port Assignment for Trunk<br>Group         | It is masked from SL2100 because the number of SMDR port is changed to 1.              |
| 35-04    | SMDR Port Assignment for Department Group       | It is masked from SL2100 because the number of SMDR port is changed to 1.              |
| 47-01-17 | In-Mail Port (From)                             | It is masked from SL2100 because the In-Mail port is fixed on SL2100 (no need to set). |

| PRG No.        | Name                                       | Reason why masked                                                                                                    |
|----------------|--------------------------------------------|----------------------------------------------------------------------------------------------------|
| 10-03-02(COIU) | Select port type                           | It is masked from SL2100 because the audio port specification is changed from SL1000. (There is dedicated audio port and set by PRG10-60)       |
| 10-07          | Conversation Recording Resource            | It is masked from SL2100 because recording resource is not required to assign. (Conversation Recording feature shall work without this setting) |
| 10-24          | Daylight Savings Setup                     | It is masked from SL2100 because Daylight Saving setup is marged to PRG10-01-09.                                                                |
| 10-26          | IP System Operation Setup                  | It is masked from SL2100 because P2P mode can be set by PRG15-05-50 (Port base).                                                                |
| 15-02-67       | Caller ID shared groups                    | It is masked from SL2100 because shared System Caller Log feature is used instead of shared group feature.                                      |
| 20-49          | Caller ID Shared Group Basic Data<br>Setup | It is masked from SL2100 because shared System Caller Log feature is used instead of shared group feature.                                      |
| 90-13          | Ssytem Infromation Output                  | It is masked from SL2100 because slot and port information can be displayed by WebPRO/PCPRO.                                                    |
| 90-33          | Preselected Data Setup                     | It is masked from SL2100 because similar features (easy setup, initial setup wizard) are provided by PCPRO.                                     |
| 90-35          | Wizard Programming Level Setup             | It is masked from SL2100 because similar features (easy setup, initial setup wizard) are provided by PCPRO.                                     |
| 90-57          | Backup Recovery Data                       | It is masked from SL2100 because data backup is available by WebPRO/PCPRO.                                                                      |
| 90-58          | Restore Recovery Data                      | It is masked from SL2100 because data backup is available by WebPRO/PCPRO.                                                                      |
| 90-59          | Delete Recovery Data                       | It is masked from SL2100 because data backup is available by WebPRO/PCPRO.                                                                      |
| 90-66          | FTP Firmware Update setup                  | It is masked from SL2100 because software auto-upgrading feature covers firmware upgrading as well.                                             |

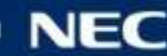

### Masked PRG Numbers <3>

| PRG No.  | Name                           | Reason why masked                                                     |
|----------|--------------------------------|-----------------------------------------------------------------------|
| 84-01-11 | Number of G.723 audio frames   | It is masked from SL2100 because SL2100 does not support G.723.       |
| 84-01-19 | G.723 Jitter Buffer(min)       | It is masked from SL2100 because SL2100 does not support G.723.       |
| 84-01-20 | G.723 Jitter Buffer (average)  | It is masked from SL2100 because SL2100 does not support G.723.       |
| 84-01-21 | G.723 Jitter Buffer (max)      | It is masked from SL2100 because SL2100 does not support G.723.       |
| 84-01-61 | Auto Gain Control              | It is not used on SL1000/SL2100 because this setting is not required. |
| 84-12-12 | Number of G.723 Audio Frames   | It is masked from SL2100 because SL2100 does not support G.723.       |
| 84-12-14 | G.723 Jitter Buffer (min)      | It is masked from SL2100 because SL2100 does not support G.723.       |
| 84-12-15 | G.723 Jitter Buffer (average)  | It is masked from SL2100 because SL2100 does not support G.723.       |
| 84-12-16 | G.723 Jitter Buffer (max)      | It is masked from SL2100 because SL2100 does not support G.723.       |
| 84-12-30 | Echo Auto Gain Control         | It is not used on SL1000/SL2100 because this setting is not required. |
| 84-13-12 | Number of G.723Audio Frame     | It is masked from SL2100 because SL2100 does not support G.723.       |
| 84-13-14 | G.723 Jitter Buffer - Minimum  | It is masked from SL2100 because SL2100 does not support G.723.       |
| 84-13-15 | G.723 Jitter Buffer - Standard | It is masked from SL2100 because SL2100 does not support G.723.       |
| 84-13-16 | G.723 Jitter Buffer - Maximum  | It is masked from SL2100 because SL2100 does not support G.723.       |
| 84-13-30 | EchoAuto Gain Control          | It is not used on SL1000/SL2100 because this setting is not required. |
| 84-13-43 | iLBC Audio Frame               | It is masked from SL2100 because SL2100 does not support iLBC.        |
| 84-13-45 | iLBC Jitter Buffer - Minimum   | It is masked from SL2100 because SL2100 does not support iLBC.        |
| 84-13-46 | iLBC Jitter Buffer - Standard  | It is masked from SL2100 because SL2100 does not support iLBC.        |
| 84-13-47 | iLBC Jitter Buffer - Maximum   | It is masked from SL2100 because SL2100 does not support iLBC.        |
| 84-13-48 | iLBC Payload Number            | It is masked from SL2100 because SL2100 does not support iLBC.        |

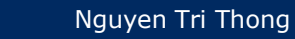

### Masked PRG Numbers <4>

| PRG No.  | Name                           | Reason why masked                                                        |
|----------|--------------------------------|--------------------------------------------------------------------------|
| 84-19-12 | Number of G.723 Audio Frame    | It is masked from SL2100 because SL2100 does not support G.723.          |
| 84-19-14 | G.723 Jitter Buffer - Minimum  | It is masked from SL2100 because SL2100 does not support G.723.          |
| 84-19-15 | G.723 Jitter Buffer - Standard | It is masked from SL2100 because SL2100 does not support G.723.          |
| 84-19-16 | G.723 Jitter Buffer - Maximum  | It is masked from SL2100 because SL2100 does not support G.723.          |
| 84-19-30 | EchoAuto Gain Control          | It is not used on SL1000/SL2100 because this setting is not required.    |
| 84-19-43 | iLBC Audio Frame               | It is masked from SL2100 because SL2100 does not support iLBC.           |
| 84-19-45 | iLBC Jitter Buffer - Minimum   | It is masked from SL2100 because SL2100 does not support iLBC.           |
| 84-19-46 | iLBC Jitter Buffer - Standard  | It is masked from SL2100 because SL2100 does not support iLBC.           |
| 84-19-47 | iLBC Jitter Buffer - Maximum   | It is masked from SL2100 because SL2100 does not support iLBC.           |
| 84-19-48 | iLBC payload number            | It is masked from SL2100 because SL2100 does not support iLBC.           |
| 84-24-30 | EchoAuto Gain Control          | It is not used on SL1000/SL2100 because this setting is not required.    |
| 84-27-02 | Setup CODEC Mode               | It is masked from SL2100 because SL2100 does not support G.723 and iLBC. |

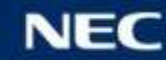

## New PRG Numbers from SL2100 <1>

#### Operating System

| PRG No.     | Name             | Input Data              | Default Value |
|-------------|------------------|-------------------------|---------------|
| 10-74 [New] | OS User Password |                         |               |
| 10-74-01    | root password    | Up to 20 characters     |               |
| 10-74-02    | admin password   | Up to 20 characters     |               |
| 10-75 [New] | iptables Setting |                         |               |
| 10-75-01    | iptables status  | 0: Disable<br>1: Enable | 0             |

#### InMail

| PRG No.        | Name                                    | Input Data              | Default Value |
|----------------|-----------------------------------------|-------------------------|---------------|
| 47-01          | InMail System Options                   |                         |               |
| 47-01-20 [New] | Delete DTMF Tone when recording message | 0: Disable<br>1: Enable | 1             |

### DTM

| PRG No.        | Name                     | Input Data       | Default Value                                                      |
|----------------|--------------------------|------------------|--------------------------------------------------------------------|
| 14-01          | Basic Trunk Data Setup   |                  |                                                                    |
| 14-01-47 [New] | DTMF Receiver Type       | 1-3: Туре1-Туре3 | 1                                                                  |
| 80-03          | DTMF Tone Receiver Setup |                  |                                                                    |
| 80-03-10 [New] | Sensitivity Level        | 0-1              | Type 1 = 0<br>Type 2 = 0<br>Type 3 = 0<br>Type 4 = 0<br>Type 5 = 0 |

## New PRG Numbers from SL2100 <2>

### Doorphone

| PRG No.        | Name                       | Input Data         | Default Value |
|----------------|----------------------------|--------------------|---------------|
| 82-04          | SLIU Initial Data Setup    |                    |               |
| 82-04-15 [New] | Door Phone Button ON Time  | 1-255 (5ms-1275ms) | 50 (250ms)    |
| 82-04-16 [New] | Door Phone Button OFF Time | 1-255 (5ms-1275ms) | 20 (100ms)    |

#### SNM

| PRG No.     | Name                        | Input Data                 | Default Value |
|-------------|-----------------------------|----------------------------|---------------|
| 90-64 [New] | SNMP Setup                  |                            |               |
| 90-64-01    | SNMP                        | 0Off<br>1On                | 0             |
| 90-64-02    | Community Name              | Up to 12 characters        | public        |
| 90-64-03    | Target hosts 1 (IP Address) |                            | 0.0.0.0       |
| 90-64-04    | Target hosts 2 (IP Address) |                            | 0.0.0.0       |
| 90-64-05    | Target hosts 3 (IP Address) |                            | 0.0.0.0       |
| 90-64-06    | Target hosts 4 (IP Address) |                            | 0.0.0.0       |
| 90-64-07    | Target hosts 5 (IP Address) |                            | 0.0.0.0       |
| 90-64-08    | Domain Name                 | String(Max 255 digit)      | No Setting    |
| 90-64-09    | Trap Set Message            | 0: Not Accept<br>1: Accept | 0             |

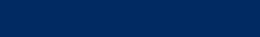

Nguyen Tri Thong

## New PRG Numbers from SL2100 <3>

### 1st Party CTI

| PRG No.     | Name                                         | Input Data                       | Default Value |
|-------------|----------------------------------------------|----------------------------------|---------------|
| 93-06 [New] | IP Address list for 1st Party CTI connection |                                  |               |
| 93-06-01    | IP Address on the 1st Party CTI Client       | IP Address:<br>XXX.XXX.XXX.XXX   | 0.0.0.0       |
| 93-06-02    | Availability of 1st Party CTI connection     | 0: Not Available<br>1: Available | 0             |

#### Multi Device

| PRG No.                                  | Name                                           | Input Data                 | Default Value |
|------------------------------------------|------------------------------------------------|----------------------------|---------------|
| 20-63 [New]                              | Multi-Device Group Setup                       |                            |               |
| 20-63-01                                 | Pilot Extension Number                         | Dial (Up to 8 digits)      | No setting    |
| 20-63-02                                 | Member Extension Number 1                      | Dial (Up to 8 digits)      | No setting    |
| 20-63-03                                 | Member Extension Number 2                      | Dial (Up to 8 digits)      | No setting    |
| 20-63-04                                 | Member Extension Number 3                      | Dial (Up to 8 digits)      | No setting    |
| 20-63-05                                 | Member Extension Number 4                      | Dial (Up to 8 digits)      | No setting    |
| 20-63-06                                 | Member Extension Number 5                      | Dial (Up to 8 digits)      | No setting    |
| 20-63-07                                 | Member Extension Number 6                      | Dial (Up to 8 digits)      | No setting    |
| 20-63-08                                 | Member Extension Number 7                      | Dial (Up to 8 digits)      | No setting    |
| 11-11                                    | Service Code Setup (for Setup/Entry Operation) |                            |               |
| 11-11-75 [New]                           | Multi Device Support (ON)                      | 0-9,*,# Maximum of 8 digit | No setting    |
| 11-11-76 [New]                           | Multi Device Support (OFF)                     | 0-9,*,# Maximum of 8 digit | No setting    |
| 15-07                                    | Programmable Function Keys                     |                            |               |
| 15-07-01<br>Function Number<br>#14 [New] | Multi-Device Support                           |                            |               |

## New PRG Numbers from SL2100 <4>

### IP Trunk

| PRG No.                   | Name                          | Input Data                                                                                                    | Default Value |
|---------------------------|-------------------------------|----------------------------------------------------------------------------------------------------|---------------|
| 10-68 [New]               | IP Trunk Availability         |                                                                                                    |               |
| 10-68-01                  | Trunk Type                    | 0: None<br>1: SIP<br>2: H.323<br>3: Reserved                                                                   | 0             |
| 10-68-02                  | Start Port                    | 0-128                                                                                                    | 0             |
| 10-68-03                  | Number of Port                | 0-64                                                                                                    | 0             |
| 14-18                     | IP Trunk Data Setup           |                                                                                                    |               |
| 14-18-01 [New]            | IP Trunk Type                 | 0: None<br>1: SIP<br>2: H.323                                                                                  | 0             |
| 14-18-03 [New]            | P2P Mode                      | 0: Disable<br>1: Enable                                                                                        | 0             |
| 14-18-05                  | SIP Profile                   | 1: Profile1<br>2: Profile2<br>3: Profile3 [New]<br>4: Profile4 [New]<br>5: Profile5 [New]<br>6: Profile6 [New] | 1             |
| 10-67 [New]               | SIP Stack Configuration Setup |                                                                                                    |               |
| 10-67-01                  | DNS Mode                      | 0: df<br>1: on                                                                                                 | 0             |
| 10-67-02                  | DNS IP Address                | 0.0.0.0-126.255.255.254<br>128.0.0.1-191.255255.254<br>192.0.0.1-223.255.255.254                               | 0.0.0.0       |
| 10-67-03                  | DNS Port                      | 0-65535                                                                                                    | 53            |
| 10-67-04                  | DNS Source Port               | 0-65535                                                                                                    | 53            |
| 10-67-05                  | Request ReTx Start time       | 0-65535 (0ms-6553.5sec)                                                                                        | 5(500ms)      |
| 10-67-06                  | Request Max ReTx Interval     | 0-65535 (0ms-6553.5sec)                                                                                        | 40(4000ms)    |
| 10-03                     | VoIP PKG Setup                |                                                                                                    |               |
| 10-03-03(VoIPDB)<br>[New] | Number of Voice Channels      | (Read only)<br>0-128                                                                                           | 0             |

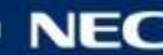

## New PRG Numbers from SL2100 <5>

### 8IPLD TEL

| PRG No.        | Name                                            | Input Data                                                                                                | Default Value   |
|----------------|-------------------------------------------------|----------------------------------------------------------------------------------------------------|-----------------|
| 15-20 [New]    | LCD Line Key Name Assignment                    |                                                                                                    |                 |
| 15-20-01       | Name/Name(Chinese Character)                    | The character of a maximum of 13<br>characters.<br>The Chinese character of a maximum of 6<br>characters. | LINE 1 ~ LINE 8 |
| 15-25 [New]    | DESI-less Page Setup                            |                                                                                                    |                 |
| 15-25-01       | Incoming Call Notify Event                      | 0: Disable<br>1: Enable                                                                                   | 1               |
| 15-25-02       | automatically Screen Change while Incoming Call | 0: Disable<br>1: Enable                                                                                   | 1               |
| 15-25-03       | automatic Display Setting while idle            | 0: Disable<br>1-4: Page1-Page4                                                                            | 0               |
| 15-25-04       | automatic Display Setting while speaking        | 0: Disable<br>1-4: Page1-Page4                                                                            | 0               |
| 15-02          | Multiline Telephone Basic Data Setup            |                                                                                                    |                 |
| 15-02-47 [New] | Icon display mode of DESI-less                  | 0: OFF<br>1: ON                                                                                           | 0               |
| 15-05          | IP Telephone Terminal Basic Data Setup          |                                                                                                    |                 |
| 15-05-19 [New] | Side option information                         | (Read only)<br>0: No Option<br>1-3: Not used<br>4: EHS                                                    | 0               |
| 15-05-50 [New] | Peer to Peer Mode                               | 0: OFF<br>1: ON                                                                                           | 1               |
| 15-05-51 [New] | Transport Protocol                              | (Read only)<br>0: UDP<br>1: TCP                                                                           | 0               |
| 15-24          | Registration of Standard SIP Terminal           |                                                                                                    |                 |
| 15-24-04 [New] | Transport Protocol                              | 0: UDP<br>1: TCP                                                                                          | 0               |

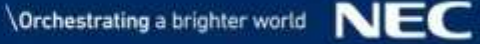

### New PRG Numbers from SL2100 <6>

### Hotel (PMS) (1)

| PRG No.        | Name                                            | Input Data                                                                                                    | Default Value                                                |
|----------------|-------------------------------------------------|----------------------------------------------------------------------------------------------------|--------------------------------------------------------------|
| 42-06 [New]    | PMS Service Setting                             |                                                                                                    |                                                              |
| 42-06-01       | PMS Port Number                                 | 0-65535                                                                                                    | 5129                                                         |
| 42-06-02       | 3:00 AM Auto Room Scan                          | 0: œff<br>1: on                                                                                                    | 0                                                            |
| 42-06-03       | CheckIn Message Type                            | 0: cff<br>1: on                                                                                                    | 0                                                            |
| 42-06-04       | CheckOut Auto Status Change                     | 0: df<br>1: on                                                                                                    | 0                                                            |
| 42-06-05       | AREYUTHERE/LINETEST Send Timing                 | 1-128 (seconds)                                                                                                    | 10                                                           |
| 42-06-06       | AREYUTHERE/LINETEST Send Count                  | 0-20 (times)                                                                                                    | 3                                                            |
| 42-06-07       | CheckOut Auto Flexible Status Change            | 0: df<br>1: on                                                                                                    | 0                                                            |
| 42-06-08       | Status for CheckOut Auto Flexible Status Change | 1: Room Clean(Occupied)<br>2: Maid Required<br>3: Maid in Room<br>4: Inspection Required<br>5: Maintenance Request<br>6: Out of Order<br>7: Reserve 1<br>8: Reserve 2<br>9: Reserve 3<br>0: Room Clean(Vacant)<br>*: Reserve 5<br>#: Reserve 6 | 4                                                            |
| 42-07 [New]    | PMS Restriction Level Conversion Table          |                                                                                                    |                                                              |
| 42-07-01       | PMS Restriction Level Conversion Table          | 1-15                                                                                                    | Level 0 = 10<br>Level 1 = 11<br>Level 2 = 12<br>Level 3 = 13 |
| 42-05          | Hotel Room Status Printer                       |                                                                                                    |                                                              |
| 42-05-05 [New] | PMS Protocol type                               | 0: Normal<br>1: Fidelio                                                                                                    | 0                                                            |

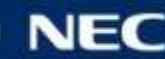
## New PRG Numbers from SL2100 <7>

#### Hotel (PMS) (2)

| PRG No.        | Name                                     | Input Data                       | Default Value |
|----------------|------------------------------------------|----------------------------------|---------------|
| 42-03          | Class of Service Options (Hotel/Motel)   |                                  |               |
| 42-03-13 [New] | PMS Restriction Level                    | 0: cff<br>1: on                  | 1             |
| 42-08 [New]    | Text Message Setup for Hotel Room Status |                                  |               |
| 42-08-01       | Fidelio Room Status Number               | 0-#                              |               |
| 42-08-02       | Text Message Data                        | Maximum 32 characters            | No Setting    |
| 30-05          | DSS Console Lamp Table                   |                                  |               |
| 30-05-09 [New] | Hotel Status Code 1(Hotel DSS)           | 0-7 (Lamp Pattern Data)          | 7             |
| 30-05-10 [New] | Hotel Status Code 2(Hotel DSS)           | 0-7 (Lamp Pattern Data)          | 1             |
| 30-05-11 [New] | Hotel Status Code 3(Hotel DSS)           | 0-7 (Lamp Pattern Data)          | 2             |
| 30-05-12 [New] | Hotel Status Code 4(Hotel DSS)           | 0-7 (Lamp Pattern Data)          | 3             |
| 30-05-13 [New] | Hotel Status Code 5(Hotel DSS)           | 0-7 (Lamp Pattern Data)          | 5             |
| 30-05-14 [New] | Hotel Status Code 6(Hotel DSS)           | 0-7 (Lamp Pattern Data)          | 3             |
| 30-05-15 [New] | Hotel Status Code 7(Hotel DSS)           | 0-7 (Lamp Pattern Data)          | 6             |
| 30-05-16 [New] | Hotel Status Code 8(Hotel DSS)           | 0-7 (Lamp Pattern Data)          | 4             |
| 30-05-17 [New] | Hotel Status Code 9(Hotel DSS)           | 0-7 (Lamp Pattern Data)          | 3             |
| 30-05-18 [New] | Hotel Status Code 0(Hotel DSS)           | 0-7 (Lamp Pattern Data)          | 0             |
| 30-05-19 [New] | Hotel Status Code *(Hotel DSS)           | 0-7 (Lamp Pattern Data)          | 4             |
| 30-05-20 [New] | Hotel Status Code #(Hotel DSS)           | 0-7 (Lamp Pattern Data)          | 5             |
| 42-01          | System Options for Hotel/Motel           |                                  |               |
| 42-01-07 [New] | Snooze Callback Timer                    | 0-30(minute) 0:<br>Not activated | 10            |
| 42-01-08 [New] | Snooze Callback Setting Dial             | 0-9,*,#<br>Up to 1 digits        | 1             |

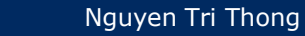

## New PRG Numbers from SL2100 <8>

## InACD (1)

| PRG No.     | Name                                              | Input Data                                                                                                    | Default Value |
|-------------|---------------------------------------------------|----------------------------------------------------------------------------------------------------|---------------|
| 41-01 [New] | System Options for ACD                            |                                                                                                    |               |
| 41-01-01    | System Supervisory Extension                      | Dial (Up to 8 digits)                                                                                                    | No Setting    |
| 41-01-02    | Login ID Code Digit                               | Dial 0-20<br>(0: No ID)                                                                                                    | 0             |
| 41-01-03    | ACD MIS Connection Ports                          | 0: No set<br>3: LAN                                                                                                    | 0             |
| 41-01-04    | ACD MIS Noitification when ACD Call receives Busy | 0: Enabled<br>1: Disabled                                                                                                    | 0             |
| 41-01-05    | ACD MIS Output Format                             | 0: Classic<br>1: 8-digit DDI Field<br>2: Extra DDI event<br>3: XML Format                                                                                                    | 0             |
| 41-02 [New] | ACD Group and Agent Assignments                   |                                                                                                    |               |
| 41-02-01    | ACD Group No.                                     | 0-8<br>(0: No setting)                                                                                                    | 0             |
| 41-03 [New] | Incoming Ring Group Assignment for ACD Group      |                                                                                                    |               |
| 41-03-01    | ACD Group No.                                     | 0-8<br>(0: No setting)                                                                                                    | 0             |
| 41-03-02    | Night announcement service                        | 0: No<br>1: Yes                                                                                                    | 0             |
| 41-03-03    | Priority Data                                     | 0 : No priority<br>1 : Highest priority<br>:<br>4 : Low priority                                                                                                    | 0             |
| 41-04 [New] | Group Supervisory Station Setup                   |                                                                                                    |               |
| 41-04-01    | Group Supervisory Extension                       | Up to 8 digits                                                                                                    | No Setting    |
| 41-04-02    | Operation Type                                    | <ul> <li>0 : Supervisor's extension does not receive ACD Group calls.</li> <li>1 : Supervisor's extension receives ACD Group overflow calls only.</li> <li>2 : Supervisor's extension receives ACD Group calls just like all other agents.</li> </ul> | 0             |

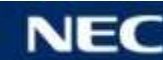

## New PRG Numbers from SL2100 <9>

## InACD (2)

| PRG No.     | Name                      | Input Data                                                                                                    | Default Value |
|-------------|---------------------------|----------------------------------------------------------------------------------------------------|---------------|
| 41-05 [New] | ACD Agent Work Schedules  |                                                                                                    |               |
| 44.05.04    | Start Time                | 00:00-23:59                                                                                                    | 0:00          |
| 41-05-01    | End Time                  | 00:00-23:59                                                                                                    | 0:00          |
| 41-06 [New] | Trunk Work Schedules      |                                                                                                    |               |
| 44.06.04    | Start Time                | 00:00-23:59                                                                                                    | 0:00          |
| 41-06-01    | End Time                  | 00:00-23:59                                                                                                    | 0:00          |
| 41-07 [New] | ACD Weekly Schedule Setup |                                                                                                    |               |
| 41-07-01    | Day Number                | 1: Sunday<br>2: Monday<br>3: Tuesday<br>4: Wednesday<br>5: Thursday<br>6: Friday<br>7: Saturday<br>0-4                                                                                                    | 0             |
|             |                           | 0: No ACD                                                                                                    |               |
| 41-08 [New] | ACD Overflow Options      |                                                                                                    |               |
| 41-08-01    | Overflow Operation Mode   | <ul> <li>0: No overflow(None)</li> <li>1: Overflow with no announcements 2:<br/>No overflow with 1st announcement only</li> <li>3: No overflow with 1st and 2nd<br/>announcements</li> <li>4: Overflow with 1st announcement only 5:<br/>Overflow with 1st and 2nd announcements</li> <li>6: Not used</li> <li>7: Not used</li> <li>8: No overflow with 2nd announcement<br/>only</li> <li>9: Overflow with 2nd announcement only</li> </ul> | 0             |

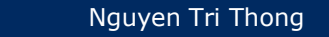

## New PRG Numbers from SL2100 <10>

## InACD (3)

| PRG No.     | Name                                                   | Input Data                                                                                                    | Default Value |
|-------------|--------------------------------------------------------|----------------------------------------------------------------------------------------------------|---------------|
| 41-08-02    | Transferred Destination when overflow                  | 0-8 (0: No setting)<br>9: Extended Table(PRG 41-09)<br>10: Voice Mail Integration (In-skin VM)<br>11: Speed dial areas (PRG 41-08-05)<br>12: Incoming Ring Group(PRG 41-08-06) | 0             |
| 41-08-03    | Delay announcement source type                         | 1: VRS<br>2: InMail                                                                                                    | 1             |
| 41-08-04    | ACD overflow transfer time                             | 0-64800(seconds)<br>0: Don't transfer                                                                                                    | 0             |
| 41-08-05    | Speed Dial areas when overflow                         | 0-999(Used when PRG41-08-02 is set to 11)                                                                                                    | 999           |
| 41-08-06    | Incoming Ring Group when overflow                      | 1-50(Used when PRG41-08-02 is set to 12)                                                                                                    | 1             |
| 41-09 [New] | ACD Overflow Table Setting                             |                                                                                                    |               |
| 41-09-01    | Destination ACD Group                                  | 0-9<br>0: No Setting<br>9: InMail                                                                                                    | 0             |
| 41-11 [New] | VRS Delay Announcement                                 |                                                                                                    |               |
| 41-11-01    | Delay Message Start Timer                              | 0-64800(seconds)                                                                                                    | 0             |
| 41-11-02    | 1st Delay Message Number                               | 0-101<br>0: No Message<br>101: Fixed Message                                                                                                    | 101           |
| 41-11-03    | 1st Delay Message Sending Count                        | 0-255                                                                                                    | 0             |
| 41-11-04    | 2nd Delay Message Number                               | 0-101<br>0: No Message<br>101: Fixed Message                                                                                                    | 0             |
| 41-11-05    | 2nd Waiting Message Sending Count                      | 0-255                                                                                                    | 0             |
| 41-11-06    | Tone Kind at Message Interval                          | 0: Ring Back Tone<br>1: MOH Tone<br>2: BGM Source                                                                                                    | 0             |
| 41-11-07    | ACD Forced Disconnect Time after the 2nd Delay Message | 0-64800(seconds)<br>0: No Disconnect                                                                                                    | 60            |

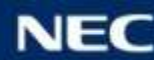

## New PRG Numbers from SL2100 <11>

## InACD (4)

| PRG No.     | Name                                      | Input Data                                                                                                    | Default Value |
|-------------|-------------------------------------------|----------------------------------------------------------------------------------------------------|---------------|
| 41-11-08    | Queue Depth Announcement                  | 0: Disable<br>1: After 1st<br>2: After 2nd<br>3: After 1st and 2nd                                                                                                    | 0             |
| 41-12 [New] | Night Announcement Setup                  |                                                                                                    |               |
| 41-12-03    | ACD Night Announce Sending Time           | 0-64800(seconds)                                                                                                    | 0             |
| 41-13 [New] | VRS Message Number for Night Announcement |                                                                                                    |               |
| 41-13-01    | VRS Message Number                        | 0-100<br>0: No Message                                                                                                    | 0             |
| 41-13-02    | Tone Kind at Message Interval             | 0: Ring Back Tone<br>1: MOH Tone<br>2: BGM Source                                                                                                    | 0             |
| 41-14 [New] | ACD Options Setup                         |                                                                                                    |               |
| 41-14-01    | EMG call operation mode                   | 0: Call to system supervisory extension when<br>group supervisory extension is busy. 1: Not<br>call to system supervisory extension when<br>group supervisory extension is busy. | 0             |
| 41-14-02    | Automatic Wrap Up Mode                    | 0: After wrap up mode key is<br>pressed.(Manual)<br>1: After call is finished automatically.(Auto)                                                                               | 0             |
| 41-14-03    | ACD Priority for Overflow Calls           | 0: Own group priority<br>1: Priority order by Program 41-03-03                                                                                                    | 0             |
| 41-14-04    | Automatic Answer at Headset               | 0: ơf<br>1: on                                                                                                    | 0             |
| 41-14-06    | Call Queuing after 2nd Announcement       | 0: Enable<br>1: Disable                                                                                                    | 0             |
| 41-14-07    | Automatic OffDuty for SLT                 | 0: No change to OffDuty mode<br>1: Change to OffDuty mode automatically                                                                                                    | 0             |
| 41-14-08    | ACD Off Duty Mode                         | 0: Can not receive internal call 1:<br>Can receive internal call                                                                                                    | 0             |
| 41-14-09    | Automatic Wrap Up End Time                | 0-64800 (seconds)                                                                                                    | 0             |
| 41-14-10    | ACD No Answer Skip Time                   | 0-64800 (seconds)                                                                                                    | 0             |

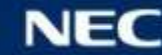

## New PRG Numbers from SL2100 <12>

## InACD (5)

| PRG No.     | Name                                                   | Input Data                                                                                               | Default Value |
|-------------|--------------------------------------------------------|----------------------------------------------------------------------------------------------------|---------------|
| 41-14-12    | Start Headset Ear Piece Ringing (for SLT)              | 0-64800 (seconds)                                                                                        | 0             |
| 41-14-17    | CTI : Operation mode when transfer no login ACD groups | 0: Transfer to ACD group<br>1: Error notice                                                              | 0             |
| 41-16 [New] | ACD Threshold Overflow                                 |                                                                                                    |               |
| 41-16-01    | Number of Calls in Queue                               | 0-128<br>0: No Limitation                                                                                | 0             |
| 41-16-02    | Operation Mode for ACD Queue                           | 0: The last waiting call is transfered<br>1: The longest waiting call is transfered 2:<br>Send Busy Tone | 0             |
| 41-17 [New] | ACD Login Mode Setup                                   |                                                                                                    |               |
| 41-17-01    | Login Mode                                             | 0: Normal Login Mode<br>1: AIC Login Mode                                                                | 0             |
| 41-18 [New] | ACD Agent Identity Code Setup                          |                                                                                                    |               |
| 41-18-01    | ACD Agent Identity Code                                | Up to 4 digits                                                                                           | No Setting    |
| 41-18-02    | Default ACD Group Number                               | 0-8<br>(0: No setting)                                                                                   | 0             |
| 41-18-03    | ACD Group Number in Mode 1                             | 0-8<br>(0: No setting)                                                                                   | 0             |
| 41-18-04    | ACD Group Number in Mode 2                             | 0-8<br>(0: No setting)                                                                                   | 0             |
| 41-18-05    | ACD Group Number in Mode 3                             | 0-8<br>(0: No setting)                                                                                   | 0             |
| 41-18-06    | ACD Group Number in Mode 4                             | 0-8<br>(0: No setting)                                                                                   | 0             |
| 41-18-07    | ACD Group Number in Mode 5                             | 0-8<br>(0: No setting)                                                                                   | 0             |
| 41-18-08    | ACD Group Number in Mode 6                             | 0-8<br>(0: No setting)                                                                                   | 0             |
| 41-18-09    | ACD Group Number in Mode 7                             | 0-8<br>(0: No setting)                                                                                   | 0             |

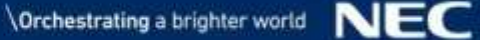

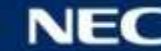

## New PRG Numbers from SL2100 <13>

## InACD (6)

| PRG No.                                  | Name                                                               | Input Data              | Default Value |
|------------------------------------------|--------------------------------------------------------------------|-------------------------|---------------|
| 41-18-10                                 | ACD Group Number in Mode 8                                         | 0-8<br>(0: No setting)  | 0             |
| 41-20 [New]                              | ACD Queue Display Settings                                         |                         |               |
| 41-20-01                                 | Number of Calls in Queue                                           | 0-128<br>0: No Display  | 0             |
| 41-20-02                                 | Queue Status Display Time                                          | 0-64800 (seconds)       | 5             |
| 41-20-03                                 | Queue Status Display Interval                                      | 0-64800 (seconds)       | 60            |
| 41-20-04                                 | ACD Call Waiting Alarm                                             | 0: Disable<br>1: Enable | 0             |
| 41-20-05                                 | ACD Call Waiting Alarm Hold Time                                   | 0-64800 (seconds)       | 0             |
| 41-20-06                                 | Number of calls to switch the state of ACD Queue Alarm Display Key | 0-128<br>0: Not switch  | 0             |
| 11-17 [New]                              | ACD Group Pilot Number                                             |                         |               |
| 11-17-01                                 | ACD Group Pilot Number                                             | Dial(Up to 8 digits)    | No setting    |
| 15-07                                    | Programmable Function Keys                                         |                         |               |
| 15-07-01<br>Function Number<br>*10 [New] | ACD Log in /Log out                                                |                         |               |
| 15-07-01<br>Function Number<br>*12 [New] | ACD Emergency call                                                 |                         |               |
| 15-07-01<br>Function Number<br>*13 [New] | ACD off-duty mode(Rest Mode)                                       |                         |               |
| 15-07-01<br>Function Number<br>*15 [New] | ACD Terminal Speech Monitor                                        |                         |               |
| 15-07-01<br>Function Number<br>*17 [New] | ACD Work wrap up time                                              |                         |               |

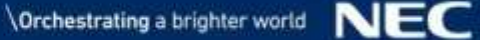

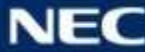

## New PRG Numbers from SL2100 <14>

## InACD (7)

| PRG No.                                  | Name                                                    | Input Data                 | Default Value |
|------------------------------------------|---------------------------------------------------------|----------------------------|---------------|
| 15-07-01<br>Function Number<br>*19 [New] | ACD Queue Status Display                                |                            |               |
| 11-13 [New]                              | Service Code Setup (for ACD)                            |                            |               |
| 11-13-01                                 | ACD Log In/Log Out (for KTS)                            | 0-9,*,# Maximum of 8 digit | *5            |
| 11-13-02                                 | ACD Log Out (for SLT)                                   | 0-9,*,# Maximum of 8 digit | 755           |
| 11-13-03                                 | Set ACD temporary release (for SLT)                     | 0-9,*,# Maximum of 8 digit | 756           |
| 11-13-04                                 | Cancel ACD temporary release (for SLT)                  | 0-9,*,# Maximum of 8 digit | 757           |
| 11-13-05                                 | Set ACD OffDuty (for SLT)                               | 0-9,*,# Maximum of 8 digit | 758           |
| 11-13-06                                 | Cancel ACD OffDuty (for SLT)                            | 0-9,*,# Maximum of 8 digit | 759           |
| 11-13-08                                 | ACD AIC Login                                           | 0-9,*,# Maximum of 8 digit | No setting    |
| 11-13-09                                 | ACD AIC Logout                                          | 0-9,*,# Maximum of 8 digit | No setting    |
| 11-13-10                                 | ACD Agent login by Supervisor                           | 0-9,*,# Maximum of 8 digit | 767           |
| 11-13-11                                 | ACD Agent logout by Supervisor                          | 0-9,*,# Maximum of 8 digit | 768           |
| 11-13-12                                 | Change agents ACD group by Supervisor                   | 0-9,*,# Maximum of 8 digit | 769           |
| 11-13-13                                 | Agent change own ACD group                              | 0-9,*,# Maximum of 8 digit | 775           |
| 11-15                                    | Service Code Setup, Administrative (for Special Access) |                            |               |
| 11-15-02 [New]                           | ACD Access in Dialin Conversion Table                   | 0-9,*,# Maximum of 8 digit | 830           |
| 20-02                                    | System Options for Multiline Teleohone                  |                            |               |
| 20-02-27 [New]                           | ACD Monitor for Business Mode                           | 0: OFF<br>1: ON            | 0             |
| 30-05                                    | DSS Console Lamp Table                                  |                            |               |
| 30-05-04 [New]                           | ACD Agent Busy                                          | 0-7 (Lamp Pattern Data)    | 7             |
| 30-05-05 [New]                           | Out of Schedule(ACD DSS)                                | 0-7 (Lamp Pattern Data)    | 0             |
| 30-05-06 [New]                           | ACD Agent Log Out (ACD DSS)                             | 0-7 (Lamp Pattern Data)    | 5             |
| 30-05-07 [New]                           | ACD Agent Log In(ACD DSS)                               | 0-7 (Lamp Pattern Data)    | 4             |
| 30-05-08 [New]                           | ACD Agent Emergency(ACD DSS)                            | 0-7 (Lamp Pattern Data)    | 6             |

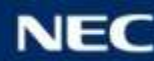

## New PRG Numbers from SL2100 <15>

#### InUC /UC Suite (1)

| PRG No.        | Name                        | Input Data                              | Default Value |
|----------------|-----------------------------|-----------------------------------------|---------------|
| 20-57          | UC User Information Setting |                                         |               |
| 20-57-03 [New] | Last Name                   | Up to 20characters(ASCII only)          | No setting    |
| 20-57-04 [New] | First Name                  | Up to 20characters(ASCII only)          | No setting    |
| 20-57-07 [New] | TEL1                        | Dial Data(Up to 24 digits)0-9,*,#,@,P,R | No setting    |
| 20-57-08 [New] | Last Name2                  | Up to 20characters(ASCII only)          | No setting    |
| 20-57-09 [New] | First Name2                 | Up to 20characters(ASCII only)          | No setting    |
| 20-57-10 [New] | TEL2                        | Dial Data(Up to 24 digits)0-9,*,#,@,P,R | No setting    |
| 20-57-11 [New] | Last Name3                  | Up to 20characters(ASCII only)          | No setting    |
| 20-57-12 [New] | First Name3                 | Up to 20characters(ASCII only)          | No setting    |
| 20-57-13 [New] | TEL3                        | Dial Data(Up to 24 digits)0-9,*,#,@,P,R | No setting    |
| 20-57-14 [New] | Mobile1                     | Dial Data(Up to 24 digits)0-9,*,#,@,P,R | No setting    |
| 20-57-15 [New] | Mobile2                     | Dial Data(Up to 24 digits)0-9,*,#,@,P,R | No setting    |
| 20-57-16 [New] | E-Mail1                     | Up to 128characters(ASCII only)         | No setting    |
| 20-57-17 [New] | E-Mail2                     | Up to 128characters(ASCII only)         | No setting    |
| 20-57-18 [New] | Company                     | Up to 128characters(ASCII only)         | No setting    |
| 20-57-19 [New] | Department/Division         | Up to 128characters(ASCII only)         | No setting    |
| 20-57-20 [New] | City                        | Up to 64characters(ASCII only)          | No setting    |
| 20-57-21 [New] | State/Prov                  | Up to 32characters(ASCII only)          | No setting    |
| 20-57-22 [New] | Zip/Postal                  | Up to 32characters(ASCII only)          | No setting    |
| 20-57-23 [New] | Country                     | Up to 32characters(ASCII only)          | No setting    |
| 20-57-24 [New] | Profile Note                | Up to 256characters(ASCII only)         | No setting    |
| 20-57-41 [New] | Extension Number            | Dial (Up to 8 digits)                   | No setting    |

## New PRG Numbers from SL2100 <16>

#### InUC /UC Suite (2)

| PRG No.                     | Name                                                                   | Input Data                                                                                                    | Default Value |
|-----------------------------|------------------------------------------------------------------------|----------------------------------------------------------------------------------------------------|---------------|
| 20-57-42 [New]              | Language                                                               | 0: Japanese 1: English 2: German 3: French 4: Italian<br>5: Spanish 6: Dutch 7: Portuguese 8: Norwegian 9: Danish<br>10: Swedish 11: Turkish 12: Romanian 13: Polish 14: Russian<br>15: Simplified Chinese 16: Traditional Chinese 17: Thai<br>18: Vietnamese 19: Bahasa Indonesia 20: Language20 21:<br>Language21 22: Language22 23: Language23 24: Language24<br>25: Language25 26: Language26 27: Language27 28:<br>Language28 29: Language29 30: Language30 | 1             |
| 20-57-43<br>[New from R1.5] | Extension Number of Browser Phone                                      | Digit                                                                                                    | No setting    |
| 20-58 [New]                 | UC Server Presence Settings <for on="" server="" suite="" uc=""></for> |                                                                                                    |               |
| 20-58-01                    | UC Server Presence States: In the Office                               | 0: Disable<br>1: Enable                                                                                                    | 1             |
| 20-58-02                    | UC Server Presence States: On Vacation                                 | 0: Disable<br>1: Enable                                                                                                    | 1             |
| 20-58-03                    | UC Server Presence States: Business Travel                             | 0: Disable<br>1: Enable                                                                                                    | 1             |
| 20-58-04                    | UC Server Presence States: In a Meeting                                | 0: Disable<br>1: Enable                                                                                                    | 1             |
| 20-58-05                    | UC Server Presence States: Out to Lunch                                | 0: Disable<br>1: Enable                                                                                                    | 1             |
| 20-58-06                    | UC Server Presence States: Sick                                        | 0: Disable<br>1: Enable                                                                                                    | 1             |
| 20-58-07                    | UC Server Presence States: Gone for the Day                            | 0: Disable<br>1: Enable                                                                                                    | 1             |
| 20-58-08                    | UC Server Presence States: Out of the Office                           | 0: Disable<br>1: Enable                                                                                                    | 1             |
| 20-58-09                    | UC Server Presence States: UnAvailable                                 | 0: Disable<br>1: Enable                                                                                                    | 1             |

## New PRG Numbers from SL2100 <17>

#### InUC / UC Suite (3)

| PRG No.     | Name                                   | Input Data              | Default Value  |
|-------------|----------------------------------------|-------------------------|----------------|
| 20-58-10    | UC Server Presence States: Unknown     | 0: Disable<br>1: Enable | 1              |
| 20-58-11    | UC Server Custom Presence Usage        | 0: Disable<br>1: Enable | 0              |
| 20-58-12    | UC Server Custom Presence 1 definition | 32 characters           | User Defined 1 |
| 20-58-13    | UC Server Custom Presence 1 use        | 0: Disable<br>1: Enable | 0              |
| 20-58-14    | UC Server Custom Presence 2 definition | 32 characters           | User Defined 2 |
| 20-58-15    | UC Server Custom Presence 2 use        | 0: Disable<br>1: Enable | 0              |
| 20-58-16    | UC Server Custom Presence 3 definition | 32 characters           | User Defined 3 |
| 20-58-17    | UC Server Custom Presence 3 use        | 0: Disable<br>1: Enable | 0              |
| 20-58-18    | UC Server Custom Presence 4 definition | 32 characters           | User Defined 4 |
| 20-58-19    | UC Server Custom Presence 4 use        | 0: Disable<br>1: Enable | 0              |
| 20-59 [New] | UC Server User Settings                |                         |                |
| 20-59-01    | UC-User ID                             | Upto 255 characters     | No setting     |
| 20-59-02    | UC-User Password                       | Upto 32 characters      | No setting     |
| 20-59-03    | UC-DT Client                           | 0: Disable<br>1: Enable | 0              |
| 20-59-04    | UC-Web Client                          | 0: Disable<br>1: Enable | 0              |
| 20-59-05    | UC-Deskset Extension                   | Dial (Up to 8 digits)   | No setting     |
| 20-59-06    | UC-Softphone Extension                 | Dial (Up to 8 digits)   | No setting     |
| 20-59-07    | UC-IM-Allow                            | 0: Disable<br>1: Enable | 1              |
| 20-59-08    | UC-Shared Data Allow                   | 0: Disable<br>1: Enable | 0              |

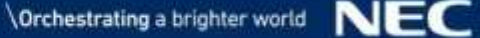

## New PRG Numbers from SL2100 <18>

#### InUC /UC Suite (4)

| PRG No.     | Name                                                                    | Input Data                                         | Default Value |
|-------------|-------------------------------------------------------------------------|----------------------------------------------------|---------------|
| 20-59-09    | UC-Global Presesnce Change Allow                                        | 0: Disable<br>1: Enable                            | 0             |
| 20-59-10    | UC-Message Feature Allow                                                | 0: Disable<br>1: Enable                            | 1             |
| 20-59-11    | UC-Phone Monitor Allow                                                  | 0: Disable<br>1: Enable                            | 0             |
| 20-59-12    | UC-Block to be Monitored                                                | 0: Disable<br>1: Enable                            | 0             |
| 20-59-13    | UC-Server Connect                                                       | 0: Disable<br>1: Enable                            | 1             |
| 20-59-14    | UC-License Level                                                        | 0: Softphone<br>1: Deskset<br>2: Softphone+Deskset | 1             |
| 20-59-15    | UC-Login Mode                                                           | 0: Softphone<br>1: Deskset                         | 1             |
| 20-59-16    | UC Attendant Mode                                                       | 0: Disable<br>1: Enable                            | 0             |
| 20-59-17    | UC-Trial Mode                                                           | 0: Disable<br>1: Enable                            | 0             |
| 20-59-18    | UC-Voicemail Interface                                                  | 0: Disable<br>1: Enable                            | 1             |
| 20-59-19    | UC-ACD Agent Mode                                                       | 0: Disable<br>1: Enable                            | 0             |
| 20-59-20    | UC-Abandon CallBack                                                     | 0: Disable<br>1: Enable                            | 0             |
| 20-59-21    | UC-CRM Integration                                                      | 0: Disable<br>1: Enable                            | 0             |
| 20-60 [New] | UC Server Telephony Settings <for on="" server="" suite="" uc=""></for> |                                                    |               |
| 20-60-01    | UC Server Consult Call for Immediate Transfer                           | 0: Disable<br>1: Enable                            | 0             |
| 20-60-02    | UC Server Emergency Number                                              | Dial (Up to 16 digits)                             | No setting    |

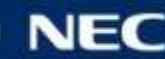

## New PRG Numbers from SL2100 <19>

#### InUC /UC Suite (5)

| PRG No.                     | Name                                                                              | Input Data                                                                                                    | Default Value |  |  |
|-----------------------------|-----------------------------------------------------------------------------------|----------------------------------------------------------------------------------------------------|---------------|--|--|
| 20-61 [New]                 | UC Server Call Alerts Feature Settings <for on="" server="" suite="" uc=""></for> |                                                                                                    |               |  |  |
| 20-61-01                    | UC Server Abandon Call Alerts                                                     | 0: Disable<br>1: Enable                                                                                                    | 0             |  |  |
| 20-61-02                    | UC Server Minimum Wait Time                                                       | 0000-2359                                                                                                    | 0000          |  |  |
| 20-61-03                    | UC Server Clear Call Timer                                                        | 0000-2359                                                                                                    | 0000          |  |  |
| 20-61-04                    | UC ServerClear call fmatching Caller ID returns to queue                          | 0: Disable<br>1: Enable                                                                                                    | 1             |  |  |
| 20-62 [New]                 | UC Exception Table                                                                |                                                                                                    |               |  |  |
| 20-62-01                    | Dial data                                                                         | Dial (Up to 24 digits)                                                                                                    | No setting    |  |  |
| 20-64                       | UC Web Application Setting                                                        |                                                                                                    |               |  |  |
| 20-64-03 [New]              | IM Port Number                                                                    | 0-65535                                                                                                    | 0             |  |  |
| 20-64-04 [New]              | Allow blank password                                                              | 0: Not allow<br>1: Allow                                                                                                    | 0             |  |  |
| 20-64-05 [New]              | Enter Key Operation at editing IM                                                 | 0: Newline<br>1: Send IM                                                                                                    | 0             |  |  |
| 20-64-06<br>[New from R1.5] | Register Port of Browser Phone                                                    | 0-65535<br>This is register port for browser phone. If this is set to 0, Browser<br>Phone Mode is not available.<br>*) When duplicated with other port, Error message will be<br>displayed.                                                                                                    | 0             |  |  |
| 20-64-07<br>[New from R1.5] | Internal Port of Browser Phone                                                    | 0-65535<br>This is top of internal port for browser phone. If this is not set to 0, 512<br>port which continues from a set port will be reserved. For example,<br>when this port number is 50000, 50000 ~ 50511 ports will be reserved.<br>If set to is 0,Browser phone mode is not available.<br>*) When duplicated with other port, Error message will be<br>displayed. | 0             |  |  |

## New PRG Numbers from SL2100 <20>

#### InUC /UC Suite (6)

| PRG No.                     | Name                                       | Input Data                                                                                                    | Default Value |
|-----------------------------|--------------------------------------------|----------------------------------------------------------------------------------------------------|---------------|
| 20-64-08<br>[New from R1.5] | Internal Forwarded Port of Browser Phone   | 0-65535<br>This is top of internal forwarded port for browser phone. If this is not set to<br>0, 460 port which continues from a set port will be reserved. For<br>example, when this port number is 10020, 10020<br>~ 10479 ports will be reserved.<br>If set to is 0,Browser phone mode is not available.<br>*) When duplicated with other port, Error message will be<br>displayed. | 0             |
| 20-70 [New]                 | Custom Presence Status Setting             |                                                                                                    |               |
| 20-70-01                    | Icon                                       | 0: arrow<br>1: asterisk<br>2: at<br>3: bed<br>4: coffee<br>5: book<br>6: building<br>7: lock<br>8: mobile<br>9: subway                                                                                                    | 0             |
| 20-70-02                    | Icon Color                                 | 0: Green<br>1: Orange<br>2: Red                                                                                                    | 0             |
| 20-70-03                    | Status Name                                | Up to 16 characters                                                                                                    | None          |
| 84-26-15<br>[New from R1.5] | IP Address for Browser Phone Communication | This IP address is used for browser phone communication. Set the same network area as PRG10-12-09.                                                                                                    | 0.0.0.0       |

## New PRG Numbers from SL2100 <21>

#### InUC /UC Suite (7)

| PRG No.     | Name                                                                  | Input Data                                                                       | Default Value |
|-------------|-----------------------------------------------------------------------|----------------------------------------------------------------------------------|---------------|
| 10-69 [New] | UC Server General Settings <for on="" server="" suite="" uc=""></for> |                                                                                  |               |
| 10-69-01    | UC Server Availability                                                | 0: Disable<br>1: Enable                                                          | 0             |
| 10-69-02    | UC Server IP Address                                                  | 0.0.0.0-126.255.255.254<br>128.0.0.1-191.255255.254<br>192.0.0.1-223.255.255.254 | 0.0.0.0       |
| 10-69-03    | UC Server Hostname                                                    | Upto 255 characters                                                              | NECUCSvr      |
| 10-69-04    | UC Server Port Number                                                 | 0-65535                                                                          | 0             |
| 10-69-05    | UC Server Trace                                                       | 0: Disable<br>1: Enable                                                          | 0             |
| 10-69-06    | UC Server Use Name for Communication                                  | 0: Disable<br>1: Enable                                                          | 0             |
| 10-69-07    | UC Server Large System Mode                                           | 0: Disable<br>1: Enable                                                          | 0             |
| 10-69-08    | UC Server Auto Restart                                                | 0: Disable<br>1: Enable                                                          | 0             |
| 10-69-09    | UC Server Auto restart frequency                                      | 0: Weekly<br>1: Monthly                                                          | 0             |
| 10-69-10    | UC Server Auto Restart : Day of the Week                              | 0: Sun<br>1: Mon<br>2: Tue<br>3: Wed<br>4: Thu<br>5: Fri<br>6: Sat               | 0             |
| 10-69-11    | UC Server Auto Restart Week                                           | 0: First<br>1: Second<br>2: Third<br>3: Fourth                                   | 0             |

## New PRG Numbers from SL2100 <22>

#### InUC /UC Suite (8)

| PRG No.     | Name                                                                                              | Input Data                                                                       | Default Value |
|-------------|---------------------------------------------------------------------------------------------------|----------------------------------------------------------------------------------|---------------|
| 10-69-12    | UC Server Auto Restart Day                                                                        | 0: Sun<br>1: Mon<br>2: Tue<br>3: Wed<br>4: Thu<br>5: Fri<br>6: Sat               | 0             |
| 10-69-13    | UC Server Auto Restart Time                                                                       | 0000-2359                                                                        | 0000          |
| 10-70 [New] | UC Server VoiceMail Interface Settings <for on="" server="" suite<="" td="" uc=""><td></td></for> |                                                                                  |               |
| 10-70-01    | UC Server Voicemail Integration                                                                   | 0: Disable<br>1: Enable                                                          | 0             |
| 10-70-02    | UM8000 IP Address                                                                                 | 0.0.0.0-126.255.255.254<br>128.0.0.1-191.255255.254<br>192.0.0.1-223.255.255.254 | 0.0.0.0       |
| 10-70-03    | UM8000 Port Number                                                                                | 0-65535                                                                          | 0             |

## New PRG Numbers from SL2100 <23>

#### Maintenance (1)

| PRG No.        | Name                                           | Input Data                                                                                                    | Default Value |
|----------------|------------------------------------------------|----------------------------------------------------------------------------------------------------|---------------|
| 20-07          | Class of Service Options (Administrator Level) |                                                                                                    |               |
| 20-07-34 [New] | Clear Alarm Report                             | 0: OFF<br>1: ON                                                                                                   | COS1-15=0     |
| 20-07-35 [New] | Save Statistical Information of RTP            | 0: OFF<br>1: ON                                                                                                   | COS1-15=0     |
| 11-10          | Service Code Setup (for System Administrator)  |                                                                                                    |               |
| 11-10-53 [New] | Clear Alarm Report                             | 0-9,*,# Maximum of 8 digit                                                                                        | No setting    |
| 11-10-54 [New] | Save Store Statistical Information of RTP      | 0-9,*,# Maximum of 8 digit                                                                                        | 761           |
| 90-03          | Save Data                                      |                                                                                                    |               |
| 90-03-02 [New] | Save DIM log                                   | 1→Hold                                                                                                    | -             |
| 90-03-03 [New] | Save Statistical Information of RTP            | 1→Hold                                                                                                    | -             |
| 90-04          | Load Data                                      |                                                                                                    |               |
| 90-04-02 [New] | LCD External File                              | 1→Hold                                                                                                    | -             |
| 90-04-03 [New] | License Name Data Load                         | 1→Hold                                                                                                    | -             |
| 90-36          | Firmware Update Time Setting                   |                                                                                                    |               |
| 90-36-01 [New] | Automatic System Update                        | 0: Disable<br>1: Enable                                                                                           | 0             |
| 90-36-04 [New] | Week                                           | 0: No Setting<br>1: Monday<br>2: Tues day<br>3: Wednesday<br>4: Thursday<br>5: Friday<br>6: Saturday<br>7: Sunday | 0             |
| 90-36-05 [New] | Hour                                           | 0-23: Hour                                                                                                    | 0             |
| 90-36-06 [New] | Minute                                         | 0-59: minute                                                                                                    | 0             |
| 90-36-08 [New] | Manual System Update                           | 0: Disable<br>1: Enable                                                                                           | 0             |

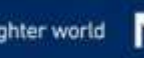

## New PRG Numbers from SL2100 <24>

#### Maintenance (2)

| PRG No.        | Name                              | Input Data                                                                                                    | Default Value          |
|----------------|-----------------------------------|----------------------------------------------------------------------------------------------------|------------------------|
| 90-36-09 [New] | Month                             | 1-12: Month                                                                                                    | 1                      |
| 90-36-10 [New] | Day                               | 1-31: Day                                                                                                    | 1                      |
| 90-36-12 [New] | Hour                              | 0-23: Hour                                                                                                    | 0                      |
| 90-36-13 [New] | Minute                            | 0-59: minute                                                                                                    | 0                      |
| 90-38          | User Programming Data Level Setup |                                                                                                    |                        |
| 90-38-35 [New] | UC User Information Setting       | 0.Off<br>1On                                                                                                    | 1                      |
| 90-38-37 [New] | Multi-Device Group Setup          | 0.Off<br>1On                                                                                                    | 1                      |
| 90-38-38 [New] | Ten key Backlit Control           | 0.Off<br>1On                                                                                                    | 1                      |
| 90-77 [New]    | LAN Link Speed Information        |                                                                                                    |                        |
| 90-77-01       | LAN Link Speed of CPU             | 0: No Link<br>1: 1Gbps - Full Duplex 2:<br>1Gbps - Half Duplex 3:<br>100Mbps - Full Duplex<br>4: 100Mbps - Half Duplex<br>5: 10Mbps - Full Duplex 6:<br>10Mbps - Half Duplex | 0                      |
| 90-77-02       | LAN Link Speed of Voip            | 0: No Link<br>1: 1Gbps - Full Duplex 2:<br>1Gbps - Half Duplex 3:<br>100Mbps - Full Duplex<br>4: 100Mbps - Half Duplex<br>5: 10Mbps - Full Duplex 6:<br>10Mbps - Half Duplex | 0                      |
| 15-01          | Basic Extension Data Setup        |                                                                                                    |                        |
| 15-01-16 [New] | Line Load Control Restriction     | 0: Not Restrict<br>1: Restrict                                                                                                    | Port1 = 0<br>Other = 1 |

# PRG Numbers related for Digital (2W) / DT Terminals (1)

#### Following PRGs are related for Digital (2W) / DT terminals on SL2100. These are <u>NOT required</u> for Asian region but enable to access.

| PRG No.                         | Name                                              | Input Data                                                                                                    | Default Value | SL2100 (2W) | DT400 Series | DT800 Series |
|---------------------------------|---------------------------------------------------|----------------------------------------------------------------------------------------------------|---------------|-------------|--------------|--------------|
| 15-02                           | Multiline Telephone Basic Data Setup              |                                                                                                    |               |             |              |              |
| 15-02-44                        | Reversing Display Indication                      | 0=Normal Indication<br>1=Reversing Indication                                                                                                    | 0             | Х           | 0            | 0            |
| 15-02-45                        | Double height character Indication                | 0=Normal Indication<br>1=Double height character<br>Indication of calendar display line.<br>2=Double height character<br>Indication of status display line. | 0             | Х           | 0            | o            |
| 15-02-49                        | Button kit Information of Multi-Line<br>Telephone |                                                                                                    | 0             | Х           | 0            | 0            |
| 15-07                           | Programmable Function Keys                        |                                                                                                    |               |             |              |              |
| 15-07-01<br>Function Number 47  | Reverse Voice Over                                | -                                                                                                    | -             | 0           | 0            | 0            |
| 15-07-01<br>Function Number 48  | Voice Over                                        | -                                                                                                    | -             | 0           | 0            | 0            |
| 15-07-01<br>Function Number #08 | Bluetooth Connect                                 | -                                                                                                    | -             | Х           | 0            | 0            |
| 15-07-01<br>Function Number #09 | Bluetooth Path                                    | -                                                                                                    | -             | Х           | 0            | 0            |
| 10-03                           | ESI PKG Setup                                     |                                                                                                    |               |             |              |              |
| 10-03-01                        | Terminal Type                                     | 0=No setting 1=Multiline<br>Telephone 10=DSS<br>Console                                                                                                    | 0             | O           | 0            | х            |
| 10-03-02                        | Logical Port Number                               | 0=No setting<br>1=Multiline Telephone(1-128)<br>10=DSS Console(1-12)                                                                                        | 0             | O           | 0            | х            |
| 10-03-08                        | Multiline Telephone Type                          | 0=DT3**<br>1=DT4**<br>3=SL 2W<br>4=Pyxis 2W                                                                                                    | 0             | 0           | 0            | X            |

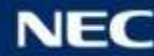

# PRG Numbers related for Digital (2W) / DT Terminals (2)

| PRG No.                        | Name                                    | Input Data                         | Default Value | SL2100 (2W) | DT400 Series | DT800 Series |
|--------------------------------|-----------------------------------------|------------------------------------|---------------|-------------|--------------|--------------|
| 10-03-09                       | Item Side option information            | 0=No Option<br>4=EHS               |               | Х           | 0            | Х            |
| 10-03-10                       | Bottom option information               | 0=No Option<br>4=WHA<br>5=BCA      | 0             | 0           | 0            | Х            |
| 10-03-12                       | Multiline Telephone Line                | 0=None<br>12=12 Line<br>24=24 Line | 0             | 0           | 0            | Х            |
| 11-12                          | Service Code Setup (for Service Access) |                                    |               |             |              |              |
| 11-12-41                       | Voice Over                              | 0-9, *, # Maximum of 8 digit       | 890           | 0           | 0            | 0            |
| 11-16                          | Single Digit Service Code Setup         |                                    |               |             |              |              |
| 11-16-08                       | Voice Over                              | 0-9, *, # Maximum of 1 digit       | 6             | 0           | 0            | 0            |
| 30-03                          | DSS Console Key Assignment              |                                    |               |             |              |              |
| 30-03-01<br>Function Number 99 | Alternate Answer Key                    |                                    |               | 0           | 0            | 0            |
| 30-04                          | DSS Console Alternate Answer            |                                    |               |             |              |              |
| 30-04-01                       | DSS Console Alternate Answer            |                                    |               | 0           | 0            | 0            |

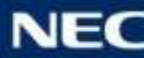

# **Orchestrating** a brighter world

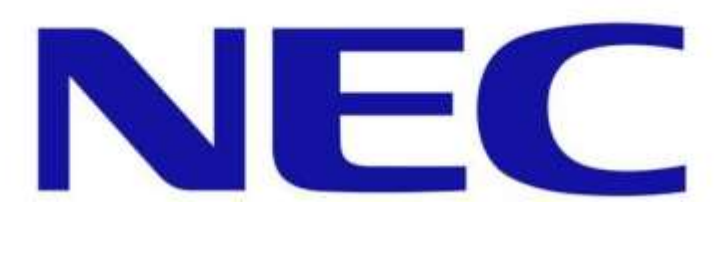

NEC Platforms, Ltd.